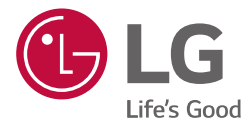

# руководство пользователя(GUI) КОНДИЦИОНЕР

После ознакомления с настоящим руководством пользователя сохраните его в месте, доступном для всех пользователей.

**BECON** HVAC Controller(ACP IV) **BECON** HVAC Touch(AC Smart IV) BACnet(ACP BACnet) Lonworks (ACP Lonworks)

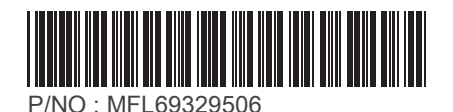

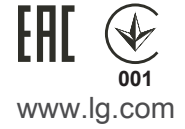

# пояснения

# Авторские права

Руководство пользователя к программе Цен тральными контроллера защищено международным авторским правом и законами о защите прав на компьютерные программы. Содержимое упомянутых здесь Руководства пользователя и программ может использоваться только с разрешения компании LG Electronics. Использование и копирование содержимого может осуществляться только в рамках договора с пользователем. Воспроизведение (любыми методами) или распространение (любыми методами) копий данного Руководства пользователя или любой его части без предварительного согласия компании LG Electronics запрещено.

Copyright © 2014 LG Electronics. Все права сохраняются. I

## Зарегистрированные товарные знаки

Центральными контроллера — это зарегистрированный товарный знак компании LG Electronics. Все другие названия продуктов или компаний являются товарными знаками их соответствующих владельцев и используются исключительно в иллюстративных целях.

## Особенности продукта

#### Встроенный веб-сервер

Вы можете использовать Internet Explorer для доступа к различным онлайн-контента без дополнительного программного обеспечения.

Adobe Flash версия 11 требуется.

#### Простой Центральный контроллер интерфейса

Вы можете взаимодействовать ACS IV контроллер с 16-комнатной простого центрального контроллера.

#### АС Manager IV Интерфейс

Вы можете подключить контроллеры ACS IV с ПК на базе AC Manager IV использовать различные функции AC Manager IV. Вы также можете использовать функцию планирования, даже если компьютер с AC Manager IV выключен.

### Как пользоваться Руководством пользователя

Прочтите его полностью перед использованием Цен тральными контроллера Plus. Сохраните его в легкодоступном месте.

## Условные обозначения в данном руководстве

 Кнопки на экране системы выделены полужирным шрифтом и заключены в квадратные скобки ([]).

Например: [ОК], [Сохранить]

 Элементы интерфейса, которые отображаются на экране, выделены полужирным шрифтом.

Например: Пуск, Программы

 Клавиши, которые необходимо нажать для выполнения определенных действий в системе выделены полужирным шрифтом и заключены в угловые скобки (<>).

Например: Клавиша < Esc>

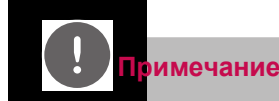

Эногруководство охватывает АСР IV, AC Smart IV, ACP BACnet версии 4.0.0 или более поздней версии, ACP LonWorks версии 2.2.0 или более поздней версии.

 у Содержание данного руководства может отличаться от фактической функции в соответствии с последней версией SW.

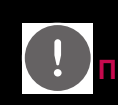

#### римечание

аменужно игрока Adobe Flash быть установлены для веб-управления.

у Специальный символ (^), (') и(,) не доступны.

# СОДЕРЖАНИЕ

# 1 НАЧАЛО РАБОТЫ

| 1 | Вход и выход из системы                        |
|---|------------------------------------------------|
| 2 | _ Вход в систему                               |
| 2 | _ Выход из системы                             |
| 3 | Элементы и функции главного<br>экрана          |
| 4 | Возникновение и сброс<br>чрезвычайной ситуации |

- Возникновение чрезвычайной ситуации
- 5 \_ Сброс чрезвычайной ситуации

## 7 меры безопасности

# 13 использование программы

#### 13 Контроль

- Элементы и функции экрана "Контроль"
- 19 \_ Управление устройствами
- 49 \_ Контроль за устройством

#### 50 Расписание

- 50 \_ Элементы и функции экрана "Расписание"
- 51 \_ Создание расписаний
- 54 \_ Проверка расписаний
- 55 Редактирование расписаний
- 56 \_ Удаление расписаний

| 57  | аьтоматизация                                                               |
|-----|-----------------------------------------------------------------------------|
| 57  | _ Пиковые нагрузки                                                          |
| 66  | _ Контроль энергопотребления                                                |
| 69  | _ Ограничение времени работы                                                |
| 75  | _ Блокировка                                                                |
| 83  | Энергии отчет                                                               |
| 83  | <ul> <li>Элементы и функции экрана</li> <li>"Энергии отчет"</li> </ul>      |
| 85  | <ul> <li>Запрос статистической<br/>информации</li> </ul>                    |
| 87  | Журнал событий                                                              |
| 87  | <ul> <li>Элементы и функции экрана</li> <li>Журнал событий</li> </ul>       |
| 89  | _ Запрос отчета                                                             |
| 90  | Установка                                                                   |
| 90  | <ul> <li>Построение и назначение экрана<br/>настройки устройства</li> </ul> |
| 91  | <ul> <li>Добавление устройства</li> </ul>                                   |
| 108 | _ Управление устройствами                                                   |
| 112 | _ Управление циклом                                                         |
| 114 | условия                                                                     |
| 115 | _ Общие настройки                                                           |
| 127 | _ экрана настройки (AC Smart IV только)                                     |
| 133 | _ Дополнителные настройки                                                   |

- 142 Пользовательская настройка
- 148 \_ сеть Настройка (AC Smart IV только)
- 153 \_ E-Mail Настройка (ACP IV, AC Smart IV)
- 158 \_ TMS Настройка
- 164 \_ Channel Настройка
- 166 ВАСпеt Настройка (АСР ВАСпеt только)

# НАЧАЛО РАБОТЫ

Этот раздел содержит описание подключения к системе и процедуры добавления устройств для настройки рабочей среды (перед началом использования центральными контроллера).

## Вход и выход из системы

Ниже приведено описание процедуры входа и выхода из системы центральными контроллера.

центральными контроллера можно управлять не только оборудование, но и Интернет. При вводе IP-адреса Центральными контроллера в адресной строке веб-без установки другой программы, программы центральных управления Центральными контроллера, веб-сервер выполняется автоматически, чтобы использовать функциональные возможности различного содержания я могу.

Руководства, я объясню Центральными контроллера оборудования стандарт.

#### Вход в систему

Чтобы войти в систему, выполните следующие действия.

- 1. Включите центральными контроллера.
- 2. В окне входа в систему введите имя пользователя и пароль, после чего нажмите

#### [Подтвердить].

• Теперь вы вошли в систему.

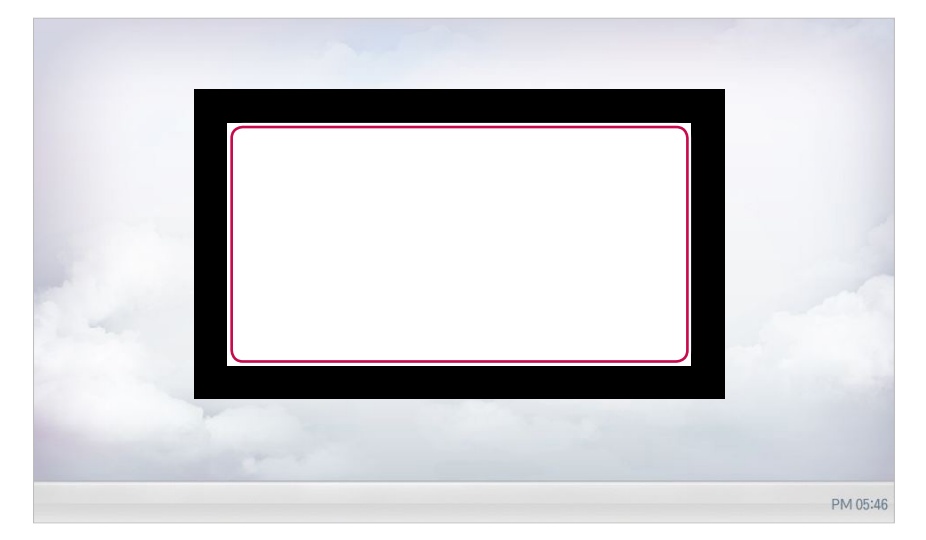

#### Выход из системы

Чтобы выйти из системы, выполните следующие действия.

- 1. В верхнем правом углу экрана центральными контроллера нажмите кнопку [Выйти].
  - Теперь вы вышли из системы.

| LG Electro | onics                         |                     |
|------------|-------------------------------|---------------------|
| Управлен   | ние всеми внутренними блоками | Статус работы блока |
|            | Внутренний блок               |                     |
|            | OFF ON                        |                     |
| Время      | Расписание на сегодня         |                     |

## Элементы и функции главного экрана

Ниже приведено описание элементов и функций главного экрана.

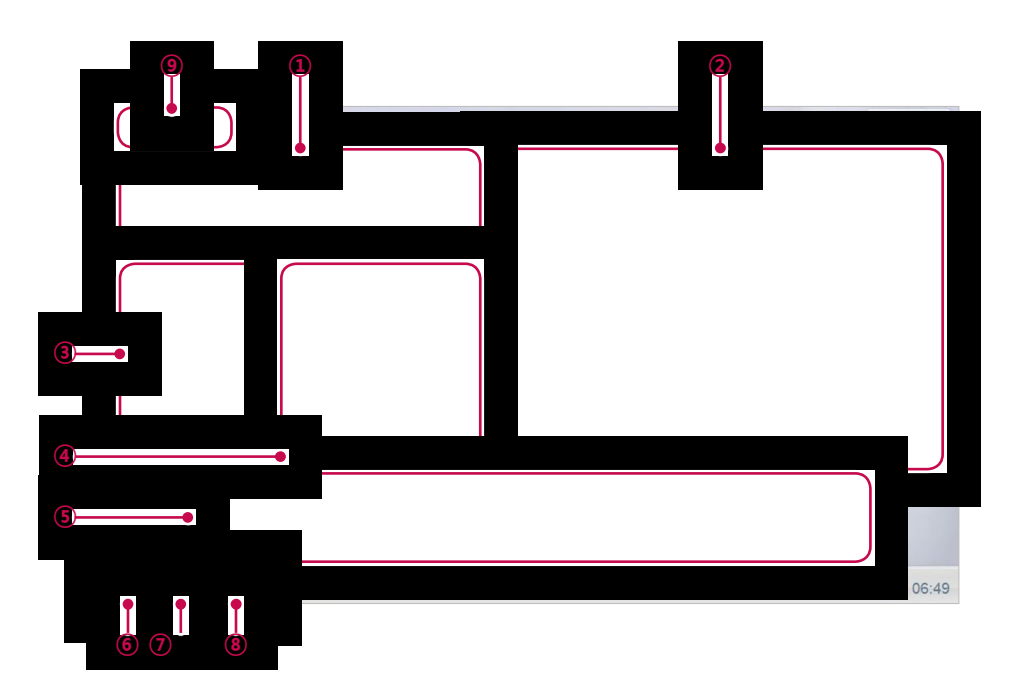

| Номер      | Параметр                              | Описание                                                                              |
|------------|---------------------------------------|---------------------------------------------------------------------------------------|
| <u>(1)</u> | Контроль всех<br>внутренних<br>блоков | Контроль ВКЛЮЧЕНИЯ/ВЫКЛЮЧЕНИЯ всех внутренних блоков.                                 |
| 2          | Статус работы<br>блока                | Проверка состояния всех устройств (работают,<br>остановлены или уже прошли проверку). |
| 3          | Время                                 | Проверка текущей даты и времени.                                                      |
| 4          | Расписание на<br>сегодня              | Проверьте зарегистрированные графики в<br>хронологическом порядке.                    |
| 5          | Главное меню                          | Использование главного меню контроллера ACS IV.                                       |
| 6          | В начало                              | Возврат к главному экрану.                                                            |
| 7          | Просмотр меню                         | Отображение активного меню.                                                           |
| 8          | Текущее меню                          | Отображение имени активного меню.                                                     |
| 9          | Наименование<br>сайта                 | Отображается зарегистрированное наименование сайта                                    |

# Возникновение и сброс чрезвычайной ситуации

При срабатывании программы Alarm ACK Required (Подтверждение сигнала) весь домашний экран становится красным. Перед выполнением других операций управления состояние тревоги должно быть сброшено. Описание настройки программы обработки чрезвычайных ситуаций приведено в разделе «Управляющая программа».

#### Возникновение чрезвычайной ситуации

При возникновении чрезвычайной ситуации на домашнем экране отображается сигнал тревоги.

| LG Electronics         |                                                 |                              |               |                                   |                                       |           |         | одтверждени |
|------------------------|-------------------------------------------------|------------------------------|---------------|-----------------------------------|---------------------------------------|-----------|---------|-------------|
| Управление в           | Управление всеми внутренними блоками            |                              |               | Статус работ                      | ы блока                               |           |         |             |
|                        | Внутренн                                        | ий блок                      |               |                                   |                                       |           |         |             |
|                        | OFF                                             | ON                           |               |                                   |                                       |           |         |             |
| Время                  |                                                 | Расписание                   | на сегодня    |                                   | 1                                     |           |         |             |
| 2014.12.21<br>10:08 AM |                                                 | Нет рас                      | списания.     | В работе 64<br>Стоп 0<br>Ошибка 0 |                                       | 64        |         |             |
| K                      | онтроль                                         | мочемее<br>300<br>Расписание | автоматизация | Авс<br>Энергии<br>отчет           | ::::::::::::::::::::::::::::::::::::: | Установка | условия |             |
| *Событие сигна         | *Событие сигнализации! Требуется подтверждение. |                              |               |                                   |                                       |           |         | AM 10:08    |

#### Сброс чрезвычайной ситуации

Экран сигнала тревоги отображается до сброса чрезвычайной ситуации. Сброс

чрезвычайной ситуации можно выполнить следующим образом.

- 1. Коснитесь кнопки [Подтверждени] в верхнем правом углу экрана чрезвычайной ситуации.
  - Отображается экран ввода пароля управления.

| LG Electronic                        | S   |               |                     |
|--------------------------------------|-----|---------------|---------------------|
| Управление всеми внутренними блоками |     | нними блоками | Статус работы блока |
| Внутренний блок                      |     | блок          |                     |
|                                      | OFF | ON            |                     |

- 2. Введите пароль управления и коснитесь кнопки [Подтвердить].
  - При вводе правильного пароля состояние чрезвычайной ситуации снимается.

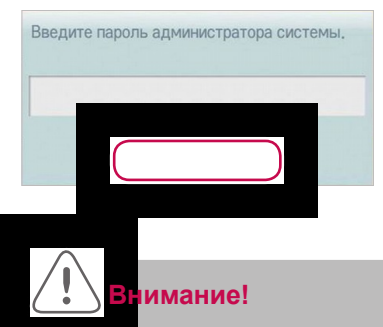

Уведомление о чрезвычайной ситуации будет отображаться до тех пор, пока причина чрезвычайной ситуации не будет устранена.

# МЕРЫ БЕЗОПАСНОСТИ

- Установка контроллера должна производиться квалифицированным специалистом, который является представителем сервисного центра, авторизованного компанией LG.
- В случае установки неавторизованным лицом пользователь несет ответственность за все возникшие неполадки, которые также не покрываются гарантией.
- Приведенные ниже меры безопасности предназначены для предотвращения каких-либо непредусмотренных опасных ситуаций или повреждений.
- Настоящее устройство предназначено для эксплуатации в производственных или коммерческих помещениях и прошло проверку уровня электромагнитных помех.

# ОПАСНО

Это может привести к серьезным травмам или смерти, когда направления игнорируются

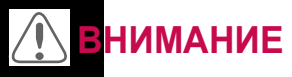

сно может привести к легким травмам или повреждению изделия, когда направления игнорируются

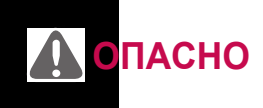

#### установка

- у Для повторной установки контроллера обратитесь либо к торговому представителю, у которого он была приобретена, либо в сервисный центр.
  - Установка устройства лицом, не обладающим надлежащей квалификацией, может привести к возникновению пожара, поражению электрическим током, взрыву, травме или неполадкам в работе.
- у Берегите кабель питания от перекручивания или повреждения.
  - В противном случае высока вероятность пожара или поражения электрическим током.
- у Для проведения электротехнических работ обратитесь к торговому представителю, у которого было приобретено устройство, или в сервисный центр.
  - Демонтаж или ремонт устройства неавторизованным лицом могут стать причиной возникновения пожара или поражения электрическим током.
- у Система предназначена для установки в местах, защищенных от влаги.
  - Попадание воды вовнутрь корпуса устройства может привести к сбоям в его работе.
- у Не устанавливайте устройство в местах с высокой влажностью.
  - В случае попадания влаги оно может выйти из строя.

- у Для проведения установочных работ обратитесь к торговому представителю, у которого было приобретено устройство, или в сервисный центр.
  - Установка устройства лицом, не обладающим надлежащей квалификацией, может привести к возникновению пожара, поражению электрическим током, взрыву, травме или неполадкам в работе.
- у Электротехнические работы должны проводиться квалифицированным электриком в соответствии с руководством по установке и указанной электрической схемой.
  - Использование неподходящего кабеля или выполнение работ неквалифицированным лицом могут привести к возникновению пожара или поражению электрическим током.
- у Запрещается размещать устройство рядом с источником огня.
  - Это может стать причиной возгорания устройства.
- у В случае установки устройства в больнице или на базовой станции радиосвязи необходимо обеспечить надлежащую защиту оборудования от шума.
  - В работе этого или других устройств могут наблюдаться сбои.
- у При установке устройство должно быть надежно закреплено.
  - В противном случае высока вероятность его падения или возникновения неполадок в работе.
- у Для правильной установки необходимо внимательно ознакомиться с руководством.
  - В противном случае возможно возникновение пожара или поражения электрическим током.
- у Для подключения устройства запрещается использовать нестандартный или слишком длинный кабель.
  - В противном случае высока вероятность пожара или поражения электрическим током.
- у Кабель питания и кабель передачи данных должны быть надежно закреплены.
  - В противном случае высока вероятность возникновения пожара или поражения электрическим током.
- у Запрещается подключать кабель питания к разъему для передачи данных.
  - Это может привести к возникновению пожара, поражению электрическим током или неполадкам в работе.

#### Эксплуатация устройства

- у Не ставьте тяжелые объекты на кабель питания.
  - В противном случае высока вероятность пожара или поражения электрическим током.
- у Запрещается самовольно заменять кабель питания или увеличивать его длину.
  - В противном случае высока вероятность пожара или поражения электрическим током.
- у Используйте кабель, специально предназначенный для этого устройства.
  - Подключение нестандартного кабеля может привести к возникновению пожара или поражению электрическим током.
- у Запрещается использовать нагревательные приборы рядом с кабелем питания.
  - В противном случае высока вероятность пожара или поражения электрическим током.

#### у Берегите устройство от попадания воды.

- Это может привести к поражению электрическим током или появлению сбоев в работе устройства.
- у Запрещается устанавливать какие-либо емкости с жидкостью на корпус устройства.
  - Это может стать причиной неполадок в работе.
- у Не касайтесь прибора влажными руками.
  - В противном случае высока вероятность пожара или поражения электрическим током.
- у Используйте стандартные компоненты.
  - Использование непроверенных деталей может привести к возникновению пожара, поражению электрическим током, взрыву, травме или неполадкам в работе.
- у В случае погружения устройства в воду обратитесь в сервисный центр.
  - В противном случае высока вероятность пожара или поражения электрическим током.
- у Берегите устройство от ударов.
  - Это может стать причиной неполадок в работе.
- у Запрещается хранить иди использовать горючие газы или легковоспламеняющиеся вещества рядом с устройством.
  - Это может привести к возникновению пожара или неполадкам в работе.
- у Запрещается самостоятельно разбирать, ремонтировать или изменять конструкцию устройства.
  - В противном случае высока вероятность пожара или поражения электрическим током.
- у Дети и пожилые люди должны использовать устройство под чьим-либо надзором.
  - Неосторожное обращение может стать причиной несчастного случая или появления сбоев в работе устройства.
- у Не допускайте доступа детей к устройству.
  - В противном случае оно может быть повреждено или упасть, травмировав детей.
- у Соблюдайте температурный режим эксплуатации устройства, указанный в руководстве.

Если рабочая температура в руководстве не указана, устройство может использоваться при температуре от 0 до 40°С.

- Несоблюдение температурного режима эксплуатации может привести к серьезным повреждениям устройства.
- у Не используйте острые предметы для нажатия переключателей или кнопок.
  - Это может привести к поражению электрическим током или появлению сбоев в работе устройства.
- у Запрещается подключать кабели к включенному устройству.
  - В противном случае высока вероятность пожара или поражения электрическим током.
- у В случае появления нетипичных звуков или запахов при работе устройства его использование необходимо прекратить.
  - В противном случае высока вероятность пожара или поражения электрическим током.

- у Не ставьте тяжелые объекты на корпус устройства.
  - Это может стать причиной неполадок в работе.
- у Не распыляйте воду на устройство и не используйте для его очистки ткань, смоченную водой.
  - В противном случае высока вероятность пожара или поражения электрическим током.
- у Запрещается использовать устройство для размещения в нем животных или растений, а также точных приборов, предметов искусства или для других нетипичных целей.
  - Это может привести к его повреждению.
- у Соблюдайте осторожность при утилизации упаковочного материала.
  - Неосторожное обращение с упаковочным материалом может стать причиной травмы.

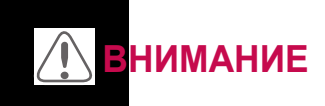

#### установка

- у Запрещается устанавливать устройство рядом с источником взрывоопасного газа.
  - Это может привести к возникновению пожара, поражению электрическим током, взрыву, травме или неполадкам в работе.
- у Устройство должно быть надежно закреплено на поверхности, способной выдержать его вес.
  - В противном случае возможно падение и повреждение устройства.
- у Запрещается использовать устройство в местах с наличием масла, пара или серного газа.
  - Это может негативно отразиться на работе устройства или повредить его.
- у Проверьте номинальную допустимую мощность.
  - Это может привести к возникновению пожара или неполадкам в работе.
- у Используйте адаптер поставляемые вместе с продуктом или питание от 2-го класса 24 В переменного тока, в зависимости от модели.
  - В случае использования нестандартного адаптера возможны неполадки в работе. Адаптер не входит в комплект поставки контроллеров AC Smart IV, реализуемых на территории США.
- у При перемещении устройства соблюдайте осторожность берегите его от падения или повреждения.
  - В противном случае возможны неполадки в работе устройства или травмы обслуживающего персонала.
- у Во избежание проникновения конденсата, воды или насекомых вовнутрь корпуса устройства кабель питания должен быть надежно присоединен.
  - Посторонние вещество внутри устройства может стать причиной поражения электрическим током или перебоев в работе.

#### Эксплуатация устройства

- у Для очистки устройства следует использовать мягкую ткань без применения чистящих средств на основе растворителей.
  - Применение такого средства может привести к возгоранию или деформации устройства.
- у Не касайтесь панели острыми объектами.
  - Это может привести к поражению электрическим током или появлению сбоев в работе устройства.
- у Берегите устройство от контакта с металлическими поверхностями.
  - Это может стать причиной неполадок в работе.
- у При обеззараживании или дезинфекции устройство следует отключить.
  - В работе устройства могут наблюдаться сбои.
- у Не касайтесь внутренних частей устройства.
  - Это может стать причиной неполадок в работе.
- у После длительного использования устройства проверьте его состояние.
  - Если устройство используется в течение длительного периода времени, его состояние может ухудшиться, что, в свою очередь, может стать причиной ущерба для здоровья пользователей.
- у Не устанавливайте устройство рядом с цветочной вазой, бутылкой для воды или любыми другими контейнерами для жидкости.
  - В противном случае высока вероятность пожара или поражения электрическим током.

РУССКИЙ ЯЗЬ

территории США.

#### Устройство Класса А

#### Примечание

данное оборудование было проверено и признано соответствующим ограничениям для цифровых устройств класса A, в соответствии с частью 15 правил FCC.

Эти ограничения предназначены для предоставления разумной защиты от вредных помех при эксплуатации оборудования в коммерческой среде.

Данное оборудование генерирует, использует и может излучать радиочастотную энергию и, если оно установлено и используется не в соответствии с инструкцией по эксплуатации, может вызывать вредные помехи для радиосвязи. Эксплуатация данного оборудования в жилой зоне может вызвать привести к неблагобриятному воздействию на окружающих, совершать действия по коррекции неблагоприятного воздействия в этом случае пользователь должен за свой счет.

## Предупреждение

Измонения или модификации, явно не одобренные производителем могут привести к лишению пользователя прав на экс плуатацию данного оборудования.

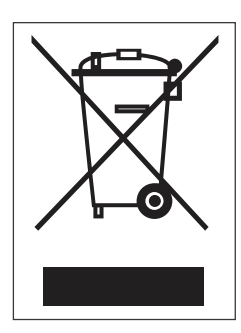

#### Утилизация старого оборудования

- Символ на устройстве, изображающий перечеркнутое мусорное ведро на колесах, означает, что на изделие распространяется Директива 2002/96/EC.
- Электрические и электронные устройства следует утилизировать не вместе с бытовым мусором, а в специальных учреждениях, указанных правительственными или местными органами власти.
- Правильная утилизация оборудования поможет предотвратить потенциально вредное воздействие на окружающую среду и здоровье человека.
- Для получения более подробных сведений об утилизации оборудования обратитесь в администрацию города, службу, занимающуюся утилизацией или в магазин, где был приобретен продукт.

# ИСПОЛЬЗОВАНИЕ ПРОГРАММЫ ACS IV Controller.

## Контроль

Функция "Контроль" позволяет совместно управлять несколькими устройствами как одним. Ниже приведено описание меню "Контроль".

#### Элементы и функции экрана "Контроль"

Ниже приведено описание элементов и функций экрана "Контроль".

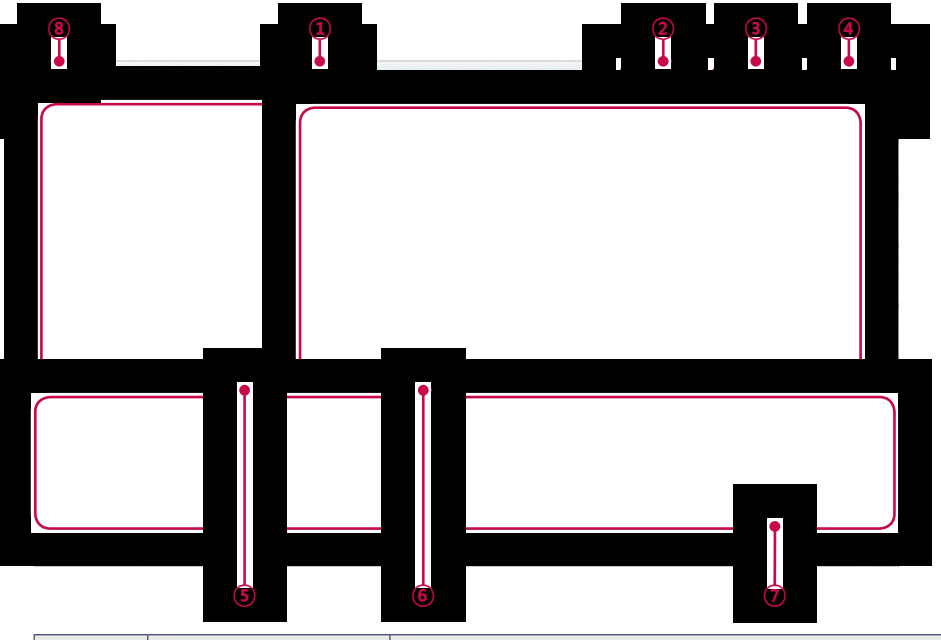

| Номер | Параметр                   | Описание                                                                                       |
|-------|----------------------------|------------------------------------------------------------------------------------------------|
| 1     | Select/Deselect All        | Выбор или отмена выбора всех устройств в группе.                                               |
| 2     | Кнопка <b>[План этажа]</b> | Просмотр планов этажей в группе.                                                               |
| 3     | Кнопка <b>[Фильтр]</b>     | Выбор типов устройств, для которых необходимо проверить состояние управления.                  |
| 4     | View Type Select           | Выбор типа отображения(икона/Упрощенно) для<br>экрана контроля.<br>(Рэфер следующее View Type) |
| 5     | Group List                 | Проверка списков групп устройств.                                                              |

| Номер | Параметр                           | Описание                                                                                                    |
|-------|------------------------------------|----------------------------------------------------------------------------------------------------|
| 6     | Экран контроля                     | Проверка состояния управления устройства.                                                                                                    |
| Ō     | Панель управления<br>устройствами  | <ul> <li>у Отображение меню управления устройствами.</li> <li>у На панели управления отображаются различные<br/>меню в зависимости от типа устройства.</li> <li>(Дополнительную информацию см. в разделе Меню<br/>управления для каждого устройства см.)</li> </ul> |
| 8     | Кнопка [Выбор<br>нескольких групп] | Управление устройством посредством выбора<br>нескольких групп.                                                                                                    |

#### Тип отображения

Для меню "Контроль" предусмотрены три типа отображений (значок, упрощенно и подробно). Ниже приведено описание элементов и функций экрана для каждого типа.

#### Значок

Состояние управления отображается в виде значков. Ниже приведено описание элементов и функций представления в виде енециев.

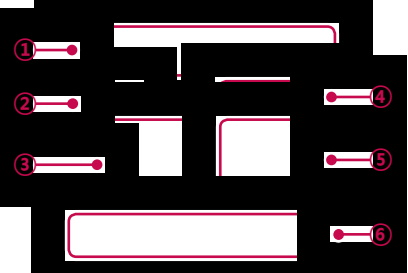

| Номер | Параметр                                               | Описание                                                                                                    |
|-------|--------------------------------------------------------|----------------------------------------------------------------------------------------------------|
| 1     | Значок рабочего<br>режима и<br>состояния<br>устройства | Цвет в верхней части поля отображения в виде значков<br>обозначает текущий рабочий режим, а состояние<br>устройства показано в виде значка. |
| 2     | Значок устройства                                      | Управляемое устройство отображается в виде значка.<br>Изображение устройства может не соответствовать<br>внешнему виду действующего блока.  |
| 3     | Текущая<br>температура                                 | Отображение текущей температуры.                                                                                                    |
| (4)   | Рабочий режим                                          | Отображение рабочего режима устройства.                                                                                                    |

| Номер | Параметр                   | Описание                             |
|-------|----------------------------|--------------------------------------|
| (5)   | Необходимая<br>температура | Отображение необходимой температуры. |
| 6     | Имя устройства             | Отображение имени устройства.        |

#### Упрощенно

Отображение только управляемого устройствали рабочего режима.

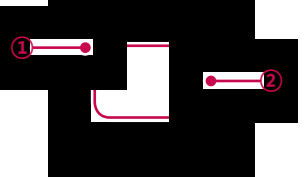

| Номер | Параметр          | Описание                                                             |
|-------|-------------------|----------------------------------------------------------------------|
| 1     | Рабочий режим     | Цвет поля обозначает текущий рабочий режим. См.<br>следующий раздел. |
| 2     | Значок устройства | Управляемое устройство отображается в виде значка.                   |

#### Цвета и значки экрана контроля

#### Цвета поля и рабочий режим для каждого значка

| Цвет          | Значок   | Рабочий режим             |
|---------------|----------|---------------------------|
| (Синий)       | *        | Охлаждение                |
|               | ¢.       | Обогрев                   |
| (Оранжевый)   | *        | Вентиляция, электронагрев |
| (Темно-синий) | ٥        | Осушение                  |
|               | 予        | Вентилятор                |
| (Голубой)     | <b>*</b> | Вентиляция, общая         |
| (Зеленый)     | ë        | Энергосбережение          |
|               | AUTO     | Авто                      |
| (Фиолетовый)  | ۵        | Вентиляция, авто          |
| (Желтый)      | -        | Вкл и короткий            |
| (Серый)       | -        | Выкл и открыто            |
|               | -        | Ошибка                    |

#### Значок состояния устройства

| Значок | Состояние устройства        |
|--------|-----------------------------|
|        | Замена фильтра              |
| Ð      | Полная блокировка включена  |
| III    | Peak/Demand Control         |
|        | Расписание                  |
| Ī      | Проверить масло теплонасоса |

#### Значок управляемого устройства

| Значок    | Тип уст                  | оойства                  |
|-----------|--------------------------|--------------------------|
|           | Внешнее устройство       |                          |
|           | Настенная установка      |                          |
|           | Напольная установка      |                          |
|           | Воздуховод               |                          |
|           | Кассета<br>(1-проходная) | Внутреннее<br>устройство |
|           | Кассета<br>(2-проходная) |                          |
| $\otimes$ | Кассета<br>(2-проходная) |                          |
| FCU       | FCU                      |                          |

| Значок | Тип устр | ойства                |
|--------|----------|-----------------------|
| Con    | ERV, E   | RV DX                 |
|        | Ał       | łU                    |
|        | AWHP or  | <sup>-</sup> Hydrokit |
|        | DO       | КІТ                   |
| DI     | C        | )]                    |
| DO     | D        | 0                     |
| DI     | DI       |                       |
| DO     | DO       |                       |
| UI     | UI       | Exp. I/O              |
| AO     | AO       |                       |

#### Управление устройствами

Чтобы управлять устройствами, выполните следующие действия.

- 1. Выберите главное меню и нажмите значок меню [Контроль].
- 2. В списке групп выберите группу устройств, которой необходимо управлять.
  - Отобразится экран контроля для выбранного устройства.
- 3. Нажмите устройство, которым необходимо управлять.
  - Чтобы выбрать все устройства, нажмите кнопку 🗸, расположенную в верхней части.
  - В нижней части экрана появится поле управления устройством.
- 4. В этом поле укажите статус управления для устройства.
  - На панели управления отображается разное меню в зависимости от типа устройства. Информацию о поле управления для каждого устройства см. в разделе Меню управления для каждого устройства на странице 20.
- 5. После завершения всех настроек нажмите кнопку [Применить].

РУССКИЙ ЯЗЫ

#### Меню управления для каждого устройства

Меню управления может быть разным в зависимости от устройства. Ниже приведено меню управления для каждого устройства.

#### Внутренний блок

Ниже приведено описание меню управления и функций внутреннего блока.

| Режим   |       | Помещение | Установить | тем-ру | Режим     |       |        |      |    |               |                 |            |
|---------|-------|-----------|------------|--------|-----------|-------|--------|------|----|---------------|-----------------|------------|
| Вкл     | Выкл  | *0        | 10         |        | 🗱 Охлажд. | -☆ Ha | агр. 🙉 | Авто | ٥  | сушь          | ф раздуть       | Применить  |
| Переход |       | 23.0      | 19.5       |        | Вентилято | р     |        |      |    | Swing         |                 |            |
| Распи   | сание |           |            | •      | Низк.     | MED   | Выс.   | Авт  | го | Устан<br>-вит | но<br>ъ Отпусти | Подробно 🕨 |

| Параметр               | Описание                                                                                                    |
|------------------------|----------------------------------------------------------------------------------------------------|
| Boyrana                | у Кнопка [Вкл]: включение устройства.                                                                                                    |
| гежим                  | у Кнопка [Выкл]: выключение устройства.                                                                                                    |
| Переход                | Кнопка <b>[Расписание ►]</b> : выбор меню <b>Расписание</b> .                                                                                             |
| Помещение              | Отображение текущей температуры.                                                                                                    |
| Установить<br>тем-ру   | Чтобы установить температуру, нажимайте кнопки [▲] или [▼].<br>(Минимальная/максимальная температура может различаться в<br>зависимости от модели.)       |
|                        | у Кнопка [Охлажд.]: включение режима охлаждения.                                                                                                    |
|                        | у Кнопка [Harp.]: включение режима обогрева.                                                                                                    |
|                        | <ul> <li>у Кнопка [Авто]: оценивание окружающих условий и автоматическая<br/>установка оптимальной температуры.</li> </ul>                                |
| Режим                  | у Кнопка [сушь]: осушение воздуха в период дождей или при<br>наличии высокой влажности. В этом режиме выбор температуры<br>пользователем не предусмотрен. |
|                        | у Кнопка [раздуть]: очистка воздуха. В этом режиме выбор<br>температуры пользователем не предусмотрен.                                                    |
|                        | у Кнопка [Низк.]: низкая скорость вентилятора.                                                                                                    |
|                        | у Кнопка [MED]: средняя скорость вентилятора.                                                                                                    |
| Вентилятора            | у Кнопка [Выс.]: высокая скорость вентилятора.                                                                                                    |
|                        | у Кнопка [Авто]: выбор между низкой, средней и высокой скоростью<br>вентилятора.                                                                          |
| Swing                  | у Кнопка [Установить]: включение автоматического раскачивания<br>вентилятора.                                                                             |
| Swing                  | у Кнопка [Отлусти]: отключение автоматического раскачивания<br>вентилятора.                                                                               |
| Кнопка<br>[Подробно ▶] | Отображение подробной информации.                                                                                                    |

• Точная настройка внутреннего блока

В меню управления внутреннего блока, нажмите **[Подробности. Кнопка )**, и в открывшемся окне управления деталь, вы можете контролировать детали предметов. Состав и функции меню подробно следующим образом.

| внутр. блок     |            |       |                |          | 2Setpoint |  |
|-----------------|------------|-------|----------------|----------|-----------|--|
| Режим           |            |       | Установить(°С) |          |           |  |
| Вкл             | Вык        | п     | -              | 18       | 8.0       |  |
| Режим           |            |       | _              |          |           |  |
| 恭 Охлажд. 🕉     | ⊱ Нагр.    | (A)   | Авто           | 🛆 сушь   | раздуть   |  |
| Вентилятор      |            |       |                |          |           |  |
| Низк.           | MED        |       | E              | Выс.     | Авто      |  |
| Swing           |            |       | Filte          | er Alarm |           |  |
| Устано<br>-вить | Отпусти    |       | Отпустите      |          |           |  |
| Partial Lock    |            |       |                |          |           |  |
| HardLock        | Отпуст     | ите   | M              | odeLock  | Отпустите |  |
| FanLock         | Отпустите  |       | Te             | mpLock   | Отпустите |  |
| Установ, диал   | азон тем-р | ы(°С) | _              |          |           |  |
| • 1             | 8.0        |       | -              | 3        | 0.0       |  |
| Отме            | нить       |       |                | Прим     | енить     |  |

| Параметр    | Описание                                                                                                    |
|-------------|----------------------------------------------------------------------------------------------------|
| Режим       | у Кнопка [Вкл]: включение устройства.                                                                                                    |
| ТСЛИМ       | у Кнопка [Выкл]: выключение устройства.                                                                                                    |
| Установить  | Чтобы установить температуру, нажимайте кнопки [▲] или [▼].                                                                                               |
|             | у Кнопка [Охлажд.]: включение режима охлаждения.                                                                                                    |
|             | у Кнопка [Harp.]: включение режима обогрева.                                                                                                    |
|             | у Кнопка [Авто]: оценивание окружающих условий и автоматическая<br>установка оптимальной температуры.                                                     |
| Режим       | у Кнопка [сушь]: осушение воздуха в период дождей или при<br>наличии высокой влажности. В этом режиме выбор температуры<br>пользователем не предусмотрен. |
|             | у Кнопка [раздуть]: очистка воздуха. В этом режиме выбор<br>температуры пользователем не предусмотрен.                                                    |
|             | у Кнопка [Низк.]: низкая скорость вентилятора.                                                                                                    |
|             | у Кнопка [MED]: средняя скорость вентилятора.                                                                                                    |
| Вентилятора | у Кнопка [Выс.]: высокая скорость вентилятора.                                                                                                    |
|             | у Кнопка [Авто]: выбор между низкой, средней и высокой скоростью<br>вентилятора.                                                                          |

| Параметр                                | Описание                                                                                              |
|-----------------------------------------|----------------------------------------------------------------------------------------------------|
| Swing                                   | у Кнопка [Установить]: включение автоматического раскачивания<br>вентилятора.                         |
|                                         | у Кнопка [Отлусти]: отключение автоматического раскачивания<br>вентилятора.                           |
| Filter Alarm                            | Нажмите кнопку "Отлустите", чтобы отключить Предупреждение о<br>необходимости замены фильтра.         |
|                                         | (Может не работать с другими моделями.)                                                               |
|                                         | у Кнопка [HardLock]: отключение удаленного управления для всех<br>функций.                            |
|                                         | у Кнопка [Отлустите]: разблокировка всех функций.                                                     |
|                                         | у Кнопка [ModeLock]: отключение удаленного управления для всех<br>функций.                            |
| Dortial Look                            | у Кнопка [Отлустите]: разблокировка режима.                                                           |
| Paruai Lock                             | у Кнопка [FanLock]: отключение удаленного управления для<br>локальной установки скорости вентилятора. |
|                                         | у Кнопка [Отлустите]: разблокировка скорости вентилятора.                                             |
|                                         | у Кнопка [TempLock]: отключение удаленного управления для<br>локальной установки температуры.         |
|                                         | у Кнопка [Отлустите]: разблокировка настройки температуры.                                            |
| Установ.<br>диапазон тем-ры             | Чтобы установить предел температуры, нажимайте кнопки [▲] или [▼].                                    |
| Кнопка<br>[2Setpoint] или<br>[IDU 2Set] | Переключение между режимами охлаждения и нагрева в пределах выбранного диапазона температуры.         |

**ПРИМЕЧАНИЯ** 

В карисимости от места установки можно выбрать Auto Mode (Автоматический режим) или 2Set Auto Mode (2-комплектный автоматический режим). Перейдите в метитоптент (Операционная среда) > Advance Setting (Дополнительные настройки) > Auto Mode Option (Автоматический режим) выберите тип автоматического режима.

у Режим «2Set Auto Mode» доступен только в США

• Автоматический режим «2Setpoint» для внутренних блоков

В окне настроек функций управления внутренним блоком коснитесь кнопки [2Setpoint] и в открывшемся окне настройки автоматического управления вы можете задать режим автоматического управления. Структура и функции меню автоматического управления приведена ниже.

| AutoChangeO              | ver             |              |                  |
|--------------------------|-----------------|--------------|------------------|
| Вкл                      | Выкл            |              |                  |
| Ниже(18~30)              |                 | Выше(18~3    | 0)               |
| • 20                     | ).0             | -            | 27.0             |
| Вентилятор               |                 |              |                  |
| Низк.                    | MED             | Выс.         | Авто             |
| Setback                  |                 |              |                  |
| Вкл                      | Выкл            |              |                  |
| 100                      | ать температуры | Отопление На | чать температуры |
| )хлаждение Нача          |                 |              |                  |
| Эхлаждение Нача<br>40    | ).0             | •            | 6.0              |
| Охлаждение Нача<br>▼ 4(С | ).0             |              | 6.0              |

| Параметр                | Описание                                                                                                    |
|-------------------------|----------------------------------------------------------------------------------------------------|
| AutoChangeOver          | Установите функцию автопереключения для автоматического<br>выбора режима работы и поддержания оптимальной температуры<br>в помещении.(Функция задержки работает хорошо только в модели<br>с «Регенератор тепла». В других моделях функциональность<br>ограничена.)<br>у Кнопка <b>[Вкл]</b> : включение автоматического переключения<br>у Кнопка <b>[Выкл]</b> : отключение автоматического переключения |
| Ниже                    | Чтобы установить нижний предел температуры, нажимайте кнопки [▲]<br>или [▼].<br>(18°C~30°C).                                                                                                    |
| Выше                    | Чтобы установить более высокий предел температуры, нажимайте кнопки [▲] или [▼]. (18°C~30°C).                                                                                                    |
| Скорость<br>вентилятора | Установите воздушный поток для работы в автоматическом режиме<br>переключения. Работа в режиме охлаждения, операция поток воздуха<br>в установленные Движущей Низк Ветер При движении взрыв.                                                                                                    |

| Параметр                     | Описание                                                                                                    |
|------------------------------|----------------------------------------------------------------------------------------------------|
|                              | (функция задержки хорошо сочетается с моделью "Heat Recovery". С<br>другими моделями надлежащая работа не гарантируется). |
| Setback                      | Выберите функцию задержки для поддержания оптимальной<br>температуры в помещении, когда внутренний блок отключен.         |
|                              | у Кнопка [Вкл]: использовать пределы температуры                                                                          |
|                              | у Кнопка [Выкл]: не использовать пределы температуры                                                                      |
| Cooling Start<br>температура | Нажимайте кнопки [▲]/[▼], чтобы установить начальную температуру<br>охлаждения (21°C~40°C).                               |
| Heating Start<br>температура | Нажимайте кнопки [▲]/[▼], чтобы установить начальную температуру<br>обогрева (1°C~20°C).                                  |

# примечания

Виракцение автоматических операций могут настраиваться режим блокировки и температура; соответствующие блокировки сохраняются после отмены автоматических операций.

• Режим 2Setpoint (2Set Auto Mode –только США) для внутренних блоков)

В окне настроек функций управления двумя комплектами внутренних блоков коснитесь кнопки **[IDU 2Set]** и в открывшемся окне настройки автоматического управления вы можете задать режим автоматического управления.

Структура и функции меню автоматического управления приведена ниже.

| Junin                                       | OCID           |           |          |                              |        |  |
|---------------------------------------------|----------------|-----------|----------|------------------------------|--------|--|
| Занято<br>Заданная температура охлаждения(* |                |           | Незанято |                              |        |  |
|                                             |                |           | Заданная | Заданная температура нагрева |        |  |
| •                                           | 30.0           |           | •        | 18.0                         |        |  |
| Зерхниі                                     | і предел охлаж | дения("С  | Верхний  | і предел нагре               | Ba(°C) |  |
| •                                           | 37.5           |           | •        | 32.0                         |        |  |
| нижний                                      | предел охлажи  | цения(°С) | Нижний   | предел нагре                 | a(°C)  |  |
| •                                           | 10.0           |           | •        | 4.0                          |        |  |
|                                             |                |           |          |                              |        |  |
|                                             |                |           |          |                              |        |  |

| Параметр                     | Описание                                                                                                    |
|------------------------------|----------------------------------------------------------------------------------------------------|
| Занятость                    | В зависимости от занятости помещения устанавливается значение<br>«занято/не занято» для изменения температуры в помещении. |
|                              | у [Занято] Кнопка: Установите оккупированная                                                                               |
|                              | у [Нерабочий] Кнопка: Установите Нерабочий                                                                                 |
| Температура<br>охлаждения    | Щелкните (коснитесь) кнопок [▲]/[▼] и установите начальную температуру охлаждения.                                         |
| Верхний предел<br>охлаждения | Щелкните (коснитесь) кнопок [▲]/[▼] и установите верхний предел температуры охлаждения.                                    |
| Нижний предел<br>охлаждения  | Щелкните (коснитесь) кнопок [▲]/[▼] и установите нижний предел температуры охлаждения.                                     |
| Температура<br>нагревания    | Щелкните (коснитесь) кнопок [▲]/[▼] и установите начальную температуру нагревания.                                         |
| Верхний предел<br>нагревания | Щелкните (коснитесь) кнопок [▲]/[▼] и установите верхний предел температуры нагревания.                                    |
| Нижний предел<br>нагревания  | Щелкните (коснитесь) кнопок [▲]/[▼] и установите нижний предел температуры нагревания.                                     |

#### - Значок режима «2Set Auto Mode»

| Параметр                                                               | Описание                                                                                                    |
|------------------------------------------------------------------------|----------------------------------------------------------------------------------------------------|
| В со пт ст бл<br>№ № <sup>©</sup> Охлажд,<br>23.° ∓ 26.0°с<br>± 20.0°с | <ul> <li>у Значок режима «2Set Auto Mode».</li> <li>у Если задан режим работы «AUTO (ABTO) », отображается<br/>температура охлаждения (синим цветом) и температура<br/>нагревания (оранжевым цветом). В других режимах работы<br/>отображается только один из температурных параметров.</li> </ul>                                                                                                    |
| Now Юхлажд.<br>23.° ∓ 26.0°с<br>23.0 ± 20.0°с                          | Если помещение «занято», отображается силуэт человека.                                                                                                    |
| Now Юхлажд.<br>Мые<br>23.0 ± 20.0°C                                    | Если на пульте ДУ выбран режим «OVERRIDE (ПЕРЕКЛЮЧИТЬ)»,<br>отображается текст «OVERRIDE(ПЕРЕКЛЮЧИТЬ)». (Функция<br>OVERRIDE(ПЕРЕКЛЮЧИТЬ) изменяет статус «Занято» на<br>противоположный. Если текущий статус был «Unoccupied (Не занято)»,<br>он меняется на «Occupied (Занято)» во время настройки с пульта<br>ДУ. Подробное описание функции OVERRIDE(ПЕРЕКЛЮЧИТЬ) см. в<br>руководстве по использованию пульта ДУ.)                                                     |
| Now Constant,<br>Now Constant,<br>OVER 23.0 ± 20.0°C<br>100 ± 20.0°C   | Если помещение «Оссиріеd (Занято)», а на пульте ДУ установлено<br>«OVERRIDE(ПЕРЕКЛЮЧИТЬ)», отображается силуэт человека и текст<br>«OVERRIDE(ПЕРЕКЛЮЧИТЬ)». (Функция OVERRIDE(ПЕРЕКЛЮЧИТЬ)<br>изменяет статус «Занято» на противоположный. Если текущий статус<br>был «Occupied (Занято)», он меняется на «Unoccupied (Не занято)»<br>во время настройки с пульта ДУ. Подробное описание функции<br>OVERRIDE(ПЕРЕКЛЮЧИТЬ) см. в руководстве по использованию<br>пульта ДУ.) |

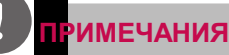

ежим «2Set Auto Mode» доступен только в США

- у Данная функция доступна, только если установлен режим «2Set Auto Mode» (только в США) а внутренний блок и наружный блок поддерживают функцию 2set (2 комплекта). (Подробную информацию об устройствах, поддерживающих функцию 2set(2 комплекта), см. в руководстве по эксплуатации устройства.)
- у В разделе 2 установки автоматического режима отображается состояние режима работы (охлаждение, нагрев) соответствующего продукта, а также значок автоматического режима.

# ПРИМЕЧАНИЯ

- у Команда управления программы ACS IV Controller имеет приоритет перед датчиком присутствия, подключенным к внутреннему блоку.
- у При изменении параметра «занятости» температура охлаждения, температура нагревания принимает значения последнего температурного расписания. Если расписание не задано, температура охлаждения и температура нагревания принимают значения по умолчанию.

(Пример)

Расписание составлено следующим образом:

- 09 АМ 12 РМ: «Занято» / Температура охлаждения 27°С / Температура нагревания 18°С
- 12 PM 13 PM: «Не занято» / Температура охлаждения 29°С / Температура нагревания 16°С
- 13 РМ 15 РМ: «Занято» / Температура охлаждения 26°С / Температура нагревания 19°С

После 15 РМ

Если в помещении присутствуют люди, Температура охлаждения 26°С, а Температура нагревания 19°С.

Если в помещении не присутствуют люди, Температура охлаждения 29°С, а Температура нагревания 16°С.

#### ERV(Вентиляторы)

Ниже приведено описание меню управления и функций ERV(Вентиляторы).

| Режим   |      | Помещение | Установить т | гем-ру | Режим    |      |        |       |            |
|---------|------|-----------|--------------|--------|----------|------|--------|-------|------------|
| Вкл     | Выкл | °C.       | 10           |        | 🔔 Авто   | 💥 HE | x 💌 🛛  | JORM. | Применить  |
| Переход |      | 24.0      | 0            |        | Вентилят | ор   |        |       |            |
| Распис  | ание |           |              | •      | Низк.    | Выс. | Оч выс | Авто  | Подробно 🕨 |

| Параметр                      | Описание                                                                                              |  |  |  |  |  |
|-------------------------------|----------------------------------------------------------------------------------------------------|--|--|--|--|--|
| Режим                         | у Кнопка [Вкл]: включение устройства.                                                                 |  |  |  |  |  |
|                               | у Кнопка [Выкл]: выключение устройства.                                                               |  |  |  |  |  |
| Переход                       | Кнопка <b>[Расписание ►]</b> : выбор меню <b>Расписание</b> .                                         |  |  |  |  |  |
| Помещение                     | Отображение текущей температуры.                                                                      |  |  |  |  |  |
| Установить<br>тем-ру          | łажимайте кнопки [▲]/[▼], чтобы установить необходимую<br>емпературу (вентилятор не включается).      |  |  |  |  |  |
|                               | у Кнопка [Авто]: оценивание окружающих условий и автоматическая<br>установка оптимальной температуры. |  |  |  |  |  |
| Режим                         | у Кнопка [HEX]: подача воздуха и все отработавшие вещества<br>выводятся через теплообменник.          |  |  |  |  |  |
|                               | у Кнопка [NOR]: вывод отработавших веществ без прохождения через<br>теплообменник.                    |  |  |  |  |  |
|                               | у Кнопка [Низк.]: низкая скорость вентилятора.                                                        |  |  |  |  |  |
| Вентилятора                   | у Кнопка [Выс.]: высокая скорость вентилятора.                                                        |  |  |  |  |  |
|                               | у Кнопка [Оч выс.]: максимальная скорость вентилятора.                                                |  |  |  |  |  |
|                               | у Кнопка [Авто]: выбор между низкой, высокой и максимальной<br>скоростью вентилятора.                 |  |  |  |  |  |
| Кнопка [Apply<br>(Применить)] | Применить параметры меню управления к устройству                                                      |  |  |  |  |  |
| Кнопка<br>[Подробно ▶]        | Отображение подробной информации.                                                                     |  |  |  |  |  |

#### • Точная настройка ERV(Вентилятора)

В меню управления вентиляцией коснитесь кнопки **[Подробно]** и в открывшемся окне установите дополнительные параметры. Структура и функции меню дополнительных параметров приведены ниже.

| • Оч выс.        | NORN                          | /AL                                                         |
|------------------|-------------------------------|-------------------------------------------------------------|
| Оч выс.          | NORN                          | ЛАL                                                         |
| Оч выс.          | NORN                          | /IAL                                                        |
| Оч выс.          | Δ                             |                                                             |
| Оч выс.          | ۵                             |                                                             |
|                  |                               | BTO                                                         |
|                  |                               |                                                             |
| Отпусти          |                               |                                                             |
|                  |                               |                                                             |
| 0                | Отпу                          | сти                                                         |
| Увлажнен<br>вкл. | ие Увла<br>В                  | жнение<br>ыкл.                                              |
|                  |                               |                                                             |
| Авто             | оста                          | новить                                                      |
|                  | 0<br>Увлажнен<br>вкл,<br>Авто | Отпусти<br>ю Отпу<br>Уалажнение Уала<br>вкл. а<br>Авто оста |

| Параметр     | Описание                                                                                              |
|--------------|----------------------------------------------------------------------------------------------------|
| Downer       | у Кнопка [Вкл]: включение устройства.                                                                 |
| гежим        | у Кнопка [Выкл]: выключение устройства.                                                               |
| Установить   | Нажимайте кнопки [▲]/[▼], чтобы установить необходимую температуру (ERV(вентилятор) не включается).   |
|              | у Кнопка [Авто]: оценивание окружающих условий и автоматическая<br>установка оптимальной температуры. |
| Режим        | у Кнопка [HEX]: подача воздуха и все отработавшие вещества<br>выводятся через теплообменник.          |
|              | у Кнопка [NORMAL]: вывод отработавших веществ без прохождения<br>через теплообменник.                 |
| Вентилятора  | у Кнопка [Низк.]: низкая скорость вентилятора.                                                        |
|              | у Кнопка [Выс.]: высокая скорость вентилятора.                                                        |
|              | у Кнопка [Оч выс.]: максимальная скорость вентилятора.                                                |
|              | у Кнопка [Авто]: выбор между низкой, высокой и максимальной<br>скоростью вентилятора.                 |
| Partial Lock | у Кнопка [Установить]: отключение удаленного управления для всех<br>функций.                          |
|              | у Кнопка [Отлустите]: отключение блокировки.                                                          |

| Параметр            | Описание                                                                                                    |
|---------------------|----------------------------------------------------------------------------------------------------|
| Доп.<br>возможности | у Кнопка [Eco]: уменьшение потребления энергии при помощи<br>установки самого эффективного режима работы.                                         |
|                     | у Кнопка [Быстро]: максимальная эффективность работы для<br>предотвращения проникновения загрязненного или сырого воздуха<br>из других помещений. |
|                     | у Кнопка [Отлустите]: отключение режима энергосбережения/<br>быстрой работы.                                                                      |
|                     | у Кнопка [Нагреватель вкл.]: включение нагревателя для обогрева<br>комнаты.                                                                       |
|                     | у Кнопка [Нагреватель выкл.]: отключение нагревателя.                                                                                             |
|                     | Некоторые дополнительные функции могут быть недоступны в тех или иных странах (например, в США).                                                  |

#### ERV DX(Вентилятор непосредственного охлаждения)

Ниже приведено описание меню управления и функций ERV DX(вентилятора непосредственного охлаждения).

| Режим      | Помещение | Установить тем | и-ру | Режим                 |              |
|------------|-----------|----------------|------|-----------------------|--------------|
| Вкл Выкл   | 10        |                |      | இ Авто Ж НЕХ У NORM.  | Применить    |
| Переход    | 24.0      | 18.0           |      | Вентилятор            |              |
| Расписание |           |                |      | Низк. Выс. Оч выс Авт | о Подробно 🕨 |

| Параметр             | Описание                                                                                              |  |  |  |  |  |  |
|----------------------|----------------------------------------------------------------------------------------------------|--|--|--|--|--|--|
| Designed             | у Кнопка [Вкл]: включение устройства.                                                                 |  |  |  |  |  |  |
| гежим                | у Кнопка [Выкл]: выключение устройства.                                                               |  |  |  |  |  |  |
| Переход              | Кнопка <b>[Расписание ▶]</b> : выбор меню <b>Расписание</b> .                                         |  |  |  |  |  |  |
| Помещение            | Отображение текущей температуры.                                                                      |  |  |  |  |  |  |
| Установить<br>тем-ру | Чтобы установить температуру, нажимайте кнопки [▲] или [▼].                                           |  |  |  |  |  |  |
| Режим                | у Кнопка [Авто]: оценивание окружающих условий и автоматическая<br>установка оптимальной температуры. |  |  |  |  |  |  |
|                      | у Кнопка [HEX]: подача воздуха и все отработавшие вещества<br>выводятся через теплообменник.          |  |  |  |  |  |  |
|                      | у Кнопка [NORMAL]: вывод отработавших веществ без прохождения<br>через теплообменник.                 |  |  |  |  |  |  |

| Параметр                             | Описание                                                                                                    |  |  |  |  |
|--------------------------------------|----------------------------------------------------------------------------------------------------|--|--|--|--|
| Вентилятора                          | <ul> <li>у Кнопка [Низк.]: низкая скорость вентилятора.</li> <li>у Кнопка [Выс.]: высокая скорость вентилятора.</li> <li>у Кнопка [Оч выс]: максимальная скорость вентилятора.</li> <li>у Кнопка [Авто]: выбор между низкой, высокой и максимальной скоростью вентилятора.</li> </ul> |  |  |  |  |
| Кнопка <b>[Apply</b><br>(Применить)] | Применить параметры меню управления к устройству                                                                                                    |  |  |  |  |
| Кнопка<br>[Подробно ▶]               | Отображение подробной информации.                                                                                                    |  |  |  |  |

• Точная настройка ERV DX(вентилятора непосредственного охлаждения)

В меню управления режимом вентиляции с охлаждением коснитесь кнопки [Подробно] и в открывшемся окне установите дополнительные параметры. Структура и функции меню дополнительных параметров приведены ниже.

| Режим            |                      | Установить         |                     |  |
|------------------|----------------------|--------------------|---------------------|--|
| Вкл              | Выкл                 | ▼ 1:               | 8.0                 |  |
| Режим            |                      |                    |                     |  |
| Авто             | HE                   | X NORMAL           |                     |  |
| Вентилятор       |                      |                    |                     |  |
| Низк.            | Выс.                 | Оч выс.            | Авто                |  |
| Partial Lock     |                      |                    |                     |  |
| Уста<br>-ви      | но                   | Отпусти            |                     |  |
| Доп. возможн     | ости                 | There              |                     |  |
| Eco              | Быс                  | тро                | Отпусти             |  |
| Нагреватель Вкл. | Нагреватель<br>выкл. | Увлажнение<br>вкл. | Увлажнение<br>выкл, |  |
| Co-Aircondition  | ner                  |                    |                     |  |
| Охлажд.          | Нагр.                | Авто               | остановить          |  |

| Параметр   | Описание                                                    |
|------------|-------------------------------------------------------------|
| Boyrana    | у Кнопка [Вкл]: включение устройства.                       |
| гежим      | у Кнопка [Выкл]: выключение устройства.                     |
| Установить | Чтобы установить температуру, нажимайте кнопки [▲] или [▼]. |

| Параметр            | Описание                                                                                                    |  |  |  |  |  |  |  |  |
|---------------------|----------------------------------------------------------------------------------------------------|--|--|--|--|--|--|--|--|
|                     | у Кнопка [Авто]: оценивание окружающих условий и автоматическая<br>установка оптимальной температуры.                                             |  |  |  |  |  |  |  |  |
| Режим               | у Кнопка [HEX]: подача воздуха и все отработавшие вещества<br>выводятся через теплообменник.                                                      |  |  |  |  |  |  |  |  |
|                     | у Кнопка [NORMAL]: вывод отработавших веществ без прохождения<br>через теплообменник.                                                             |  |  |  |  |  |  |  |  |
|                     | у Кнопка [Низк.]: низкая скорость вентилятора.                                                                                                    |  |  |  |  |  |  |  |  |
|                     | у Кнопка [Выс.]: высокая скорость вентилятора.                                                                                                    |  |  |  |  |  |  |  |  |
| Вентилятора         | у Кнопка [Оч выс.]: максимальная скорость вентилятора.                                                                                            |  |  |  |  |  |  |  |  |
|                     | у Кнопка [Авто]: выбор между низкой, высокой и максимальной<br>скоростью вентилятора.                                                             |  |  |  |  |  |  |  |  |
| Partial Lock        | у Кнопка [Установить]: отключение удаленного управления для всех<br>функций.                                                                      |  |  |  |  |  |  |  |  |
|                     | у Кнопка [Отлустите]: отключение блокировки.                                                                                                    |  |  |  |  |  |  |  |  |
|                     | у Кнопка [Eco]: уменьшение потребления энергии при помощи<br>установки самого эффективного режима работы.                                         |  |  |  |  |  |  |  |  |
|                     | у Кнопка [Быстро]: максимальная эффективность работы для<br>предотвращения проникновения загрязненного или сырого воздуха<br>из других помещений. |  |  |  |  |  |  |  |  |
|                     | <ul> <li>у Кнопка [Отлустите]: отключение режима энергосбережения/<br/>быстрой работы.</li> </ul>                                                 |  |  |  |  |  |  |  |  |
| Доп.<br>возможности | у Кнопка [Нагреватель вкл.]: включение нагревателя для обогрева<br>комнаты.                                                                       |  |  |  |  |  |  |  |  |
|                     | у Кнопка [Нагреватель выкл.]: отключение нагревателя.                                                                                             |  |  |  |  |  |  |  |  |
|                     | у Кнопка [Увлажнение вкл.]: включение функции увлажнения для<br>регулирования влажности в помещении.                                              |  |  |  |  |  |  |  |  |
|                     | у Кнопка [Увлажнение выкл.]: отключение функции увлажнения (не<br>активировано).                                                                  |  |  |  |  |  |  |  |  |
|                     | Некоторые дополнительные функции могут быть недоступны в тех или иных странах (например, в США).                                                  |  |  |  |  |  |  |  |  |
|                     | у Кнопка [Охлажд.]: включение режима охлаждения.                                                                                                  |  |  |  |  |  |  |  |  |
| Co-                 | у Кнопка [Harp.]: включение режима обогрева.                                                                                                    |  |  |  |  |  |  |  |  |
| Airconditioner      | у Кнопка [Авто]: включение автоматического режима.                                                                                                |  |  |  |  |  |  |  |  |
|                     | у Кнопка [отановить]: отключение функции кондиционирования<br>воздуха.                                                                            |  |  |  |  |  |  |  |  |

#### АНU(Приточная установка)

Ниже приведено описание меню управления и функций АНU(Приточная установка).

| Режим      |              | Помещение Установить тем-ру |     | Простое управление |             |         |         |           |          |           |
|------------|--------------|-----------------------------|-----|--------------------|-------------|---------|---------|-----------|----------|-----------|
| Вкл        | Выкл         | 50                          |     |                    | Создать1    | Созда   | ать2    | СоздатьЗ  | Создать4 | Применить |
| Переход    |              | 0.0                         | 0.0 | Режим              |             |         |         |           |          |           |
| Расписание | Вид подробно |                             | -   |                    | 🎄 Охлажд. 🕺 | ⊱ Нагр. | ф разду | ть 🖒 сушь | ЭКО      | Подробно  |

| Параметр               | Описание                                                                                                    |  |  |  |  |  |  |  |
|------------------------|----------------------------------------------------------------------------------------------------|--|--|--|--|--|--|--|
| Режим                  | у Кнопка [Вкл]: включение устройства.                                                                                                    |  |  |  |  |  |  |  |
|                        | у Кнопка [Выкл]: выключение устройства.                                                                                                    |  |  |  |  |  |  |  |
|                        | у Кнопка <b>[Расписание ▶]</b> : выбор меню Расписание.                                                                                           |  |  |  |  |  |  |  |
| Переход                | у Кнопка [Вид подробно ▶]: Переход к подробной информации<br>экране.                                                                              |  |  |  |  |  |  |  |
| Помещение              | Отображение текущей температуры.                                                                                                    |  |  |  |  |  |  |  |
| Установить<br>тем-ру   | Чтобы установить температуру, нажимайте кнопки [▲] или [▼].                                                                                       |  |  |  |  |  |  |  |
| Простое<br>управление  | <ul> <li>у Кнопка [Имя зарегистрированного режима]: Проверьте/<br/>отредактируйте параметры управления в зарегистрированном<br/>режиме</li> </ul> |  |  |  |  |  |  |  |
|                        | у Кнопка [Создать]: Добавить новый режим                                                                                                    |  |  |  |  |  |  |  |
|                        | у Кнопка [Охлажд.]: включение режима охлаждения.                                                                                                  |  |  |  |  |  |  |  |
|                        | у Кнопка [Harp.]: включение режима обогрева.                                                                                                    |  |  |  |  |  |  |  |
|                        | у Кнопка <b>[раздуть]</b> : очистка воздуха.                                                                                                    |  |  |  |  |  |  |  |
| Режим                  | <ul> <li>У Кнопка [сушь]: осушение воздуха в период дождей или при наличии<br/>высокой влажности.</li> </ul>                                      |  |  |  |  |  |  |  |
|                        | у Кнопка [экономия]: уменьшение потребления энергии при помощи<br>установки самого эффективного режима работы.                                    |  |  |  |  |  |  |  |
| Кнопка<br>[Применить]  | Применить параметры меню управления к устройству                                                                                                  |  |  |  |  |  |  |  |
| Кнопка<br>[Подробно ►] | Отображение подробной информации.                                                                                                    |  |  |  |  |  |  |  |

ПРИМЕЧАНИЯ

Окрании меню блока кондиционирования могут отличаться в зависимости от подключаемого устройства.
### • Просмотр параметров блока кондиционирования

В меню управления блоком кондиционирования коснитесь кнопки [Подробно], после чего можно просмотреть подробную информацию.

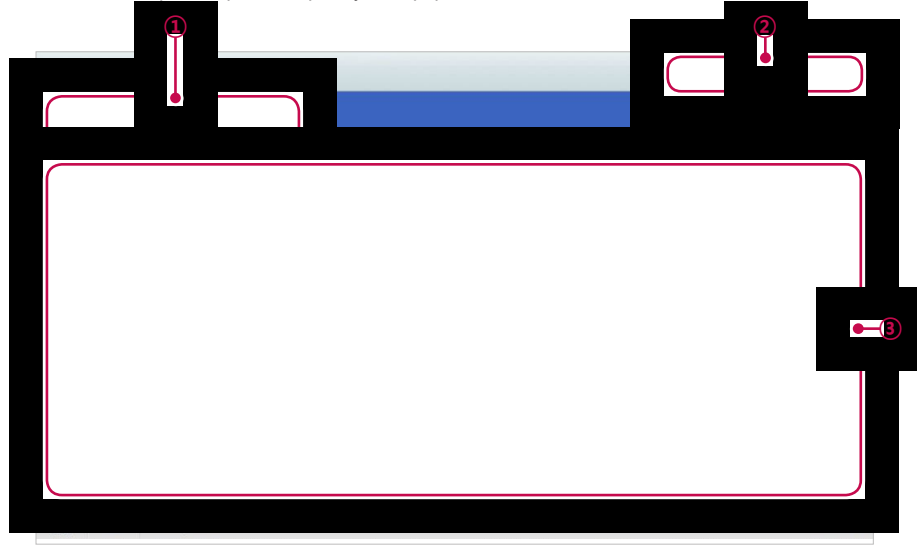

| Номер | Параметр                    | Opis                                                                                                    |
|-------|-----------------------------|----------------------------------------------------------------------------------------------------|
| 1     | Информация об<br>устройстве | Общая информация об устройстве, такая как название устройства, состояние, адрес и т.п.                                                                                               |
| 2     | Информация о<br>состоянии   | Информация о состоянии: операция, режим, температура и т.п.                                                                                                    |
| 3     | Подробная<br>информация     | Подробная информация по таким режимам как автоматическая вентиляция, операция увлажнения, уровень влажности, уровень содержания СО 2, полная блокировка, открытие увлажнителя и т.п. |

## • Точная настройка АНU(приточной установки)

В меню управления блоком кондиционирования с охлаждением коснитесь кнопки [Подробно] и в открывшемся окне установите дополнительные параметры. Структура и функции меню дополнительных параметров приведены ниже.

|                         | , oran                                            | JENIE                                                                                    |                                                                                                    |
|-------------------------|---------------------------------------------------|------------------------------------------------------------------------------------------|----------------------------------------------------------------------------------------------------|
| Выкл                    | •                                                 | 18.0                                                                                     |                                                                                                    |
|                         |                                                   |                                                                                          |                                                                                                    |
| Нагр. 🖇 ра              | аздуть 💧                                          | сушь 📛                                                                                   | эко<br>-номи:                                                                                                    |
|                         | CO2(pp                                            | om)                                                                                      |                                                                                                    |
| Отпусти                 | •                                                 | 1000                                                                                     |                                                                                                    |
|                         | Влажность(%)                                      |                                                                                          |                                                                                                    |
| Устано<br>-вить Отпусти |                                                   | 30                                                                                       |                                                                                                    |
|                         |                                                   |                                                                                          |                                                                                                    |
| ю<br>Б                  |                                                   | Отпусти                                                                                  |                                                                                                    |
| EA Damp                 | per MIX Damper                                    |                                                                                          |                                                                                                    |
| 40                      | •                                                 | 50                                                                                       | •                                                                                                    |
|                         |                                                   |                                                                                          |                                                                                                    |
|                         | нагр. ∯ рі<br>Отпусти<br>Отпусти<br>ЕА Damı<br>40 | нагр. ∯ раздуть ()<br>СОС(рр<br>Отпусти<br>Влажн<br>Отпусти<br>Б<br>ЕА Damper<br>40<br>€ | Нагр. № раздуть сушь<br>СО2(ррт)<br>Отпусти 1000<br>Влажность(%)<br>Отпусти 30<br>№ 30<br>№ 30<br>№ 50<br>КА Damper MIX Damp<br>40 ↓ 50 |

| Параметр                     | Описание                                                                                                    |  |  |  |
|------------------------------|----------------------------------------------------------------------------------------------------|--|--|--|
| Boygga                       | у Кнопка [Вкл]: включение устройства.                                                                                                    |  |  |  |
| Режим                        | у Кнопка [Выкл]: выключение устройства.                                                                                                    |  |  |  |
| Установить                   | Чтобы установить температуру, нажимайте кнопки [▲] или [▼].                                                                                                    |  |  |  |
|                              | у Кнопка [Охлажд.]: включение режима охлаждения.                                                                                                    |  |  |  |
|                              | у Кнопка [Harp.]: включение режима обогрева.                                                                                                    |  |  |  |
|                              | у Кнопка <b>[раздуть]</b> : очистка воздуха.                                                                                                    |  |  |  |
| Режим                        | у Кнопка [сушь]: осушение воздуха в период дождей или при наличии<br>высокой влажности.                                                                                                    |  |  |  |
|                              | у Кнопка [экономия]: уменьшение потребления энергии при помощи<br>установки самого эффективного режима работы.                                                                                                    |  |  |  |
| Автоматический<br>вентиляция | у Кнопка [Установить]: если во время охлаждения или нагрева<br>увеличивается уровень содержания СО 2, необходимо увеличить<br>поток воздуха, поступающего извне, для уменьшения концентрации<br>СО2.                         |  |  |  |
|                              | у Кнопка [Отлустите]: отключение функции "AutoVent".                                                                                                    |  |  |  |
| CO2(ppm)                     | Используя кнопки [▲]/[▼], установите необходимый уровень<br>выброса углекислого газа в пределах от 500 ч./млн. до 1500 ч./млн. с<br>интервалами 100 ч./млн (для некоторых моделей настройка уровня<br>CO₂ не предусмотрена). |  |  |  |

| Параметр                                                                                                    | Описание                                                                                                    |  |  |
|----------------------------------------------------------------------------------------------------|----------------------------------------------------------------------------------------------------|--|--|
| увлажнять                                                                                                    | у Кнопка [Установить]: включение функции увлажнения.                                                                                      |  |  |
|                                                                                                    | у кнопка [Отлустите]. Отключение функции увлажнения.                                                                                      |  |  |
| Влажность(%) Используя кнопки [▲]/[▼], установите необходимое значение влажности от 40% до 60% с интервалами 1%. |                                                                                                    |  |  |
| Partial Lock                                                                                                    | у Кнопка [Установить]: отключение удаленного управления для всех<br>функций.                                                              |  |  |
|                                                                                                    | у Кнопка [Отлустите]: отключение блокировки.                                                                                              |  |  |
| OA Damper                                                                                                    | Используя кнопки [▲]/[▼], установите необходимое значение<br>увлажнителя наружного воздуха от 0° до 90° с интервалами 1°.                 |  |  |
| EA Damper                                                                                                    | Используя кнопки [▲]/[▼], установите необходимое значение<br>раскрывания увлажнителя отводимого воздуха от 0° до 90° с<br>интервалами 1°. |  |  |
| MIX Damper                                                                                                    | Используя кнопки [▲]/[▼], установите необходимое значение<br>раскрывания увлажнителя смешанного воздуха от 0° до 90° с<br>интервалами 1°. |  |  |

#### • Простое управление блоком кондиционирования

Если вы заранее зарегистрируете часто используемые параметры, управление блоком кондиционирования станет простым.

#### - Зарегистрированная простота управления

При касании кнопки [Имя зарегистрированного режима] и выбрав, например, Summer AM (Летнее время), вы можете проверить или изменить параметры управления.

|                       | Измени Удалить            |
|-----------------------|---------------------------|
| Название пользователь | ского режима.             |
| Summer                |                           |
| работа                | Установить тем-ру         |
| ON                    | 18                        |
| Режим                 |                           |
| автоматический<br>ON  | CO2(ppm)                  |
| увлажнять             | Влажность(%)              |
| ON                    |                           |
| Partial Lock          |                           |
| Увлажнитель ОА Увла   | жнитель EA Увлажнитель MI |
| Отменить              | Применить                 |

| Параметр                                   | Описание                                                    |
|--------------------------------------------|-------------------------------------------------------------|
| Кнопка [Modify<br>(Изменить)]              | Переход в экран редактирования параметров выбранного режима |
| Кнопка <b>[Delete</b><br><b>(Удалить)]</b> | Удаление выбранного режима                                  |

### - Регистрация нового режима простого управления

При касании кнопки [Создать] вы можете зарегистрировать новый режим простого управления. Структура и функции меню дополнительных параметров простого управления приведены ниже.

| Режим           |                     |      | Уста         | новить |       |              |  |
|-----------------|---------------------|------|--------------|--------|-------|--------------|--|
| Вкл Выкл        |                     | 1    | ▼ 18         |        | 8.0   | 8.0          |  |
| Простое упра    | авление             |      |              | _      |       |              |  |
| Создать1        | Созда               | ть2  | Соз          | дать3  | Созд  | цать4        |  |
| Режим           |                     |      |              |        |       |              |  |
| 🗱 Охлажд. 💢     | <sup>):</sup> Harp. | 驴 pa | аздуть       | 🛆 сушь | ë:    | эко<br>номия |  |
| автоматически   | ий                  |      | C02(         | ppm)   |       |              |  |
| Устано<br>-вить | Отпусти             |      | •            | 10     | 000   |              |  |
| увлажнять       |                     |      | Влажность(%) |        |       |              |  |
| Устано<br>-вить | Отпусти             |      | •            | 3      | 30    |              |  |
| Partial Lock    |                     |      |              |        |       |              |  |
| Yc:<br>-B       | тано<br>Ить         |      |              | Отп    | усти  |              |  |
| Увлажнител      | ьОА Ув              | лажн | итель        | ЕА Увл | ажнит | ель М        |  |
| ▼ 30            |                     | 3    | 0            |        | 30    |              |  |
|                 |                     | -    | -            |        |       |              |  |

| ltem                               | Description                                                                                                    |  |  |  |
|------------------------------------|----------------------------------------------------------------------------------------------------|--|--|--|
| Имя<br>пользовательского<br>режима | Щелкните (коснитесь) раздела ввода и после отображения сенсорной<br>клавиатуры введите имя режима простого управления. |  |  |  |
| Poytan                             | у Кнопка [Вкл]: включение устройства.                                                                                  |  |  |  |
| Режим                              | у Кнопка [Выкл]: выключение устройства.                                                                                |  |  |  |
| Установить                         | Чтобы установить температуру, нажимайте кнопки [▲] или [▼].                                                            |  |  |  |
|                                    | у Кнопка [Охлажд.]: включение режима охлаждения.                                                                       |  |  |  |
|                                    | у Кнопка [Harp.]: включение режима обогрева.                                                                           |  |  |  |
|                                    | у Кнопка <b>[раздуть]</b> : очистка воздуха.                                                                           |  |  |  |
| Режим                              | у Кнопка [сушь]: осушение воздуха в период дождей или при<br>наличии высокой влажности.                                |  |  |  |
|                                    | у Кнопка [экономия]: уменьшение потребления энергии при<br>помощи установки самого эффективного режима работы.         |  |  |  |

| Item                         | Description                                                                                                    |  |  |
|------------------------------|----------------------------------------------------------------------------------------------------|--|--|
| Автоматический<br>вентиляция | <ul> <li>у Кнопка [Установить]: если во время охлаждения или нагрева увеличивается уровень содержания СО 2, необходимо увеличить поток воздуха, поступающего извне, для уменьшения концентрации СО 2.</li> <li>у Кнопка [Отлустите]: отключение функции "AutoVent".</li> </ul> |  |  |
| CO2(ppm)                     | Используя кнопки [▲]/[▼], установите необходимый уровень<br>выброса углекислого газа в пределах от 500 ч./млн. до 1500 ч./<br>млн. с интервалами 100 ч./млн (для некоторых моделей настройка<br>уровня СО ₂ не предусмотрена).                                                 |  |  |
| увлажнять                    | <ul> <li>у Кнопка [Установить]: включение функции увлажнения.</li> <li>у Кнопка [Отлустите]: отключение функции увлажнения.</li> </ul>                                                                                                    |  |  |
| Влажность(%)                 | Используя кнопки [▲]/[▼], установите необходимое значение влажности от 40% до 60% с интервалами 1%.                                                                                                    |  |  |
| Partial Lock                 | <ul> <li>у Кнопка [Установить]: отключение удаленного управления для всех функций.</li> <li>у Кнопка [Отлустите]: отключение блокировки.</li> </ul>                                                                                                    |  |  |
| OA Damper                    | Используя кнопки [▲]/[▼], установите необходимое значение<br>увлажнителя наружного воздуха от 0° до 90° с интервалами 1°.                                                                                                    |  |  |
| EA Damper                    | Используя кнопки [▲]/[▼], установите необходимое значение<br>раскрывания увлажнителя отводимого воздуха от 0° до 90° с<br>интервалами 1°.                                                                                                    |  |  |
| MIX Damper                   | Используя кнопки [▲]/[▼], установите необходимое значение<br>раскрывания увлажнителя смешанного воздуха от 0° до 90° с<br>интервалами 1°.                                                                                                    |  |  |

# DOKIT

Ниже приведено описание меню управления и функций DOKIT.

| Режим   |       |            |
|---------|-------|------------|
| Вкл     | Выкл  | Применить  |
| Переход |       |            |
| Распи   | сание | Подробно 🕨 |

| Параметр                             | Описание                                                      |  |  |
|--------------------------------------|---------------------------------------------------------------|--|--|
| Dever                                | у Кнопка <b>[Вкл]</b> : включение устройства.                 |  |  |
| Режим                                | у Кнопка [Выкл]: выключение устройства.                       |  |  |
| Переход                              | Кнопка <b>[Расписание ►]</b> : выбор меню <b>Расписание</b> . |  |  |
| Кнопка <b>[Apply</b><br>(Применить)] | Применить параметры меню управления к устройству              |  |  |

# AWHP(FBC)

Ниже приведено описание меню управления и функций AWHP(ГВС).

| / ^ \      |                                 |                    |                  |            |
|------------|---------------------------------|--------------------|------------------|------------|
| Режим      | горячая вода<br>температура(°С) |                    | Тем-ра воздуха.( | с          |
| Вкл Выкл   | A 0                             |                    |                  | Применить  |
| Переход    | 50.0                            | Режим              | 18.0             |            |
| Расписание | •                               | 🗱 Охлажд 🔅 Нагр. 🕘 | Авто             | Подробно 🕨 |

| Параметр                             | Описание                                                                                              |  |  |
|--------------------------------------|----------------------------------------------------------------------------------------------------|--|--|
| Poytan                               | у Кнопка [Вкл]: включение устройства.                                                                 |  |  |
| гежим                                | у Кнопка [Выкл]: выключение устройства.                                                               |  |  |
| Переход                              | Кнопка [Расписание ►]: выбор меню Расписание.                                                         |  |  |
| Режим                                | у Кнопка [Авто]: оценивание окружающих условий и автоматическая<br>установка оптимальной температуры. |  |  |
|                                      | у Кнопка [Охлажд.]: включение режима охлаждения.                                                      |  |  |
|                                      | у Кнопка [Harp.]: включение режима обогрева.                                                          |  |  |
| Тем-ра<br>воздуха/Тем-ра<br>воды     | (в зависимости от модели обозначается как температура воздуха или воды).                              |  |  |
|                                      | Чтобы установить температуру воздуха или воды, нажимайте кнопки<br>[▲] или [▼].                       |  |  |
| горячая вода<br>температура          | Чтобы установить температуру водонагревателя, нажимайте кнопки<br>[▲] или [▼].                        |  |  |
| Кнопка <b>[Apply</b><br>(Применить)] | Применить параметры меню управления к устройству                                                      |  |  |
| Кнопка<br>[Подробно ▶]               | Отображение подробной информации.                                                                     |  |  |

### • Точная настройка AWHP(ГВС)

В меню управления компрессором AWHP коснитесь кнопки **[Подробно]** и в открывшемся окне установите дополнительные параметры. В меню управления компрессором AWHP коснитесь кнопки **[Подробно]** и в открывшемся окне установите дополнительные параметры.

| Параметр                    | Описание                                                                                              |  |  |
|-----------------------------|----------------------------------------------------------------------------------------------------|--|--|
| Downer                      | у Кнопка [Вкл]: включение устройства.                                                                 |  |  |
| Режим                       | у Кнопка [Выкл]: выключение устройства.                                                               |  |  |
|                             | у Кнопка [Вкл]: включение функции горячей воды.                                                       |  |  |
| торячая вода                | у Кнопка [Выкл]: отключение функции горячей воды.                                                     |  |  |
| Partial Lock                | у Кнопка [Установить]: отключение удаленного управления для всех<br>функций.                          |  |  |
|                             | у Кнопка [Отлустите]: отключение блокировки.                                                          |  |  |
|                             | у Кнопка [Авто]: оценивание окружающих условий и автоматическая<br>установка оптимальной температуры. |  |  |
| Режим                       | у Кнопка [Охлажд.]: включение режима охлаждения.                                                      |  |  |
|                             | у Кнопка [Harp.]: включение режима обогрева.                                                          |  |  |
| Тем-ра<br>возлуха/Тем-ра    | (в зависимости от модели обозначается как температура воздуха или воды).                              |  |  |
| воды                        | Чтобы установить температуру воздуха или воды, нажимайте кнопки<br>[▲] или [▼].                       |  |  |
| горячая вода<br>температура | Чтобы установить температуру водонагревателя, нажимайте кнопки<br>[▲] или [▼].                        |  |  |

# DO

Ниже приведено описание меню управления и функций вывода данных.

| Режим            |            |
|------------------|------------|
| закрытие Открыть | Применить  |
| Переход          |            |
| Расписание       | Подробно 🕨 |

| Параметр                      | Описание                                                                                     |  |  |
|-------------------------------|----------------------------------------------------------------------------------------------|--|--|
| Режим                         | у Кнопка [закрытие]: вывод краткого сигнала.<br>у Кнопка [Открыть]: вывод открытого сигнала. |  |  |
| Переход                       | Кнопка <b>[Расписание ▶]</b> : выбор меню <b>Расписание</b> .                                |  |  |
| Кнопка [Apply<br>(Применить)] | Применить параметры меню управления к устройству                                             |  |  |

# AO

Ниже приведено описание меню управления и функций аналогового выхода.

| ^ \        |                     |            |
|------------|---------------------|------------|
| Deseure    |                     | Применить  |
| Переход    | целевое контрольное |            |
| Расписание | 0.0                 | Подробно ) |

| Параметр                             | Описание                                                                        |  |
|--------------------------------------|---------------------------------------------------------------------------------|--|
| Переход                              | Кнопка <b>[Расписание ▶]</b> : выбор меню Расписание.                           |  |
| Целевое<br>значение<br>управления    | Чтобы установить Целевое значение управления , нажимайте кнопки<br>[▲] или [▼]. |  |
| Кнопка <b>[Apply</b><br>(Применить)] | Применить параметры меню управления к устройству                                |  |

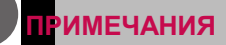

**Свыдра**гь несколько АО для одновременного управления можно только в случае установки одинаковых параметров при регистрации устройства.

у Входные устройства, такие как DI, UI и т.п., для управления недоступны.

#### Добавление плана этажа

С помощью меню "Контроль" можно добавить планы этажей для идентификации и определения местоположения каждого отдельного устройства или группы устройств. На плане этажа можно указать информацию об имеющейся площади и месте установки устройства.

- 1. Выберите главное меню и нажмите значок меню [Контроль].
- 2. В списке групп выберите группу устройств, которую необходимо контролировать.
  - Отобразится экран контроля для выбранного устройства.
- 3. Нажмите кнопку [План этажа].

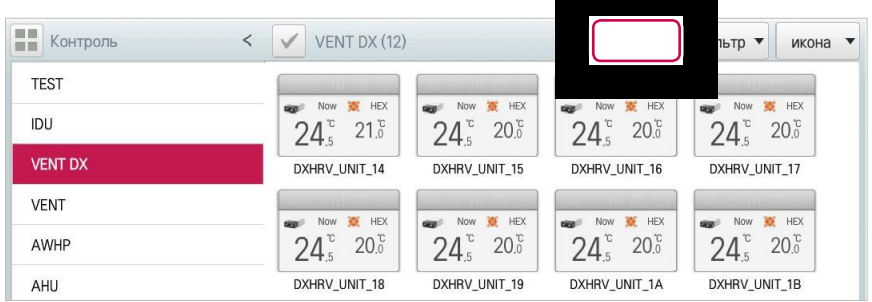

4. Нажмите кнопку [редактир].

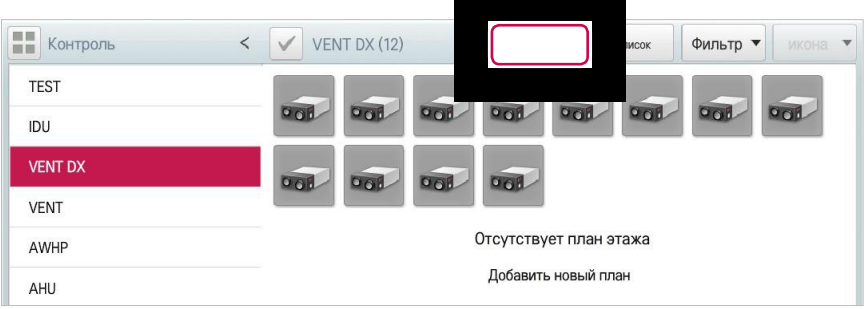

### 5. Кнопка [Добавить план этажа].

• Отобразится окно для открытия плана этажа.

| Контроль      | <    | VENT DX (12) |                                               |          |           |
|---------------|------|--------------|-----------------------------------------------|----------|-----------|
| DXHRV_UNIT_14 |      |              |                                               |          |           |
| DXHRV_UNIT_15 | 1.17 |              |                                               |          |           |
| DXHRV_UNIT_16 |      |              |                                               |          |           |
| DXHRV_UNIT_17 |      |              |                                               |          |           |
| DXHRV_UNIT_18 |      |              | Отсутствует план этажа<br>Добавить новый план |          |           |
| DXHRV_UNIT_19 |      |              |                                               |          |           |
| DXHRV_UNIT_1A |      |              |                                               |          |           |
| DXHRV_UNIT_1B |      |              |                                               |          |           |
| DXHRV_UNIT_1C |      |              |                                               |          |           |
| DXHRV_UNIT_1D |      |              |                                               | Отменить | Применить |
| 🔒 🔡 Контроль  |      |              |                                               |          | PM 06:13  |

- 6. В этом окне выберите необходимый план и нажмите [Подтвердить]. (Допустимые форматы файлов: \*.GIF, \*.JPG, \*.PNG.)
  - Отобразится изображение плана этажа.

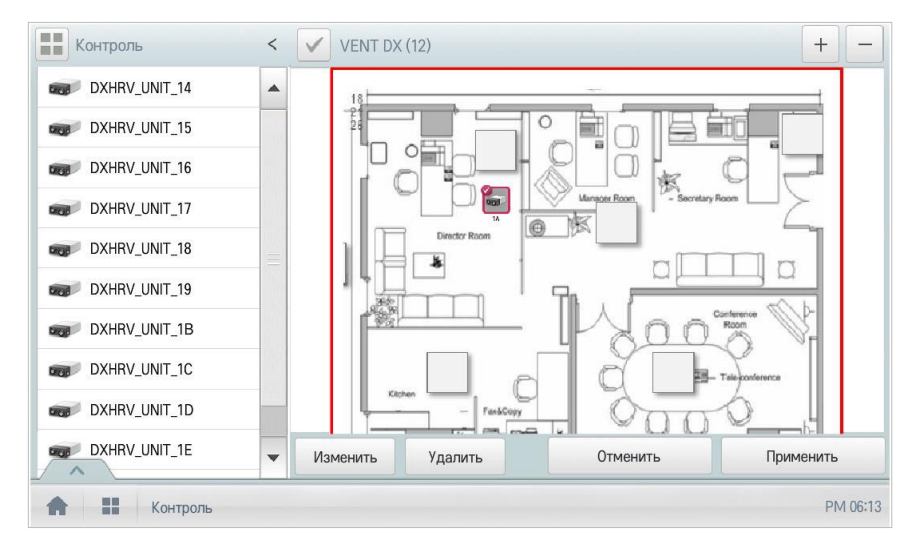

# Примечание

Еспициие файла указано по-другой язык, план этажа открыть будет невозможно. Используйте имена файлов на английском языке.

- В списке устройств выберите устройство, которое необходимо отобразить на плане этажа, и нажмите в месте расположения устройства на плане.
  - Чтобы удалить устройства из плана, дважды нажмите этот значок.

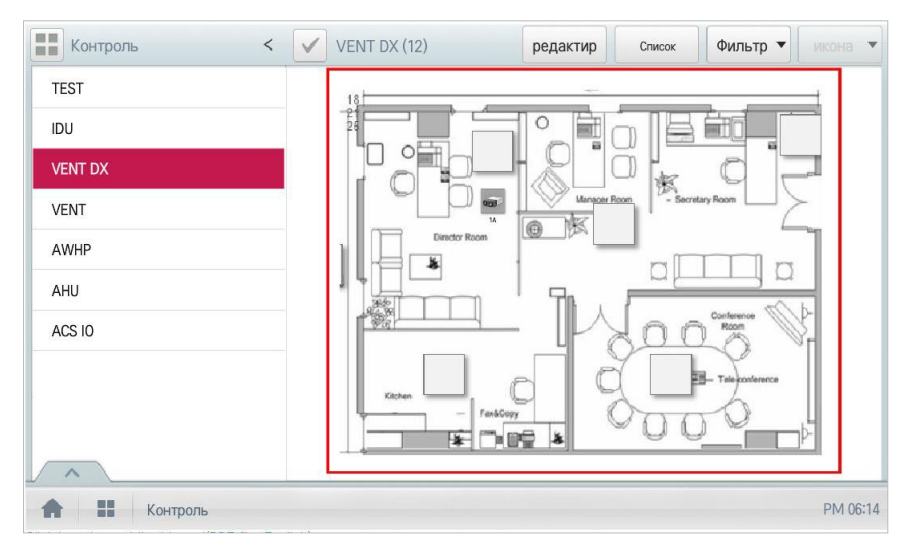

Отобы завершить добавление плана этажа, нажмите кнопку [Применить].

# Примечание

добавить план этажа, положить файл образа на USB корневой каталог.

- у Чтобы добавить план этажа, можно использовать только файлы форматов JPG, GIF или PNG.
- у Рекомендуемый размер изображения не должен превышать 2 Мб.

### Проверка плана этажа

Планы этажей можно проверить в меню "Контроль". На плане этажа можно указать информацию об имеющейся площади и месте установки устройства.

- 1. Выберите главное меню и нажмите значок меню [Контроль].
- 2. В списке групп выберите группу устройств, которую необходимо контролировать.
  - Отобразится экран контроля для выбранного устройства.
- 3. Нажмите кнопку [План этажа].
  - Отобразится добавленный план этажа.

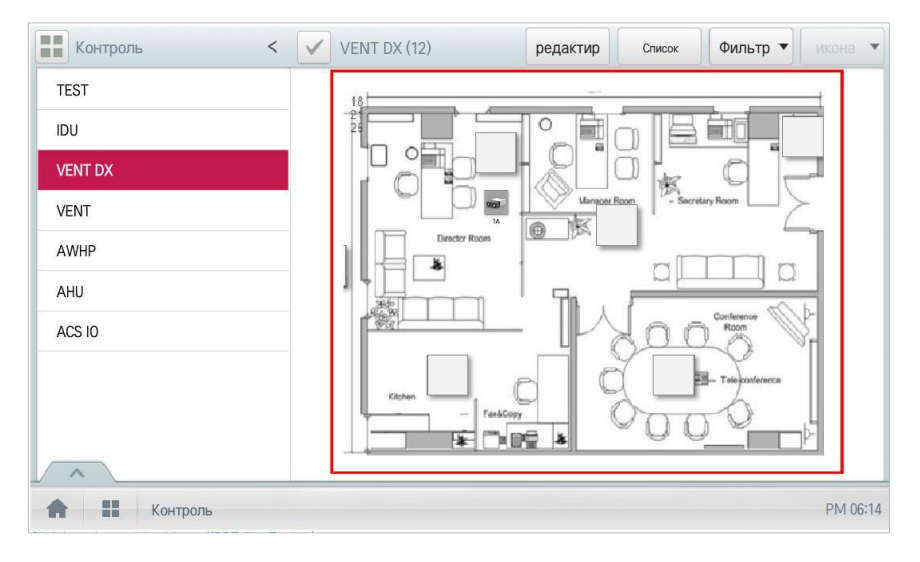

#### Редактирование плана этажа

При необходимости добавленный план этажа можно отредактировать.

- 1. Выберите главное меню и нажмите значок меню [Контроль].
- 2. В списке групп выберите группу устройств, которую необходимо контролировать.
  - Отобразится экран контроля для выбранного устройства.
- 3. Нажмите кнопку [План этажа].

| Контроль < | VENT DX (12                        | )                      |                        | пьтр 🔻 икона 🔻         |
|------------|------------------------------------|------------------------|------------------------|------------------------|
| TEST       |                                    |                        |                        |                        |
| IDU        | 24 <sup>°C</sup> 21.0°             | 24 <sup>°C</sup> 20.0° | 24 <sup>°C</sup> 20.0° | 24 <sup>°C</sup> 20.0° |
| VENT DX    | DXHRV_UNIT_14                      | DXHRV_UNIT_15          | DXHRV_UNIT_16          | DXHRV_UNIT_17          |
| VENT       | Now 😻 HEX                          | Now W HEX              | Now W HEX              | Now W HEX              |
| AWHP       | 24 <sup>°</sup> <sub>.5</sub> 20.° | 24.5° 20.0°            | 24. <sup>°</sup> 20.°  | 24.5° 20.0°            |
| AHU        | DXHRV_UNIT_18                      | DXHRV_UNIT_19          | DXHRV_UNIT_1A          | DXHRV_UNIT_1B          |

### 4. Нажмите кнопку [редактировать].

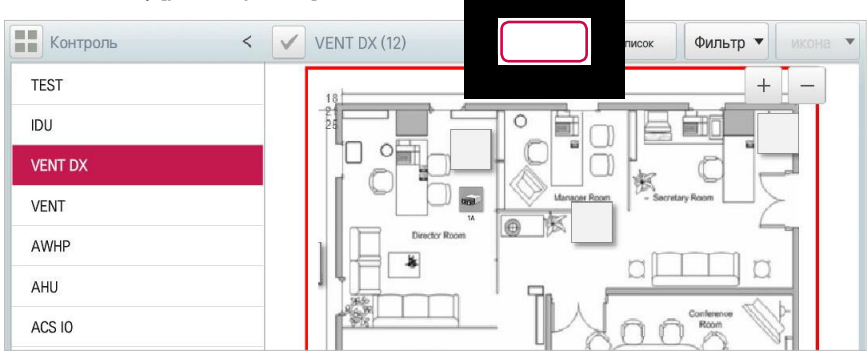

- 5. Чтобы изменить план этажа, нажмите кнопку [Изменить].
  - Отобразится окно для открытия плана этажа.
- 6. В этом окне выберите необходимый план и нажмите [Подтвердить].
  - Отобразится изображение плана этажа.

 Чтобы изменить расположение устройства, нажмите значок необходимого устройства, а затем нажмите место, в которое необходимо переместить устройство.

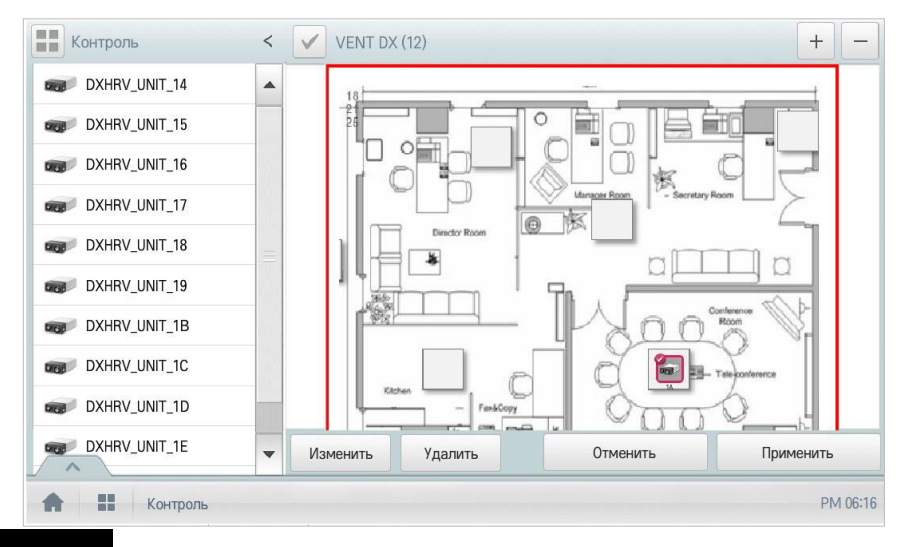

# ПРИМЕЧАНИЯ

Можно выбрать в списке устройство и перетащить его на чертеж дополнительно или изменить расположение данного устройства.

Отобы заверить редактирование плана этажа, нажмите кнопку [Применить].

## римечание

Чтобы добавить план этажа, положить файл образа на USB корневой каталог.

- у Чтобы добавить план этажа, можно использовать только файлы форматов JPG, GIF или PNG.
- у Рекомендуемый размер изображения не должен превышать 2 Мб.

### Удаление плана этажа

Добавленный план этажа можно удалить.

- 1. Выберите главное меню и нажмите значок меню [Контроль].
- 2. В списке групп выберите группу устройств, которую необходимо контролировать.
  - Отобразится экран контроля для выбранного устройства.
- 3. Нажмите кнопку [План этажа].
  - Отобразится добавленный план этажа.
- 4. Нажмите кнопку [редактировать].
- 5. Чтобы удалить план этажа, нажмите кнопку [Удалить].

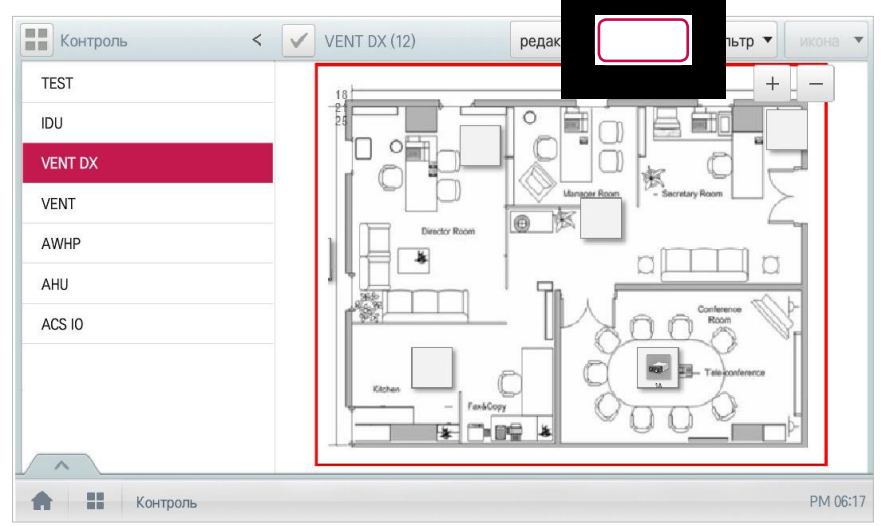

 После появления сообщения с просьбой подтвердить удаление нажмите кнопку [Подтвердить].

# Контроль за устройством

Состояние добавленных в систему устройств можно проверить.

- 1. Выберите главное меню и нажмите значок меню [Контроль].
- 2. В списке групп выберите группу устройств, которую необходимо контролировать.
  - Отобразится экран контроля для выбранного устройства.
- 3. Нажмите устройство, которое необходимо проконтролировать.
- 4. На экране контроля отобразится информация об устройстве.
  - Эта информация может быть разной в зависимости от типа отображения. Подробную информацию о типах отображения см. в разделе Тип отображения на странице 14.

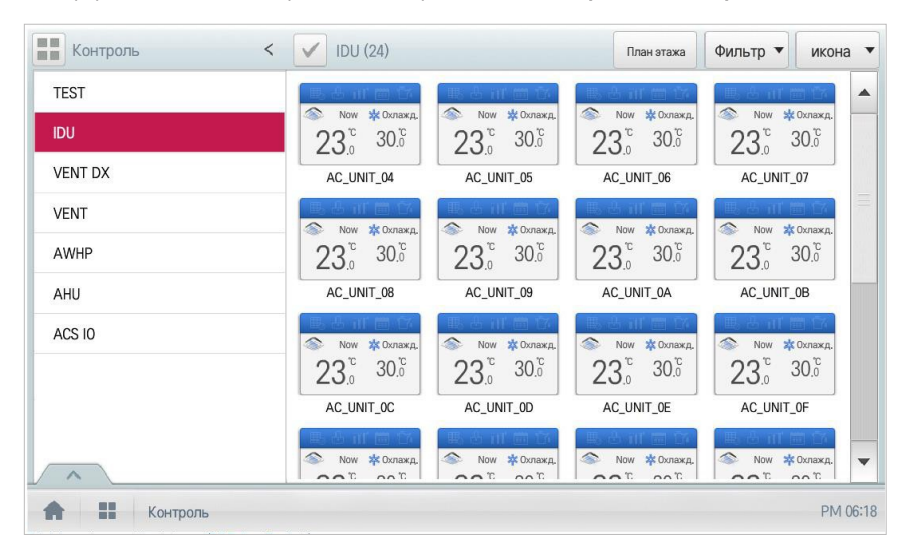

5. Чтобы проверить состояние устройства, нажмите кнопку [Подробно].

# Расписание

С помощью расписания можно запрограммировать режим работы устройств. Если устройство должно следовать какому-то определенному расписанию, для него можно указать необходимость включения только в установленное время. Запрограммированные устройства не будут включены до наступления указанного времени, и управление ими осуществляется централизовано. Это может значительно снизить энергопотребление.

Расписания управляются событиями. Это означает, что сигнал управления на устройство посылается в заданное в расписании время.

# Элементы и функции экрана "Расписание"

Ниже приведено описание элементов и функций экрана "Расписание".

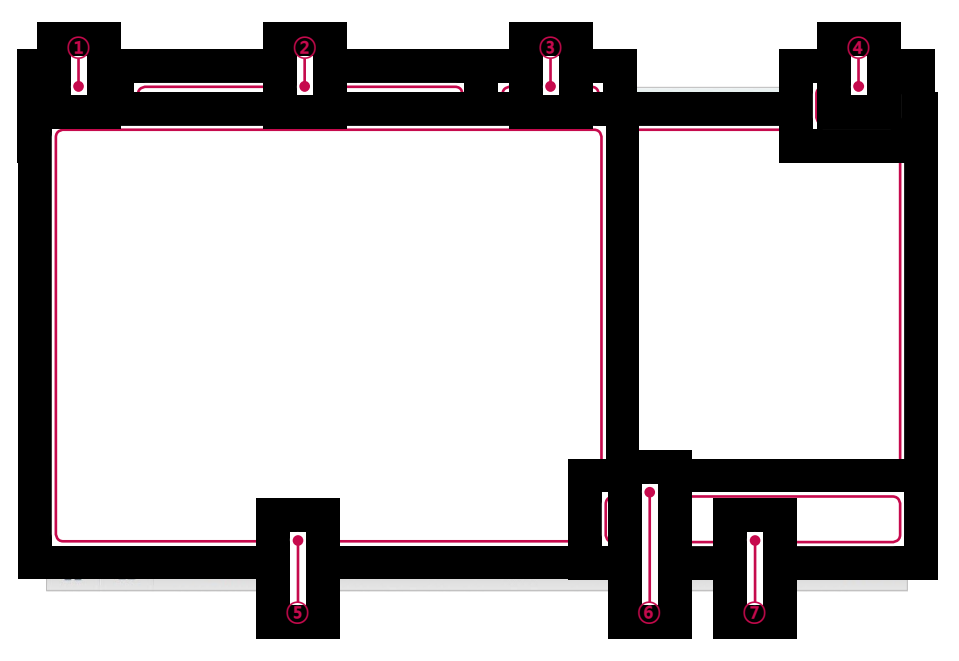

| Номер | Параметр         | Описание                                                                                                    |  |
|-------|------------------|----------------------------------------------------------------------------------------------------|--|
| 1     | Кнопка [Сегодня] | Отображение сегодняшней даты, текущей недели ли месяца.                                                                                    |  |
| 2     | Даты             | <ul> <li>у Отображение выбранной даты.</li> <li>у Чтобы перейти к предыдущей или следующей<br/>дате, нажимайте кнопки [ ◀]/[▶].</li> </ul> |  |

| Номер | Параметр                                           | Описание                                                                                                    |  |
|-------|----------------------------------------------------|----------------------------------------------------------------------------------------------------|--|
| 3     | Тип отображения                                    | у Кнопка [W]: переход к отображению "Неделя".<br>у Кнопка [M]: переход к отображению "Месяц".                     |  |
| (4)   | Кнопка [Всего] Отображение списка всех расписаний. |                                                                                                    |  |
| 5     | Календарь                                          | <ul> <li>у Отображение расписаний для выбранных дат.</li> <li>у Сегодняшняя дата отмечается в голубом.</li> </ul> |  |
| 6     | Список расписаний                                  | исок расписаний Отображение добавленных расписаний по названию.                                                   |  |
| 7     | Кнопка <b>[Добавить</b><br>расписание]             | Добавление новых расписаний.                                                                                      |  |

# Создание расписаний

Для устройства можно составить и добавить расписание.

- 1. Выберите главное меню и нажмите значок меню [Расписание].
- 2. Нажмите кнопку [Добавить расписание].
  - Откроется окно "Добавить расписание".
- 3. В списке групп нажмите устройство, для которого необходимо применить расписание.
  - Выбранное устройство отобразится в области устройств с примененным расписанием в окне конфигурации команд управления.

| в, расписания           |                                    |
|-------------------------|------------------------------------|
| едите название расписан | ия.                                |
| RN                      | Промежуток                         |
| PM 12:00                | 2013-04-22 ~ 2013-04-22            |
| at Pattern Выбра        | ать день                           |
| ждый день 🔻 🧹 В         | с 🗸 Пн 🗸 Вт 🗸 Ср 🗸 Чт 🗸 Пт 🗸 Сб    |
|                         | Command                            |
| ply to<br>ERV(3) ►      | Command summary<br>ERV Нет команды |
|                         | Отменить Подтвердить               |

4. Укажите информацию о расписании, которое управляет устройством.

| Apply to        |          |                      |             |
|-----------------|----------|----------------------|-------------|
| ✓ AC            | ,        |                      |             |
| VENT            |          |                      |             |
| 🗸 AHU           |          |                      |             |
| V AWHP          |          |                      |             |
| VENT DX         | _        |                      |             |
| V DXHRV_UNIT_01 | Аррту со | command summary      |             |
| V DXHRV_UNIT_03 | ERV(3)   | <b>ЕВУ</b> Нет коман | нды         |
| V DXHRV_UNIT_06 |          |                      |             |
| V DXHRV_UNIT_07 | •        |                      |             |
|                 |          | Отменить             | Полтверлить |
|                 |          | отменитв             | подтвордитв |
| Расписание      |          |                      | PM 03:24    |

| Параметр            | Описание                                                                                       |
|---------------------|------------------------------------------------------------------------------------------------|
| Назв.<br>расписания | Нажмите поле для ввода. Введите имя расписания.                                                |
| Время               | у Нажмите область для ввода времени, а затем с помощью<br>кнопок [+]/[-] укажите нужное время. |
| Бремя               | у Нажмите кнопку [AM]/[PM] и выберите период времени до или<br>после полудня.                  |
| Промежуток          | Нажмите область для ввода времени, а затем с помощью кнопок<br>[+]/[-] укажите нужное время.   |
|                     | Нажмите поле "Repetition Pattern" и выберите необходимый шаблон.                               |
|                     | у Выбрать день: выполнение расписания в выбранные дни.                                         |
|                     | у Только один раз: выполнение расписания только один раз в<br>выбранный день.                  |
| Repeat Pattern      | у Каждый день: выполнение одного и того же расписания каждый день.                             |
|                     | у Пн - Пт: повторное применение расписания с понедельника по<br>пятницу.                       |
|                     | у Пн - Сб: повторное применение расписания с понедельника<br>по субботу.                       |
| Выбрать день        | Выберите необходимый день, чтобы применить расписание.                                         |

5. Нажмите значок примененного устройства.

 Отобразится окно конфигурации для выбранного устройства. Окно конфигурации может быть разным в зависимости от устройства.

|                                                          |          | Command                          |                                    |  |  |  |
|----------------------------------------------------------|----------|----------------------------------|------------------------------------|--|--|--|
| <ul> <li>DXHRV_UNIT_01</li> <li>DXHRV_UNIT_03</li> </ul> |          | Command summary<br>ERV Нет коман | Command summary<br>ERV Нет команды |  |  |  |
| V DXHRV_UNIT_06                                          |          |                                  |                                    |  |  |  |
| ✓ DXHRV_UNIT_07                                          | <b>•</b> |                                  |                                    |  |  |  |
|                                                          |          | Отменить                         | Подтвердить                        |  |  |  |

- Укажите параметры для состояния управления устройства, а затем нажмите кнопку [Подтвердить].
  - Отображается список управления, настроенный в области "Command summary".

|                     |                   | ВИТЬ               |         |  |
|---------------------|-------------------|--------------------|---------|--|
| Вкл                 | Выкл              | <b>v</b> -         | - 🔺     |  |
| Режим               |                   |                    |         |  |
| Авто                | н                 | EX I               | VORMAL  |  |
| Вентилятор          |                   |                    |         |  |
| Низк.               | Выс.              | Оч выс.            | Авто    |  |
| Partial Lock        |                   |                    |         |  |
| Уст<br>-ві          | ано<br>ить        | Отпу               | сти     |  |
| Цоп. возмож         | ности             |                    |         |  |
| Eco                 | Бы                | стро               | Отпусти |  |
| Нагреватель<br>вкл. | Нагреватель выкл. | Увлажнение<br>вкл. |         |  |
| Co-Airconditio      | oner              |                    |         |  |
| Охлажд.             | Har               |                    |         |  |
|                     |                   |                    |         |  |
| Отме                | нить              |                    |         |  |

7. Чтобы завершить настройку расписания, нажмите кнопку [Подтвердить].

# Проверка расписаний

Добавленные расписания можно проверить.

- 1. Выберите главное меню и нажмите значок меню [Расписание].
- 2. В поле "Дата" нажмите кнопку [ ]/[ ], чтобы выбрать период поиска расписания.
  - Для выбранной деты отобраентся количество расписаний.

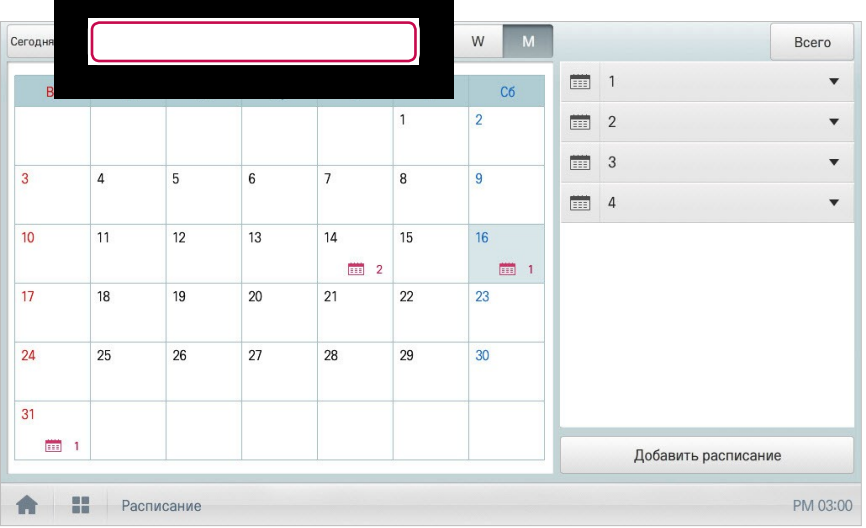

- Чтобы проверить подробную информацию, в списке расписаний нажмите то, которое необходимо просмотреть.
  - Отобразится подробная информация о расписании.

| 0 | егодня |   | •      | 20    | 13.3. |    | •  | W  |                                        |
|---|--------|---|--------|-------|-------|----|----|----|----------------------------------------|
|   | Bc     |   | Пн     | Вт    | Ср    | Чт | Пт | Сб |                                        |
|   |        |   |        |       |       |    | 1  | 2  |                                        |
|   | 3      | 4 | 1      | 5     | 6     | 7  | 8  | 9  |                                        |
|   |        |   |        |       |       |    |    |    |                                        |
|   | 10     | 1 | 1      | 12    | 13    | 14 | 15 | 16 |                                        |
|   | 17     | 1 | 8      | 19    | 20    | 21 | 22 | 23 |                                        |
|   | 24     | 2 | 25     | 26    | 27    | 28 | 29 | 30 | -                                      |
|   |        |   |        |       |       |    |    |    | ······································ |
|   | 31     |   |        |       |       |    |    |    | ······································ |
|   |        |   |        |       |       |    |    |    | Добавить расписание                    |
|   | A      |   | Распис | сание |       |    |    |    | PM 03:0                                |

# Редактирование расписаний

Чтобы изменить добавленное расписание, выполните следующие действия.

- 1. Выберите главное меню и нажмите значок меню [Расписание].
- 2. В списке расписаний нажмите то, которое необходимо изменить.
  - Отобразится подробная информация о расписании.
- 3. Нажмите кнопку [Редактировать].
  - Отобразится экран настройки конфигурации.

| егодня | •    | 2      | 013.3. |    | •  | W M | Всего                         |
|--------|------|--------|--------|----|----|-----|-------------------------------|
| Вс     | Пн   | Вт     | Ср     | Чт | Пт | C6  | 🛄 1 🔺                         |
|        |      |        |        |    | 1  | 2   | Repeat Только один раз        |
| 2      | 1    | 5      | 6      | 7  | 0  | 0   | Промежу 2013-03-16~2013-03-16 |
| 5      | 4    | 5      | 0      | 1  | 0  | 3   | Время 12:00                   |
| 10     | 11   | 12     | 13     | 14 | 15 | 16  |                               |
| 17     | 10   | 10     | 00     | 2  | 00 |     | Удалить                       |
| 17     | 18   | 19     | 20     | 21 | 22 | 23  |                               |
| 24     | 25   | 26     | 27     | 28 | 29 | 30  |                               |
| 31     |      | _      |        |    |    | _   |                               |
| 1      |      |        |        |    |    |     |                               |
|        |      | _      |        |    |    |     | Дооавить расписание           |
| A 11   | Расп | исание |        |    |    |     | PM 03:0                       |

- Измените расписание и параметры управления устройства, а затем нажмите кнопку [Подтвердить].
  - Измененные данные будут сохранены.

# Удаление расписаний

Чтобы удалить добавленное расписание, выполните следующие действия.

- 1. Выберите главное меню и нажмите значок меню [Расписание].
- 2. В списке расписаний нажмите то, которое необходимо удалить.
  - Отобразится подробная информация о расписании.
- 3. Нажмите кнопку [Удалить].

| Сегодня      | •    | 2      | 013.3. |    | •  | WM | Всего                         |
|--------------|------|--------|--------|----|----|----|-------------------------------|
| Bc           | Пн   | Вт     | Ср     | Чт | Пт | Сб | 📖 1 🔺                         |
|              |      |        |        |    | 1  | 2  | Repeat Только один раз        |
| 3            | 4    | 5      | 6      | 7  | 8  | 9  | Промежу 2013-03-16~2013-03-16 |
|              |      | 0.94   |        |    |    |    | Время 12:00                   |
| 10           | 11   | 12     | 13     | 14 | 15 | 16 | Нет 15.                       |
| 17           | 18   | 19     | 20     | 21 | 22 | 23 | Редактиров                    |
|              |      |        |        |    |    |    | 2                             |
| 24           | 25   | 26     | 27     | 28 | 29 | 30 |                               |
| 31           |      |        |        |    |    |    |                               |
| <b>III</b> 1 |      |        |        |    |    |    | Добавить расписание           |
| <b>*</b> :   | Расп | исание |        |    |    |    | PM 03:01                      |

- После появления сообщения с просьбой подтвердить удаление нажмите кнопку [Подтвердить].
  - Выбранное расписание будет удалено.

| алить                         |  |
|-------------------------------|--|
| Удалить выбранное расписание? |  |
| Отменить                      |  |

# аьтоматизация

С помощью функции "Auto Logic" система может контролировать энергопотребление внешних устройств. Кроме того, можно указать температуру внутри помещения для автоматической настройки в соответствии с условиями вне помещения или включения устройств в определенное время.

## римечание

В солущая установки значения управления устройства в отображении состояния функции "Auto Logic" устройство может работать в соответствии с этим значением.

# Пиковые нагрузки

Функция "Пиковые нагрузки" ограничивает максимальное потребление энергии. Можно указать максимальный рабочий показатель, после чего общее энергопотребление не будет превышать установленный предел. Для предотвращения превышения этого предела система автоматически установит режим вентилирования вместо охлаждения или отменит режим обогрева.

# примечание

Визнаниеми мости от характеристик места установки можно выбрать либо функцию "Пиковые нагрузки", либо "Контроль энергопотребления". Выбери**зеловия > Дополнителые** настройки > пик / спрос набори выберите необходимый тип контроля.

#### Редактирование групп

Функция "Auto Logic" определяет добавленные устройства как группу и управляет ими по группам. Ниже приведено описание создания новых и редактирования уже имеющихся групп.

### Добавление групп

Чтобы создать группу, выполните следующие действия.

- 1. Выберите главное меню и нажмите значки меню [аьтоматизация > Контроль нагрузок].
- 2. Нажмите кнопку [Редактировать группу].
  - Отобразится экран "Редактировать группу".
- Нажмите кнопку [Добавить группу].

# Примечание

Сепомощью кнопки[Применить к групие по умолчанию]можно автоматически создавать группу исходя из параметров для групп и внутренних блоков, которые указаны в меню "Device Management".

- Когда появится окно для ввода имени группы отображается, введите имя группы и нажмите на кнопке [Подтвердить].
  - Группа будет добавлена в список.

| Применить к группе по умолчании                   |                    |                      |
|---------------------------------------------------|--------------------|----------------------|
| TEST                                              | Зарегистрированный | Незарегистрированный |
|                                                   | V 🔿 AC_UNIT_08     |                      |
|                                                   |                    |                      |
|                                                   |                    |                      |
|                                                   |                    | оки зарегистрированы |
|                                                   |                    |                      |
|                                                   |                    |                      |
| _                                                 | AC_UNIT_02         |                      |
|                                                   | V 🔿 AC_UNIT_03     |                      |
| Добавить Переимено Удалить<br>группу -вать группу |                    | Отменить Применить   |
| 🟫 🏭 автоматизация                                 |                    | PM 12:46             |

5. В списке групп выберите группу, добавленную в шаге 4.

 В поле недобавленных устройств выберите устройство и нажмите кнопку [Добавить], чтобы добавить его в новую группу.

| Применить к группе по у  | молч       |          |
|--------------------------|------------|----------|
| TEST                     |            |          |
| IDU                      |            |          |
|                          |            |          |
|                          |            |          |
|                          |            |          |
|                          |            |          |
|                          |            |          |
|                          |            |          |
|                          |            |          |
| Добавить<br>группу -вать | Уда<br>гру | Jana,    |
| автомати                 | зация      | PM 12:47 |

• Выбранное устройство будет перемещено в поле добавленных устройств.

# Примечание

Ениковые нагрузки могут использоваться только для устройств, установленных в помещении, поэтому добавление других устройств (например, ERV(вентилятора), AHU(приточной установки) или AWHP(ГВС)) будет невозможно.

- 7. Чтобы завершить создание группы, нажмите кнопку [Применить].
  - После регистрации всех устройств в списке незарегистрированных устройств активируется кнопка [Apply (Применить)].

#### Изменение имени группы

Чтобы изменить имя добавленной группы, выполните следующие действия.

- 1. Выберите главное меню и нажмите значки меню [аьтоматизация > Контроль нагрузок].
- 2. Нажмите кнопку [Редактировать группу].
  - Отобразится экран "Редактировать группу".
- 3. В списке выберите группу, имя которой необходимо изменить, и нажмите кнопку

#### [Переименовать].

| Применить к группе по умолчания |                    |                                                                                                    |                      |
|---------------------------------|--------------------|----------------------------------------------------------------------------------------------------|----------------------|
| TEST                            | Зарегистрированный |                                                                                                    | Незарегистрированный |
|                                 | ✓                  | <b>~</b>                                                                                                    | AC_UNIT_04           |
|                                 | ✓                  | <ul> <li>Image: A start of the start of the start of</li></ul> | AC_UNIT_05           |
|                                 | V 🔕 AC_UNIT_OC     | Добавить                                                                                                    |                      |
|                                 | V 🔕 AC_UNIT_OD     |                                                                                                    |                      |
|                                 | V 🔕 AC_UNIT_0E     | Извлечь 🕨                                                                                                    |                      |
|                                 | V 🔕 AC_UNIT_OF     |                                                                                                    |                      |
|                                 | ✓ 🔕 AC_UNIT_10     |                                                                                                    |                      |
|                                 | ✓                  |                                                                                                    |                      |
| Добав<br>групп                  |                    | Отменить                                                                                                    | Применить            |
| А                               |                    |                                                                                                    | PM 12:47             |

- 4. Введите новое имя группы и нажмите на кнопке [Подтвердить].
  - Имя группы будет изменено.
- 5. Для завершения группового переименования, нажмите на кнопке [Подтвердить].

### Удаление групп

Добавленную группу можно удалить.

- 1. Выберите главное меню и нажмите значки меню [аьтоматизация > Контроль нагрузок].
- 2. Нажмите кнопку [Редактировать группу].
  - Отобразится экран "Редактировать группу".
- В списке групп выберите группу, которую необходимо удалить, и нажмите кнопку [Удалить группу].

| Применить к группе      | по умолчани | F                              |                   |   |           |      |      |                  |
|-------------------------|-------------|--------------------------------|-------------------|---|-----------|------|------|------------------|
| TEST                    |             | ✓ 3a                           | арегистрированный |   |           | ~    | Неза | регистрированный |
| IDU                     |             | V 4                            | AC_UNIT_06        |   |           | ~    |      | AC_UNIT_04       |
|                         |             | <ul> <li></li> <li></li> </ul> | AC_UNIT_07        |   |           | ~    |      | AC_UNIT_05       |
|                         |             | ✓ <                            | AC_UNIT_OC        | = | Добавить  |      |      |                  |
|                         |             | <ul> <li></li> </ul>           | AC_UNIT_OD        |   |           |      |      |                  |
|                         |             | <ul> <li></li> </ul>           | AC_UNIT_0E        |   | Извлечь 🕨 |      |      |                  |
|                         |             | <ul> <li></li> </ul>           | AC_UNIT_OF        |   |           |      |      |                  |
|                         |             | <ul> <li></li> </ul>           | AC_UNIT_10        |   |           |      |      |                  |
|                         |             |                                | AC_UNIT_11        | • |           |      |      |                  |
| Добавить<br>группу -ват |             |                                |                   |   | Отме      | нить |      | Применить        |
| 🖈 🔡 авт                 |             |                                |                   |   |           |      |      | PM 12            |

4. После появления сообщения с просьбой подтвердить удаление нажмите кнопку

#### [Подтвердить].

Выбранная группа и ее вкладка будут удалены.

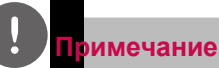

- **Пруппа,** выбранная для пиковых нагрузок, будет также использована и для контроля энергопотребления.
- у В случае изменения параметров группы в меню управления устройствами группа, выбранная для пиковых нагрузок, будет инициализирована.

# Настройка пиковых нагрузок

Чтобы настроить пиковые нагрузки, выполните следующие действия.

- 1. Выберите главное меню и нажмите значки меню [аьтоматизация > Контроль нагрузок].
- 2. В поле настройки контроля выберите состояние управления.

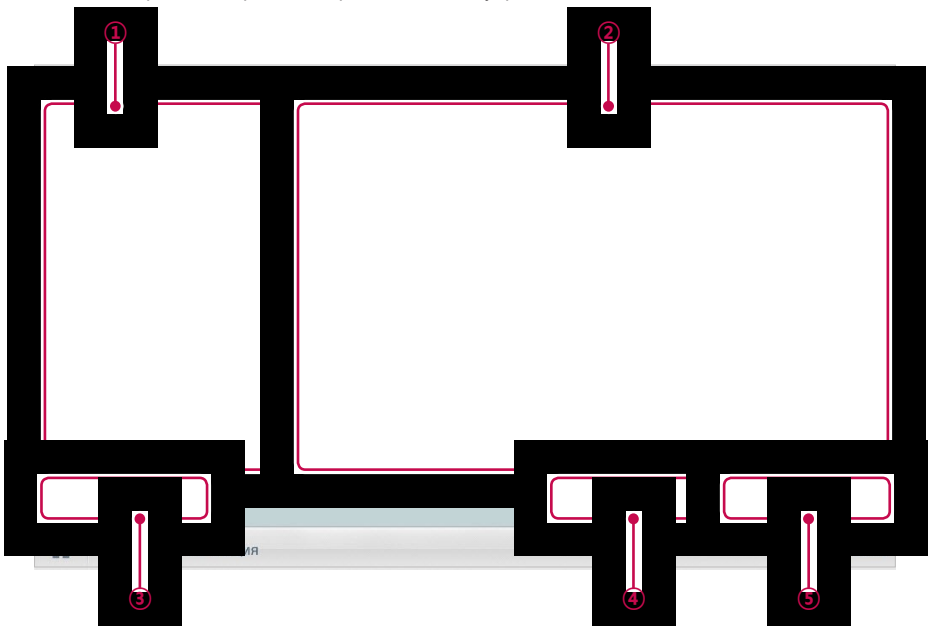

| Номер | Параметр                         | Описание                                                                                                    |
|-------|----------------------------------|----------------------------------------------------------------------------------------------------|
| 1     | Group List                       | Отображение списка групп устройств и приоритет<br>групп.                                                     |
| 2     | Control<br>Configuration<br>Area | Настройка пиковых нагрузок и подробной информации.                                                           |
|       |                                  | у Операция статус                                                                                            |
|       |                                  | <ul> <li>Этот параметр можно настроить в [условия &gt;<br/>Дополнителые настройки].</li> </ul>               |
|       |                                  | <ul> <li>Приоритет: управление в зависимости от<br/>приоритета группы.</li> </ul>                            |
|       |                                  | <ul> <li>Контроль мощности нар. блока: управление<br/>исходя из предела мощности наружного блока.</li> </ul> |

| Номер | Параметр                            | Описание                                                                                                    |
|-------|-------------------------------------|----------------------------------------------------------------------------------------------------|
| 2     | Control<br>Configuration<br>Area    | <ul> <li>(выбрано "Operation Status" - "Priority Control")</li> <li>у Режим <ul> <li>Кнопка [Старт]: начало работы устройства.</li> <li>Кнопка [Стоп]: прекращение работы устройства.</li> </ul> </li> <li>ShiftTime(Min.): с помощью кнопок [▲]/[▼] <ul> <li>установите время (в минутах) для активации <ul> <li>переключения.</li> </ul> </li> <li>у Целевая отношение(%): Нажмите [▲]/[▼] или <ul> <li>перетащите поставить перед собой цель скорость.</li> </ul> </li> <li>у Данной Подножка(%): отображение текущего <ul> <li>показателя.</li> </ul> </li> <li>(выбрано "Operation Status" - "Outdoor unit capacity <ul> <li>сопtrol").</li> <li>у Режим</li> <li>Кнопка [Старт]: начало работы устройства.</li> <li>Кнопка [Старт]: прекращение работы устройства.</li> <li>Кнопка [Старт]: прекращение работы устройства.</li> </ul> </li> <li>У Целевая отношение(%): Нажмите [▲]/[▼] или <ul> <li>перетащите поставить перед собой цель скорость.</li> </ul> </li> </ul></li></ul> |
| 3     | Кнопка<br>[Редактировать<br>группу] | Редактирование управляемой группы.                                                                                                    |
| 4     | Кнопка<br><b>[Отменить]</b>         | Отмена параметров управления.                                                                                                    |
| 5     | Кнопка<br>[Применить]               | Применение параметров управления.                                                                                                    |

3. Чтобы завершить настройку параметров, нажмите кнопку [Применить].

### Настройка приоритета

- 1. Выберите главное меню и нажмите значки меню [аьтоматизация > Контроль нагрузок].
- 2. В списке групп нажмите значок приоритета ( ) для соответствующей группы, а затем выберите необходимый приоритет.

| Оч. Выс.  |  |
|-----------|--|
| 🔘 Выс.    |  |
| 🔘 Сред.   |  |
| 🔵 Низк.   |  |
| Оч. Низк. |  |

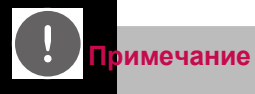

Какидая ило, самый высокий приоритет имеет только что добавленная группа. В случае добавления группы необходимо повторно настроить приоритеты для всех групп.

### Проверка состояния пиковых нагрузон

Чтобы проверить параметры пиковых нагрузок, выполните следующие действия.

- 1. Выберите главное меню и нажмите значки меню [аьтоматизация > Контроль нагрузок].
- 2. Проверьте параметры функции "Пиковые нагрузки".

| Контроль н      | агрузок  |
|-----------------|----------|
| Название группы | Приор    |
| AC UNIT         |          |
| TEST            |          |
|                 |          |
|                 |          |
|                 |          |
|                 |          |
|                 |          |
|                 |          |
| Редактировать   |          |
| группу          |          |
| 🔒 🔡 автом       | атизация |

| Параметр      | Описание                                                                                                    |
|---------------|----------------------------------------------------------------------------------------------------|
|               | Настройте пиковые нагрузки.                                                                                  |
|               | у Операция статус                                                                                            |
|               | <ul> <li>Этот параметр можно настроить в [условия &gt;<br/>Дополнителые настройки].</li> </ul>               |
|               | - Приоритет: управление исходя от приоритета группы.                                                         |
|               | <ul> <li>Контроль мощности нар. блока: управление исходя из<br/>предела мощности наружного блока.</li> </ul> |
|               | (выбрано "Operation Status" - "Priority Control")                                                            |
|               | у Режим                                                                                                    |
| Control       | - Кнопка [Старт]: начало работы устройства.                                                                  |
| Configuration | - Кнопка [Стоп]: прекращение работы устройства.                                                              |
| Area          | у ShiftTime(Min.): периодичность переключения режима<br>работы.                                              |
|               | у Целевая отношение(%): отображение требуемого показателя<br>работы.                                         |
|               | у Данной Подножка(%): отображение текущего показателя.                                                       |
|               | (выбрано "Operation Status" - "Outdoor unit capacity control").                                              |
|               | у Режим                                                                                                    |
|               | - Кнопка [Старт]: начало работы устройства.                                                                  |
|               | - Кнопка [Стоп]: прекращение работы устройства.                                                              |
|               | у Целевая отношение(%): отображение требуемого показателя<br>работы.                                         |

РУССКИЙ ЯЗЫ

# Контроль энергопотребления

После выявления изменений энергопотребления эта функция может предотвратить превышение установленного предела расхода энергии. В случае использования функции контроля энергопотребления, если программа определит, что предел энергопотребления будет превышен, она начнет отключать менее важные устройства, что позволить сэкономить энергию.

# Примечание

- Для контроля энергопотребления в зависимости от характеристик места установки можно выбрать либо функцию "Пиковые нагрузки", либо "Контроль энергопотребления". Выберите Условия > Дополнителые настройки> пик / спрос набори выберите необходимый тип контроля.
- у Для контроля мощности наружного блока в зависимости от характеристик места установки можно выбрать либо функцию "Пиковые нагрузки", либо "Контроль энергопотребления".
- у В меню "Контроль энергопотребления" можно выполнить только проверку состояния контроля энергопотребления. Пользователь не может настраивать рабочие параметры, периодичность переключения рабочего режима, необходимый показатель, текущий показатель и так далее.

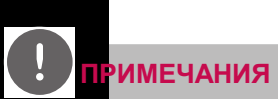

ACSIV по проллер может быть использован с контроллерами LG спроса (PCP-D11A2J), но не с контроллерами требовать от других производителей.

### Проверка состояния контроля энергопотребления

Чтобы проверить параметры пиковых нагрузок, выполните следующие действия.

- Выберите главное меню и нажмите значки меню [аьтоматизация > Контроль потребления энергии ].
- 2. Проверьте параметры функции "Контроль энергопотребления".

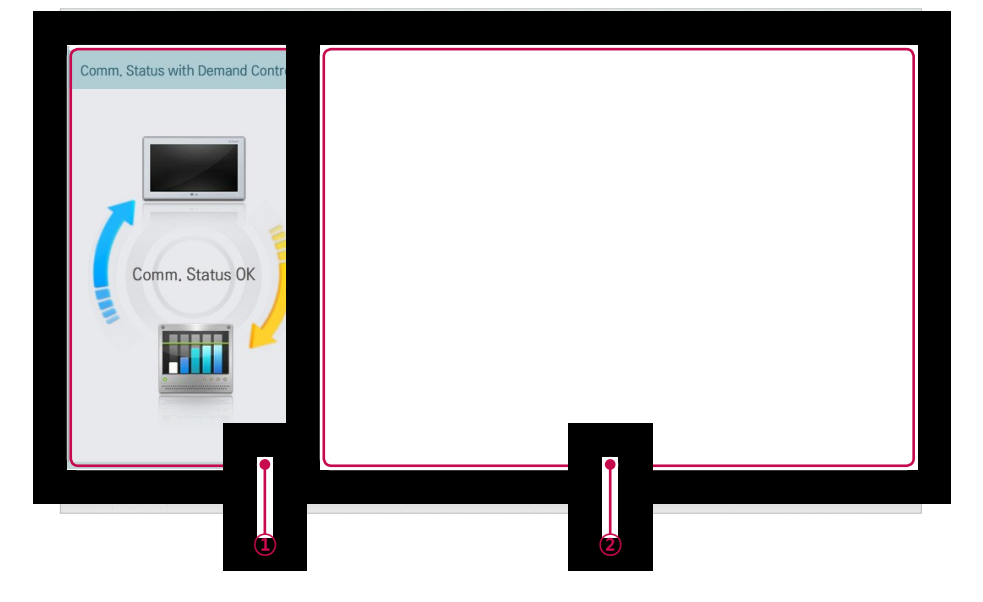

| Номер | Параметр                                  | Описание                                                                                                    |
|-------|-------------------------------------------|----------------------------------------------------------------------------------------------------|
| 1     | Comm. Status<br>with Demand<br>Controller | Проверка состояния связи между контроллером<br>энергопотребления и центральными контроллера.                                                   |
| 2     | Control<br>Configuration<br>Area          | Проверка информации о параметрах<br>энергопотребления.                                                                                         |
|       |                                           | <ul> <li>Этот параметр можно настроить в [условия &gt;<br/>Дополнителые настройки].</li> <li>Приоритет: управление в зависимости от</li> </ul> |
|       |                                           | приоритета группы.                                                                                                    |
|       |                                           | <ul> <li>Контроль мощности нар. блока: управление<br/>исходя из предела мощности наружного блока.</li> </ul>                                   |

| Номер | Параметр                                     | Описание                                                                                                    |
|-------|----------------------------------------------|----------------------------------------------------------------------------------------------------|
| 2     | Параметр<br>Control<br>Configuration<br>Area | Описание<br>(выбрано "Operation Status" - "Priority Control")<br>у Режим<br>- Кнопка [Старт]: начало работы устройства.<br>- Кнопка [Стоп]: прекращение работы устройства.<br>у ShiftTime(Min.): периодичность переключения<br>режима работы.<br>у Целевая отношение(%): отображение требуемого<br>показателя работы.                                                |
|       |                                              | <ul> <li>у Данной Подножка(%): отображение текущего показателя.</li> <li>(выбрано "Operation Status" - "Outdoor unit capacity control").</li> <li>у Режим <ul> <li>Кнопка [Старт]: начало работы устройства.</li> <li>Кнопка [Стоп]: прекращение работы устройства.</li> </ul> </li> <li>У Целевая отношение(%): отображение требуемого показателя работы</li> </ul> |
## Ограничение времени работы

Ограничение времени работы используется для установки предела времени, в течение которого устройства (внутренний блок, вентилятор, DOKIT, ГВС и некоторые AHU) функционируют по отдельности. Предварительно установив время работы устройства, можно контролировать период его активности и отключить автоматически.

#### Редактирование групп

Функция "Auto Logic" определяет добавленные устройства как группу и управляет ими по группам. Ниже приведено описание создания новых и редактирования уже имеющихся групп.

#### Добавление групп

Чтобы создать группу, выполните следующие действия.

- 1. Выберите главное меню и нажмите значки меню [аьтоматизация > Контроль времени].
- 2. Нажмите кнопку [Редактировать группу].
  - Отобразится экран "Редактировать группу".
- 3. Нажмите кнопку [Добавить группу].

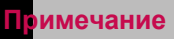

Спомощью кнопки (Применить к груиие по умолчанию и оконоватоматически создавать группу исходя из параметров для групп и внутренних блоков, которые указаны в меню "Device Management".

- 4. Когда появится окно для ввода имени группы отображается, введите имя группы и нажмите на кнопке [Подтвердить].
  - Группа будет добавлена в список.

| Применить к группе по умолчани                    |                                                         |                      |
|---------------------------------------------------|---------------------------------------------------------|----------------------|
| TEST 🛄                                            | Зарегистрированный                                      | Незарегистрированный |
| UDU                                               | V 🔿 AC_UNIT_08                                          |                      |
|                                                   | ✓         ▲ AC_UNIT_02           ✓         ▲ AC_UNIT_03 | жи зарегистрированы  |
| Добавить Переимено Удалить<br>группу -вать группу |                                                         | Отменить Применить   |
| 👚 🔡 автоматизация                                 |                                                         | PM 12:46             |

- 5. В списке групп выберите группу, добавленную в шаге 4.
- 6. В поле незарегистрированных устройств выберите устройство и нажмите кнопку [Добавить], чтобы добавить его в новую группу.
  - Выбранное устройство будет перемещено в поле добавленных устройств.

|                    | Grouping             | 9          |
|--------------------|----------------------|------------|
| TEST               |                      |            |
| IDU                |                      |            |
| VENT               |                      |            |
| AWHP               |                      |            |
| AHU                |                      |            |
| CHILLE             | ER                   |            |
| ACS IC             | þ                    |            |
|                    |                      |            |
|                    |                      |            |
| Добавить<br>группу | Б Переимено<br>-вать | Уда<br>гру |
|                    | Установ              | ка         |

71

РУССКИЙ ЯЗЬ

ИСПОЛЬЗОВАНИЕ ПРОГРАММЫ

### римечание

Опредиление времени работы, вы не могут зарегистрироваться некоторое AHU (модуль свежего воздуха, модуль регенератора тепла, DOAS), DI / DO и Exp.I / O.

7. Чтобы завершить создание группы, нажмите кнопку [Применить].

#### Изменение имени группы

Чтобы изменить имя добавленной группы, выполните следующие действия.

- 1. Выберите главное меню и нажмите значки меню [аьтоматизация > Контроль времени].
- 2. Нажмите кнопку [Редактировать группу].
  - Отобразится экран "Редактировать группу".
- 3. В списке выберите группу, имя которой необходимо изменить, и нажмите кнопку

#### [Переименовать].

| Grouping           | В процессе          |                            |
|--------------------|---------------------|----------------------------|
| TEST               | Зарегистрированный  | Незарегистрированный       |
| IDU                | ✓ 🗇 AC_UNIT_04 ▲    | ✓ 🔷 AC_UNIT_00             |
| VENT               | ✓ \infty AC_UNIT_05 | ✓ 🔷 AC_UNIT_01             |
| AWHP               | ✓                   | бавить 🗸 \infty AC_UNIT_02 |
| AHU                | ✓ 🔕 AC_UNIT_07      | ✓ 🔷 AC_UNIT_03             |
| CHILLER            | AC_UNIT_OC          | течь 🕨                     |
| ACS IO             | V 🔕 AC_UNIT_OD      |                            |
|                    | V 🔕 AC_UNIT_0E      |                            |
|                    | V 🔿 AC_UNIT_OF 🔻    |                            |
| Добави<br>групп уп | ить                 | Отменить Применить         |
| A Joranoska        |                     | PM 04::                    |

- 4. Введите новое имя группы и нажмите на кнопке [Подтвердить].
  - Имя группы будет изменено.
- 5. Для завершения группового переименования, нажмите (сенсорный) на кнопку [Применить].

#### Удаление групп

Добавленную группу можно удалить.

- 1. Выберите главное меню и нажмите значки меню [аьтоматизация > Контроль времени].
- 2. Нажмите кнопку [Редактировать группу].
  - Отобразится экран "Редактировать группу".
- В списке групп выберите группу, которую необходимо удалить, и нажмите кнопку [Удалить группу].

| Grouping                 | В процесс          |   |            |            |                   |
|--------------------------|--------------------|---|------------|------------|-------------------|
| TEST                     | Зарегистрированный |   |            | 🖌 Hes      | арегистрированный |
| IDU                      | ✓ 💿 AC_UNIT_04     |   |            | < 🌣        | AC_UNIT_00        |
| VENT                     | ✓ 🔷 AC_UNIT_05     |   |            | < 🌣        | AC_UNIT_01        |
| AWHP                     | ✓ 🔷 AC_UNIT_06     |   | 4 Добавить | <b>v</b> 🚿 | AC_UNIT_02        |
| AHU                      | ✓ 🔕 AC_UNIT_07     |   |            | <b>v</b> 🚿 | AC_UNIT_03        |
| CHILLER                  | V 🔕 AC_UNIT_OC     |   | Извлечь 🕨  |            |                   |
| ACS IO                   | V 🔕 AC_UNIT_OD     |   |            |            |                   |
|                          | V 🔕 AC_UNIT_OE     |   |            |            |                   |
|                          | AC_UNIT_OF         | • |            |            |                   |
| Добавить<br>группу -вать |                    |   | Отмен      | ить        | Применить         |
| 🛧 🏭 Уст                  |                    |   |            |            | PM 04:2           |

- 4. После появления сообщения с просьбой подтвердить удаление нажмите кнопку [Подтвердить].
  - Выбранная группа и ее вкладка будут удалены.
- 5. Для завершения группа удалять, нажмите (сенсорный) на кнопку [Применить].

#### Настройка ограничения времени работы

- 1. Выберите главное меню и нажмите значки меню [аьтоматизация > Контроль времени].
- 2. В поле состояния настройки групп выберите группу для управления.
  - Отображаются список устройств, информация о состоянии и данные о состоянии.

| Контроль нагрузок | Контроль врем                     | времени Блокировка |            |                     |  |  |
|-------------------|-----------------------------------|--------------------|------------|---------------------|--|--|
|                   | орудование состояние уст<br>руппе | ройств             |            | состояние           |  |  |
|                   | Имя блока                         | Oper               | ToOff(Min) | Oper                |  |  |
|                   | AC_UNIT_OB                        | Стоп               | 30         | Старт Стоп          |  |  |
|                   | AC_UNIT_OC                        | Стоп               | 30         | Hours to Off(Hour)  |  |  |
|                   | AC_UNIT_OD                        | Стоп               | 30         | 0.5 1 2 3 4         |  |  |
|                   | AC_UNIT_OE                        | Стоп               | 30         | дней                |  |  |
|                   |                                   |                    |            | ✓ Вс ✓ Пн ✓ Вт ✓ Ср |  |  |
|                   |                                   |                    |            | 🗸 Чт 🖌 Пт 🗸 Сб      |  |  |
|                   |                                   |                    |            |                     |  |  |
|                   |                                   |                    |            | 1                   |  |  |
| ·····             |                                   |                    | Отмен      | ить Применить       |  |  |
| 💼 🏭 автоматизация |                                   |                    |            | PM 03:2             |  |  |

3. В поле настройки состояния выберите состояние управления.

| Параметр           | Описание                                                                                                    |
|--------------------|----------------------------------------------------------------------------------------------------|
|                    | Включение или отключение ограничения времени работы                                                                                     |
| Oper               | у Кнопка [Старт]: включить ограничение времени<br>работы.                                                                               |
|                    | у Кнопка [Стоп]: отключить ограничение времени<br>работы.                                                                               |
|                    | у Выбор ограничения времени работы для группы.                                                                                          |
| Hours to Off(Hour) | <ul> <li>Устройства, добавленные в группу, работают в<br/>течение выбранного времени, а затем автоматически<br/>отключаются.</li> </ul> |
| Дней               | Выбор даты для включения ограничения времени работы.                                                                                    |

- Чтобы выключить ограничение времени работы для группы, в поле состояния настройки группы нажмите кнопку [Запретить].
  - Вид кнопки изменится на [включите].

| Контроль нагруз         | нагрузок Контроль времени |                                              |            | Блокировка |            |            |        |    |       |          |
|-------------------------|---------------------------|----------------------------------------------|------------|------------|------------|------------|--------|----|-------|----------|
| Список групп            |                           | оборудование состояние устройств<br>в группе |            |            |            | coc        | тоян   | ие |       |          |
| Название группы         |                           |                                              | Имя блока  | Oper       | ToOff(Min) | Oper       |        |    | _     | _        |
| grup                    |                           |                                              | AC_UNIT_OB | Стоп       | 30         | Стај       | от     |    | Стоп  |          |
| AC UNIT 2               |                           |                                              | AC_UNIT_OC | Стоп       | 30         | Hours to C | ff(Hou | r) |       |          |
| VENT                    | Запретить                 |                                              | AC_UNIT_OD | Стоп       | 30         | 0.5        | 1      | 2  | 3     | 4        |
| AWHP                    | Запретить                 |                                              | AC_UNIT_0E | Стоп       | 30         | дней       |        |    |       |          |
| AHU                     | Запретить                 |                                              |            |            |            | ✓ Bc       | √ П    | •  | Вт    | 🖊 Ср     |
|                         |                           |                                              |            |            |            | 🗸 чт       | V Di   |    | C6    |          |
|                         |                           |                                              |            |            |            |            |        |    |       |          |
| Редактировать<br>группу |                           |                                              |            |            | Отмен      | ить        |        | Пр | имени | ть       |
| 🔒 🔡 автоматиза          | ция                       |                                              |            |            |            |            |        |    | F     | PM 03:23 |

5. Итобы завершить настройку параметров, нажмите кнопку [Применить].

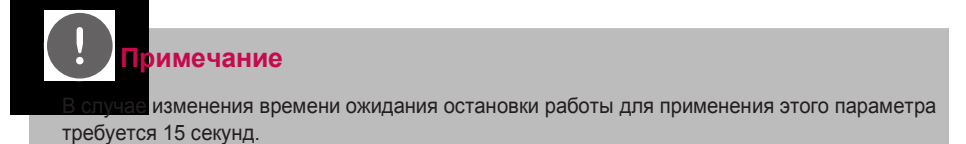

### Блокировка

Функция управления связанными устройствами объединяет несколько устройств, а затем управляет перемещением выходного сигнала при удовлетворении условий входного сигнала. Чтобы использовать функцию управления связанными устройствами, необходимо объединить устройства, которые следует связать друг с другом, в отдельный блок, а затем определить настройки управления. Здесь описывается, как создать такой блок и управлять ею, а затем использовать функцию управления связанными устройствами.

#### Управление образцом

Ниже приводится описание добавления интегрированных устройств в качестве образца и изменения или удаления добавленного образца.

#### Добавление образца

3 Вролито

Чтобы создать образец, выполните следующие действия.

- 1. Выберите главное меню и нажмите значки меню [аьтоматизация > Блокировка].
- 2. Нажмите кнопку [Добавить].
  - Откроется окно для создания образца.

| И            |            |             | $\supset$ | льный        | •         |        | Разрешить пользо | вателю управлять |
|--------------|------------|-------------|-----------|--------------|-----------|--------|------------------|------------------|
|              |            |             |           |              |           |        | Добавить блок    | Удалить блок     |
| $\checkmark$ | Имя блока  | Настройка   |           | $\checkmark$ | Имя блока |        | Настрой          | ка               |
|              | Нет Устро  | йство ввода | •         |              | Нет Устра | ойство | вывода           |                  |
|              |            |             |           |              |           |        | Отменить         | Применить        |
| •            | автоматиза | ция         |           |              |           |        |                  | PM 06:26         |

вола шеблона имени

РУССКИЙ ЯЗЫ

#### 4. Выберите тип программы.

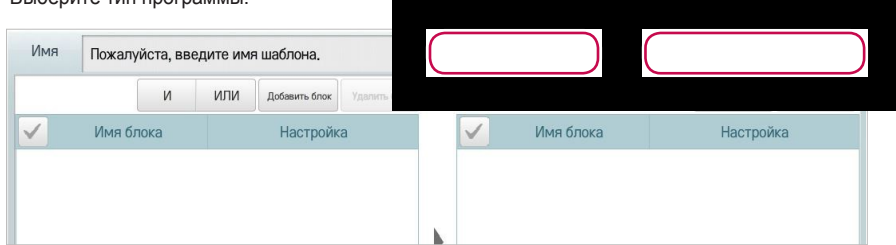

| Параметр                                     | Описание                                                                                                    |
|----------------------------------------------|----------------------------------------------------------------------------------------------------|
| Только<br>регистрация<br>события             | Программа стандартного интерфейса устройств                                                                                                    |
| Group Clone<br>Копирование<br>группы         | Программа копирования входных параметров и применение их к выходным параметрам                                                                                                    |
| Подтверждение<br>сигнала                     | Программа управления устройством в чрезвычайной ситуации                                                                                                    |
| Разрешение<br>ользовательского<br>управления | Настройка приоритета управления соединением<br>устройств. Если этот параметр выбран, то в состоянии,<br>удовлетворяющем условию входного устройства, управление<br>входным устройством осуществляется только однажды. В<br>дальнейшем, когда пользователь берет управление на себя,<br>пользовательское управление имеет приоритет. Если он не<br>выбран, приоритетом обладает управление соединением<br>устройств. |

# **ПРИМЕЧАНИЯ**

- Дляни равления интерфейсом устройств некоторые AHU (модуль свежего воздуха, модуль регенератора тепла, DOAS) нельзя зарегистрировать.
- у Если управление передано программе обработки чрезвычайных ситуаций и соблюдаются соответствующие условия, событие распознается как чрезвычайная ситуация и все другие сигналы управления блокируются. Подробное описание обработки чрезвычайных ситуаций см. в разделевозникновение и сброс чрезвычайной ситуации»
- у Можно задать только 1 программу обработки чрезвычайной ситуации.

5. Для регистрации незарегистрированного устройства щелкните (коснитесь) кнопки [Добавить блок] в области «Input device (Входное устройство)».

| Имя Пожалуйста, введи | Нормальный 🗸        | Разрешить пользователю управлять |
|-----------------------|---------------------|----------------------------------|
| устройства ввода И І  | выводное устройство | Добавить блок Удалить блок       |
| Имя блока             | Имя блока           | Настройка                        |
| AC_UNIT_00            | ✓                   |                                  |
| AC_UNIT_01            | AC_UNIT_18          |                                  |
| AC_UNIT_02            | AC_UNIT_19          |                                  |
| ✓                     | AC_UNIT_1A          |                                  |
|                       |                     |                                  |
|                       |                     | Отменить Применить               |
| 👚 🏭 автоматизация     |                     | PM 06:28                         |

6. В окне входных устройств щелкните (коснитесь) устройства для регистрации, затем щелкните (коснитесь) кнопки [Добавить].

| Имя           | а блока | Адг | bec |
|---------------|---------|-----|-----|
|               | 0       | 00  |     |
| V 🔿 AC_UNIT_0 | 3       | 03  |     |
| AC_UNIT_0     | 4       | 04  |     |
| AC_UNIT_0     | 05      |     |     |
| AC_UNIT_0     | 6       | 06  |     |
| AC_UNIT_0     | 7       | 07  | -   |
| 🔊 🖝 🖄 📋       |         |     |     |

7. В списке входных устройств щелкните (коснитесь) устройства, которому вы хотите передать управление.

8. В области параметров управления выберите статус управления.

| Режим              |           | Режим     | Вентилятор | Swing                   |                    |
|--------------------|-----------|-----------|------------|-------------------------|--------------------|
| Вкл                | Выкл      | Нет Выб 🔻 | Нет Выб 🔻  | Устано<br>-вить Отпусти |                    |
| Ошибка             |           | Пункт     | Оператор   | Значение                | Отмен              |
| Ошибка             | Нормальн  | Нет Выб   | < 🔻        | +0.0                    |                    |
|                    | РИМЕ      | ЧАНИЯ     |            |                         |                    |
| <mark>у</mark> Для | задания с | тандартны | х значений | категории управления г  | можно использовать |
| 00040              | даниято   | папдартны |            |                         |                    |

- у По умолчанию выбирается арифметический оператор «<».
- у Поддерживаемая минимальная единица измерения температуры зависит от устройства. При использовании оператора "=" в минимальных единицах измерения, поддерживаемых каждым устройством, должно быть задано постоянное значение.
- Для регистрации незарегистрированного устройства щелкните (коснитесь) кнопки [Добавить блок] в области «Выходное устройство».

| Имя Пожалуйста, введите имя шаблона. |        |           |             |           |         |            | H     | юрмаль<br>ежим | ный     | •         |            |       |            | (правлять |
|--------------------------------------|--------|-----------|-------------|-----------|---------|------------|-------|----------------|---------|-----------|------------|-------|------------|-----------|
| устройства                           | ввода  | И         | или         | Добавить  | блок Уд | алить блок |       | выв            | одное у | стройство |            |       | $\bigcirc$ | ть блок   |
| $\checkmark$                         | Имя б. | пока      |             | Наст      | ройка   |            |       | ~              |         | Имя бло   | ока        |       |            |           |
|                                      | AC_UN  | T_00      |             |           |         |            |       | $\checkmark$   |         | AC_UNIT   | _17        | ON/0> | хлажд.     |           |
|                                      | AC_UN  | T_01      |             |           |         |            |       | -              |         | AC_UNIT   | _18        | ON/0> | хлажд.     |           |
|                                      | AC_UN  | T_02      |             |           |         |            |       | -              |         | AC_UNIT   | _19        | ON/0> | хлажд.     |           |
|                                      | AC_UN  | T_03      |             |           |         |            |       | -              |         | AC_UNIT   | _1A        | ON/0> | хлажд.     |           |
|                                      |        |           |             |           |         |            |       |                |         |           |            |       |            |           |
| Режим                                |        |           | Целевая тег | ипература | Режим   |            |       |                |         |           |            |       | l          |           |
| Вкл                                  | В      | ыкл       |             |           | ൂ Oxna  | жд. 🔅      | Нагр. | and a          | Авто    | 🖒 сушь    | ф разд     | ль    |            |           |
|                                      |        |           | 18.º°       |           | Вентил  | ятор       |       |                |         | Swin      | g          |       | Отменить   | Применить |
|                                      |        |           |             |           | Низк.   | MED        | B     | выс.           | Авто    | Устан     | ювить Отпу | сти   |            |           |
| •                                    | a      | втоматиза | ация        |           |         |            |       |                |         |           |            |       |            | PM 06:28  |

- Для регистрации выходного устройства по электронной почте коснитесь окошка для установки флажка в категории передачи сообщений E-mail.
  - Имя выходного устройства для регистрации передается по заданному адресу электронной почты.

| lge.com,abc@lge.com,abc@lge.com |            |      |     |  |  |  |  |  |  |
|---------------------------------|------------|------|-----|--|--|--|--|--|--|
|                                 | ібраны.    |      |     |  |  |  |  |  |  |
| $\checkmark$                    | Имя блока  | Адр  | bec |  |  |  |  |  |  |
| <                               | AC_UNIT_00 | 00   |     |  |  |  |  |  |  |
|                                 | AC_UNIT_03 | 03   |     |  |  |  |  |  |  |
|                                 | AC_UNIT_04 | 04   |     |  |  |  |  |  |  |
|                                 | AC_UNIT_05 | 05   | ,   |  |  |  |  |  |  |
| ~                               |            | (ur) | AO  |  |  |  |  |  |  |

- 11.В окне выходных устройств щелкните (коснитесь) устройства для регистрации, затем щелкните (коснитесь) кнопки [Добавить].
- 12.В списке выходных устройств щелкните (коснитесь) устройства, которым вы хотите управлять.
- **13**.В области параметров управления выберите статус управления. Для завершения добавления программы щелкните (коснитесь) кнопки [Применить].

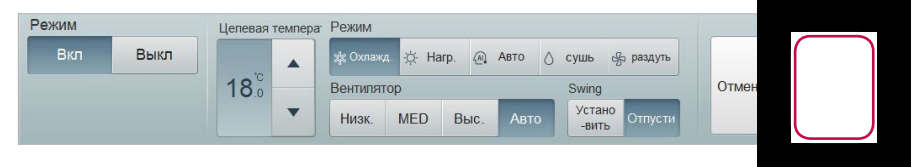

### Редактирование образца

Чтобы отредактировать образец, выполните следующие действия.

- 1. Выберите главное меню и нажмите значки меню [аьтоматизация > Блокировка].
- 2. Выберите образец и нажмите кнопку [Редактировать].
  - Отобразится экран редактирования образца.

|     | Контроль нагрузок |                        |  | Контроль            | времени    | Блокиро | вка      |
|-----|-------------------|------------------------|--|---------------------|------------|---------|----------|
| мод | ель               |                        |  | устройства ввода (4 | )          |         |          |
| Нет | Имя компонента    | включите/<br>запрещать |  | Тип блока           | Имя блока  | Адрес   | Режим    |
| 1   | nattern1          | Разреш                 |  | Внутр. блок         | AC_UNIT_00 | 00      |          |
| 8   | pattern           |                        |  | Внутр, блок         | AC_UNIT_04 | 04      |          |
|     |                   |                        |  | Внутр, блок         | AC_UNIT_05 | 05      |          |
|     |                   |                        |  | Внутр, блок         | AC_UNIT_06 | 06      |          |
|     |                   |                        |  | выводное устройств  | ao (1)     | 1.00    |          |
|     |                   |                        |  | Внутр, блок         | AC_UNIT_03 | 03      | ۵ 🔒      |
|     |                   |                        |  |                     |            |         |          |
| Доб |                   | алить                  |  |                     |            |         |          |
| A   | doroma            | лоация                 |  |                     |            |         | PM 03:29 |

 Отредактируйте информацию для параметров настройки образца и нажмите кнопку [Применить].

### Удаление образца

Чтобы удалить образец, выполните следующие действия.

- 1. Выберите главное меню и нажмите значки меню [аьтоматизация > Блокировка].
- 2. Выберите образец, который необходимо удалить, и нажмите кнопку [Удалить].

|     | Контроль нагрузок |                        |   | Контроль            | времени    | Блокиро | овка       |
|-----|-------------------|------------------------|---|---------------------|------------|---------|------------|
| мод | ель               |                        |   | устройства ввода (4 | )          |         |            |
| Нет | Имя компонента    | включите/<br>запрещать |   | Тип блока           | Имя блока  | Адрес   | Режим      |
| 1   | nattern1          | Разреш                 |   | Внутр. блок         | AC_UNIT_00 | 00      |            |
| 1   | pattern           |                        |   | Внутр, блок         | AC_UNIT_04 | 04      |            |
|     |                   |                        |   | Внутр, блок         | AC_UNIT_05 | 05      |            |
|     |                   |                        |   | Внутр, блок         | AC_UNIT_06 | 06      |            |
|     |                   |                        | 2 | выводное устройств  | 30 (1)     | 00      |            |
|     |                   |                        |   | выводное устройств  | 30 (1)     |         |            |
|     |                   |                        |   | внутр. олок         | AC_DNIT_03 | 03      | <b>W</b> . |
|     |                   |                        |   |                     |            |         |            |
| Доб | авить Редактир    | $\bigcirc$             | ) |                     |            |         |            |
| -   | автоли            | тиоации                |   |                     |            |         | PM 03:29   |

3. После появления сообщения с просьбой подтвердить удаление нажмите кнопку

[Подтвердить].

• Выбранный образец будет удален.

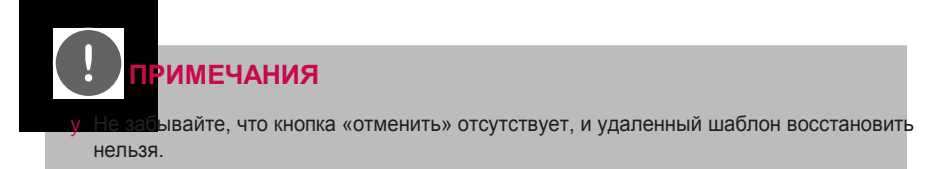

у Может возникнуть ошибочная ситуация, если объект/устройство удаляется из системы, но не удаляется из шаблона (шаблонов)!

### Проверка блокировки

- 1. Выберите главное меню и нажмите значки меню [аьтоматизация > Блокировка].
- 2. Нажмите образец, для которого необходимо проверить интеграцию устройств.
  - Отобразится информация о состоянии интеграции устройств для выбранного образца.

| Контроль нагрузок              | Контрол                         | пь времени | Блокировка |            |  |
|--------------------------------|---------------------------------|------------|------------|------------|--|
| модель                         | устройства ввода                | (4)        |            |            |  |
|                                | Тип блока                       | Имя блока  | Адрес      | Режим      |  |
|                                | Внутр, блок                     | AC_UNIT_00 | 00         |            |  |
|                                | Внутр, блок                     | AC_UNIT_04 | 04         |            |  |
|                                | Внутр. блок                     | AC_UNIT_05 | 05         |            |  |
|                                | Внутр, блок                     | AC_UNIT_06 | 06         |            |  |
|                                | выводное устроис                |            | 02         | •          |  |
|                                | выводное устроис<br>Внутр. блок | AC_UNIT_03 | 03         | <b>9</b> & |  |
|                                |                                 |            |            |            |  |
|                                |                                 |            |            |            |  |
|                                |                                 |            |            |            |  |
| Добавить Редактировать Удалить |                                 |            |            |            |  |
| 💼 🔡 автоматизация              |                                 |            |            | PM 03:2    |  |

# Энергии отчет

Ниже приведено описание использования статистики и графиков для проверки энергопотребления и времени работы устройства.

# **ПРИМЕЧАНИЯ**

Кнопки[Питание] и [Газ] могут быть активированы, заданием для каждого из этих элементов значения "использовать" в мен[blастройки параметров окружающей среды > Общие настройки > Дисплей энергопотребления, Дисплей потребления газа].

## Элементы и функции экрана "Энергии отчет"

Ниже приведено описание элементов и функций экрана статистики.

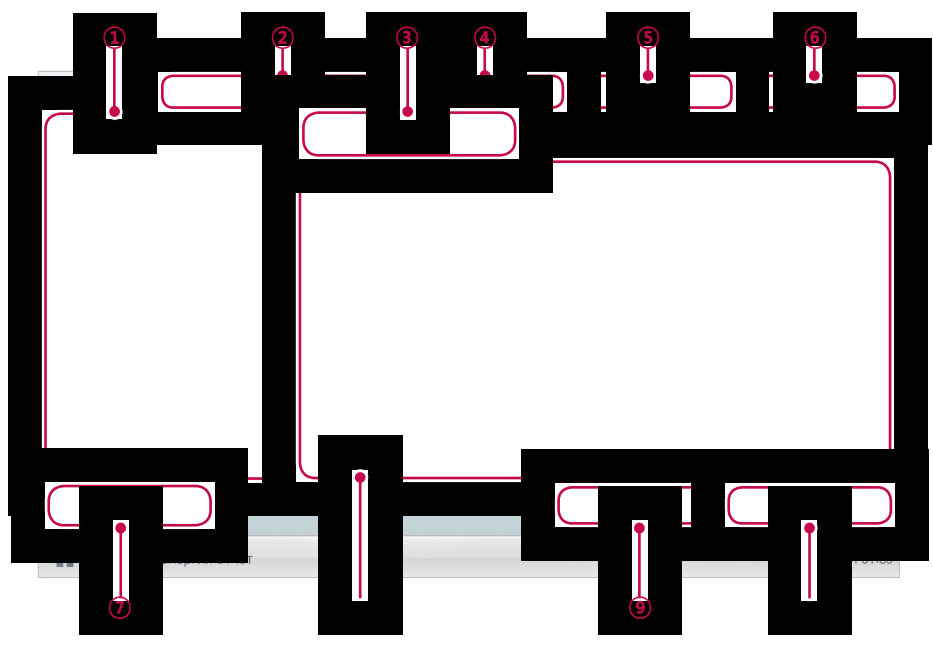

| Номер | Параметр   | Описание                            |
|-------|------------|-------------------------------------|
| 1     | Group List | Отображение списка групп устройств. |

| Номер | Параметр                                            | Описание                                                                                                    |
|-------|-----------------------------------------------------|----------------------------------------------------------------------------------------------------|
|       |                                                     | у Кнопка [Питание]: Вы можете проверить<br>энергопотребление каждой группы и общее<br>энергопотребление.                                                                                                    |
| 2     | Элементы<br>статистики                              | у Кнопка [Газ]: Можно проверить расход газа по<br>каждой группе и общий расход газа.                                                                                                    |
|       |                                                     | у Кнопка [время выполнения]: Вы можете<br>проверить время работы и общее время работы<br>внутренних блоков в каждой группе.                                                                                           |
|       | _                                                   | <ul> <li>у Выбор срока, на который вы хотите запросить<br/>Детали статистики для ежедневного.</li> </ul>                                                                                                    |
| 3     | Ежедневно<br>Площадь Запрос<br>период выбора        | у Дата начала должна быть не более 31 дней до<br>даты окончания.                                                                                                    |
|       | период высора                                       | у Подробный отчет можно получить только при<br>запросе [Ежедневно].                                                                                                    |
|       | Ежемесячно                                          | <ul> <li>у Выбор срока, на который вы хотите запросить<br/>Детали статистики для ежемесячно.</li> </ul>                                                                                                    |
| (4)   | пощадь запрос<br>период выбора                      | у Подробный отчет можно получить только при<br>запросе [ежемесячно].                                                                                                    |
| (5)   | Период запроса                                      | у Кнопка [ежемесячно]: Запросы на ежемесячное<br>потребление в течение последних четырех<br>месяцев.                                                                                                    |
|       |                                                     | <ul> <li>у Кнопка [ежедневно]: Запросы на ежедневном<br/>потреблении в запросе период.</li> </ul>                                                                                                    |
|       |                                                     | Выбор способа просмотра информации отчета об энергопотреблении                                                                                                    |
| 6     | Кнопка<br>[Показать<br>отдельно]/                   | ууПоказать отдельно: Отображение выбранных<br>данных отчета об энергопотреблении в виде<br>диаграммы.                                                                                                    |
|       |                                                     | ууПоказать все: Отображение всех данных отчета<br>об энергопотреблении в виде таблицы.                                                                                                    |
| Ţ     | Кнопка<br>[ <b>Начальная</b><br>дата]               | Задание базовой даты отчета об энергопотреблении по электроэнергии/газу/часам работы.                                                                                                    |
| 8     | Отображение<br>Отчет по<br>энергетике<br>информации | Данные отчета по энергопотреблению по<br>каждому периоду: отображение данных о<br>потребляемая питание, потребляемая газа для<br>каждого периода апроса или статистической<br>информации о времени работы и графиков. |
|       | Кнопка                                              | Меню [условия > E-Mail Настройка], вы должны<br>использовать электронную почту набор, чтобы<br>использовать эту функцию.                                                                                              |
| (9)   | [Отправить<br>e-mail]                               | Запрошенные статистические данные будут<br>отправлены на адрес электронной почты,<br>зарегистрированный в меню Предпочтений.                                                                                          |

| Номер | Параметр                                            | Описание                                                                                                    |
|-------|-----------------------------------------------------|----------------------------------------------------------------------------------------------------|
|       | Кнопка<br>[Сохранить<br>на РС] или<br>[Сохранить на | <ul> <li>у ACP IV: Сохранение статистических данных на PC.</li> <li>у AC Smart IV (сеть): Сохранение статистических данных на PC.</li> <li>у AC Smart IV (контроллер): Сохранение статистических данных на USB-карту памяти.</li> </ul> |
|       | USB]                                                | у ACP BACnet: Не поддерживается.                                                                                                    |

### Запрос статистической информации

Чтобы получить статистические данные об энергопотреблении устройства или времени работы, выполните следующие действия.

- 1. Выберите главное меню и нажмите значок меню [энергии отчет].
- 2. В списке групп выберите необходимую группу устройств.
- 3. Нажмите элемент статистики, который необходимо просмотреть.
  - Кнопка [Питание]: Вы можете проверить энергопотребление каждой группы и общее энергопотребление.
  - Кнопка [Газ]: Можно проверить расход газа по каждой группе и общий расход газа.
  - Кнопка [время выполнения]: Вы можете проверить время работы и общее время работы внутренних блоков в каждой группе.
- 4. В поле выбора периода запроса нажмите кнопку [+]/[-] и выберите необходимый период.
  - Дата начала должна быть не более 31 дня в день до даты окончания. Срок ежемесячно фиксируется на последние четыре месяца.
- 5. Проверка статистических данных в поле отображения статистики.
  - Чтобы изменить тип отображения статистической информации, нажмите кнопку [таблица] или [Graphic].

| онергии отчет Питание | Газ | время<br>выполнения |      | 2014.10    |        | ежеме   | сячно | ежедневно | Прост | мотреть<br>ельно | Просмотре<br>все |
|-----------------------|-----|---------------------|------|------------|--------|---------|-------|-----------|-------|------------------|------------------|
| Все группы            |     | 2014-10-15          | ~    | 2014-10-30 |        |         |       |           |       |                  |                  |
| TEST                  | •   |                     |      |            |        |         |       |           |       |                  |                  |
| IDU                   | •   |                     |      |            |        |         |       |           |       |                  |                  |
| VENT                  | •   |                     |      |            |        |         |       |           |       |                  |                  |
| AWHP                  | •   |                     |      |            |        |         |       |           |       |                  |                  |
| AHU                   | v   |                     | 2014 | 07         | 2014.0 | 08      | 20    | 14.09     | 201   | 4.10             |                  |
| CHILLER               | ~   | Ежеме               | есяч | HO         |        | Примене | ение  |           | Нак   | опленн           | ыЙ               |
|                       |     | 201                 |      | 0.0        |        |         | 0.0   |           |       |                  |                  |
| ACS IO                | w   | 201                 | 14/8 |            |        | 0.0     |       |           |       | 0.0              |                  |
|                       |     | 201                 | 14/9 |            | 0.0    |         |       |           |       | 0.0              |                  |
|                       |     | 201                 | 4/10 |            |        | 0.0     |       |           |       | 0.0              |                  |
| łачальная дата 15.    |     |                     |      |            |        | Отпр    | авить | e-mail    | Cox   | ранить           | ь на USI         |
| 🔒 🔡 энергии отчет     |     |                     |      |            |        |         |       |           |       |                  | AM 10:           |

 Чтобы отправить статистические данные по эл. почте, нажмите кнопку [Отправить e-mail].
 Чтоб сохранить их на PC или на USB-карту памяти, нажмите кнопку [Сохранить на PC] или [Сохранить на USB].

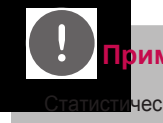

#### римечание

стические данные хранятся не более 6 месяцев.

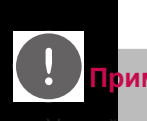

#### римечание

страйства, которые может запросить время выполнения: время выполнения

- у Устройства, которые может запросить Питание: устройства, которые могут быть использованы с PDI (Дополнительную информацию об устройствах может использоваться с PDI, пожалуйста, обратитесь к PDI руководстве.)
- у Можно проверить энергопотребление по каждому внутреннему блоку, сохраняя данные на USB-накопителе. Фактическое измерение доступно только при подключении внутреннего блока к PDI.

# Журнал событий

Ниже приведено описание запроса информации об управлении или ошибках устройства.

### Элементы и функции экрана Журнал событий

Ниже приведено описание элементов и функций экрана отчета.

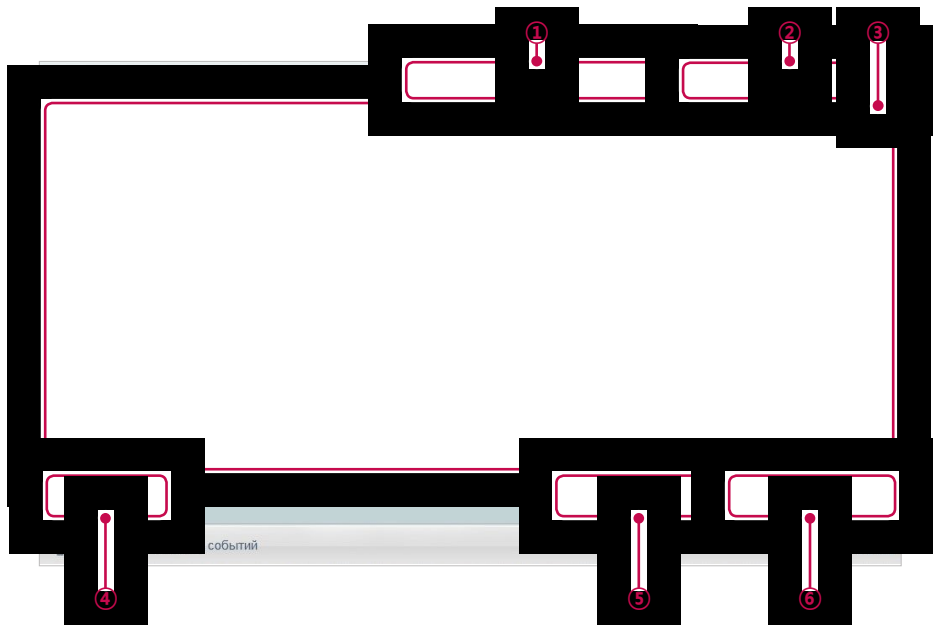

| Номер | Параметр                              | Описание                                                                                       |
|-------|---------------------------------------|------------------------------------------------------------------------------------------------|
|       |                                       | Выбор элементов запроса отчета.                                                                |
|       | Элементы отчета                       | у Кнопка [Bcero]: запрос всех отчетов<br>относительно управления и ошибок.                     |
| 1     |                                       | у Кнопка [Контроль]: запрос отчетов только<br>относительно управления устройствами.            |
|       |                                       | у Кнопка [Ошибка]: запрос отчетов только<br>относительно ошибок устройств.                     |
|       | Поле выбора                           | <ul> <li>у Выбор периода, за который необходимо<br/>отобразить информацию в отчете.</li> </ul> |
| 2     | периода запроса                       | <ul> <li>у Начальная дата не должна превышать три<br/>месяца с конечной даты.</li> </ul>       |
| 3     | Поле отображения<br>информации отчета | Отображение отчетов относительно управления и ошибок.                                          |
| (4)   | Кнопка <b>[Удалить отчет</b>          | Удаление выбранного отчета                                                                     |

| Номер | Параметр                               | Описание                                                                                                    |
|-------|----------------------------------------|----------------------------------------------------------------------------------------------------|
| (5)   |                                        | Меню <b>[условия &gt; E-Mail Настройка]</b> , вы должны<br>использовать электронную почту набор, чтобы<br>использовать эту функцию. |
|       | Кнопка [Отправить]                     | Запрошенные отчеты будут отправлены на адрес<br>электронной почты, зарегистрированный в меню<br>Предпочтений.                       |
|       |                                        | у <b>АСР IV:</b> Сохранение статистических данных на PC.                                                                            |
| 6     | Кнопка <b>[Сохранить</b><br>на РС] или | у AC Smart IV (сеть): Сохранение статистических<br>данных на PC.                                                                    |
|       | [Сохранить на USB]                     | у AC Smart IV (контроллер): Сохранение<br>статистических данных на USB-карту памяти.                                                |
|       |                                        | у ACP BACnet: Не поддерживается.                                                                                                    |

### Запрос отчета

Чтобы запросить отчет об управлении устройствами или отчет об ошибках, выполните следующие действия.

- 1. Выберите главное меню и нажмите значок меню [Отчет].
- 2. Среди элементов отчета нажмите тот, для которого необходимо запросить отчет.
  - Кнопка [Всего]: запрос всех отчетов относительно управления и ошибок.
  - Кнопка [Контроль]: запрос отчетов только относительно управления устройствами.
  - Кнопка [Ошибка]: запрос отчетов только относительно ошибок устройств.
- 3. В поле выбора периода запроса нажмите кнопку [+]/[-] и выберите необходимый период.
  - Начальная дата не должна превышать три месяца с конечной даты.
- 4. Проверка деталей отчета в поле отображения подробной информации отчета.

| Жур          | нал событий             |          |               | Всего | Контроль Ошибка 2014.10.30 ~ 2014.10.3 | 0 |  |  |  |  |
|--------------|-------------------------|----------|---------------|-------|----------------------------------------|---|--|--|--|--|
| $\checkmark$ | Дата                    | Время    | Имя блока     | Code  | Подробная информация                   |   |  |  |  |  |
| ~            | 2014-10-30              | 10:20:09 | AWHP_UNIT_0E  | 🔒 E   | ERROR code = 242                       |   |  |  |  |  |
| $\checkmark$ | 2014-10-30              | 10:13:48 | DXHRV_UNIT_03 | 🛒 S   | HEAT/OFF by NONE                       |   |  |  |  |  |
| $\checkmark$ | 2014-10-30              | 10:13:28 | DXHRV_UNIT_04 | 📑 S   | NORMAL/ON by NONE                      |   |  |  |  |  |
| $\checkmark$ | 2014-10-30              | 10:13:09 | DXHRV_UNIT_04 | 📑 S   | NORMAL/OFF by NONE                     |   |  |  |  |  |
| $\checkmark$ | 2014-10-30              | 10:13:08 | DXHRV_UNIT_03 | 📑 S   | NORMAL/OFF by NONE                     |   |  |  |  |  |
| $\checkmark$ | 2014-10-30              | 10:11:24 | AC_UNIT_01    | 📑 S   | FAN/ C/ON by U_system_admin            |   |  |  |  |  |
| $\checkmark$ | 2014-10-30              | 10:11:13 | DXHRV_UNIT_00 | 📑 S   | NORMAL/ON by U_system_admin            |   |  |  |  |  |
| $\checkmark$ | 2014-10-30              | 10:07:51 | DXHRV_UNIT_07 | 🛒 S   | HEAT/OFF by NONE                       | • |  |  |  |  |
| Удал         | ить отчёт               |          |               |       | Отправить Сохранить на USE             | 3 |  |  |  |  |
|              | Журнал событий АМ 10:35 |          |               |       |                                        |   |  |  |  |  |

 Чтобы отправить детали отчета по эл. почте, нажмите кнопку [Отправить]. Чтоб сохранить их на PC или на USB-карту памяти, нажмите кнопку [Сохранить на PC] или [Сохранить на USB].

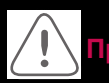

#### редупреждение

Можно сапрашивать не более 200 отчетов и отправлять или сохранять на PC, USB-карту памяти не более 300 отчетов. В памяти сохраняются до 5000 отчетов.

# Установка

Пользователь может добавлять новые устройства или изменять параметры для уже добавленных.

#### Построение и назначение экрана настройки устройства

| -1 |
|----|
|    |
|    |
| •2 |
|    |

| Номер | Параметр                            | Описание                                                                                                    |
|-------|-------------------------------------|----------------------------------------------------------------------------------------------------|
| 1     | Вкладка<br>параметров<br>устройства | Отображение в виде таблицы управления группами/<br>управления устройствами/просмотра циклов                               |
| 2     | Детальная<br>настройка              | Отображение всех параметров настройки устройства.<br>(Построение экрана зависит от типа таблицы<br>настройки устройства.) |

русский язы

# Добавление устройства

После установки центральными контроллера необходимо войти в его систему и добавить все устройства, которые планируется подключить.

Для центральными контроллера предусмотрены два способа добавления устройств.

- Добавление устройств автоматически
- Лобавление устройств вручную

### примечание

Нобыцае бавить устройство в систему центральными контроллера, необходимо войти в нее с правами администратора.

Если вход в систему выполнен с правами обычного пользователя, дальнейшее выполнение этого процесса будет невозможно.

#### Добавление устройств автоматически

Поиск и добавление устройств, подключенных к центральными контроллера, выполняются автоматически. Чтобы автоматически добавить устройство, выполните следующие действия.

1. Выберите главное меню и нажмите значок меню [Установка].

| LG Electronic | cs         |              |               |                                                                  |           |                | Выйти      |
|---------------|------------|--------------|---------------|------------------------------------------------------------------|-----------|----------------|------------|
| Управлени     | е всеми вн | аутренними б | покам         | Статус раб                                                       | оты блока |                |            |
|               | Внутрен    | ний блок     |               |                                                                  |           |                |            |
|               | OFF        | ON           |               |                                                                  |           | 4              |            |
| Время         |            | Расписание   | е на сегодня  |                                                                  |           |                |            |
| 2014.1        | 10.22      |              |               |                                                                  |           |                |            |
| 06:49         | PIM        | Нет рас      | писания.      |                                                                  |           |                |            |
| 6             |            |              |               | R pañoro I                                                       | 6         | 0              |            |
|               |            |              |               | <ul> <li>В работе с</li> <li>Стоп 4</li> <li>Ошибка 0</li> </ul> |           | and the second |            |
|               |            | NOVEMBER     |               | A                                                                |           | <b>1</b>       |            |
|               | Контроль   | Расписание   |               | Энергии                                                          | Журнал    | (CELORING      |            |
|               | Buene      | 1 donnounno  | автоматизации | отчет                                                            | событи    |                |            |
|               | ь начало   | ,            |               |                                                                  |           |                | FIVI 06.49 |

2. Перейдите на вкладку [В процессе].

#### 3. Нажмите кнопку [Автопоиск].

| группиро                       | вка          |               | В процессе              |                | Цикл мони | торинга   |      |
|--------------------------------|--------------|---------------|-------------------------|----------------|-----------|-----------|------|
| Состояние устройст             | Ти           | п устройства  | Имя блока               | Адрес/<br>Порт | Модель    | Мощнос    | сть  |
| всего Unit 117<br>нар. блока 8 | $\checkmark$ | нар. блока 🔻  | ODU[00]                 | 00             | MULTIV    | 100       |      |
| Внутр. блок 27<br>ERV 8        | $\checkmark$ | нар. блока 🔻  | ODU[01]                 | 01             | MULTIV    | 100       |      |
| ERV DX8AHU1                    | $\checkmark$ | нар. блока    | ODU[02]                 | 02             | MULTIV    | 100       |      |
| ГВС 16<br>Чиллер 0             | $\checkmark$ | нар. блока    | ODU[03]                 | 03             | MULTIV    | 100       |      |
| DOKIT 4<br>DO 11               | $\checkmark$ | нар. блока    | ODU[04]                 | 04             | MULTIV    | 100       |      |
| UI 11                          | $\checkmark$ | нар. блока    | ODU[05]                 | 05             | MULTIV    | 100       |      |
|                                | /            | нар. блока    | ODU[06]                 | 06             | MULTIV    | 100       |      |
|                                |              | нар. блока    | ODU[07]                 | 07             | MULTIV    | 100       | -    |
| ГСТАНОВКА                      |              | Редактировать | Внутр. блок адрес блока | Отме           | нить      | Применить |      |
| 🔶 🔡 Устанс                     | вка          |               |                         |                |           | AM        | 10:0 |

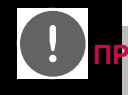

## **ПРИМЕЧАНИЯ**

Неценовной поиск требуется около 10 минут. Прежде чем касаться кнопки [Автопоиск], отключите функцию защиты экрана. Если функция защиты экрана включена, экран автоматически переключается на домашнюю страницу и операция автоматического поиска отменяется. Применение функции защиты экрана описано в разделе Установить заставку см. (Только AC Smart IV)

у Некоторые АНU (модуль свежего воздуха, модуль регенератора тепла, DOAS) и Exp.I/O не поддерживают функцию автопоиска. Такие устройства следует устанавливать вручную.

- у Устройство Exp.I/O активируется при установке флажка «Включить» в окне редактирования устройств после регистрации данного устройства.
- 4. После появления сообщения с просьбой подтвердить параметр нажмите кнопку [Подтвердить].
  - Для автоматического добавления устройства требуется 5-10 минут.

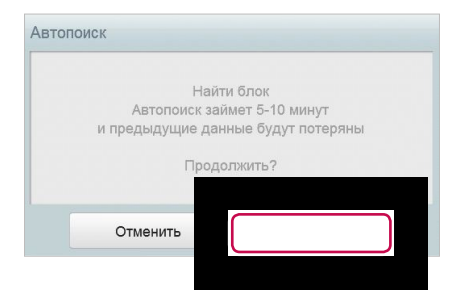

- 5. Чтобы сохранить найденные устройства, нажмите кнопку [Применить].
  - Добавление устройств завершено. В поле "Unit Status" добавлено 2 устройства ввода данных и 2 устройства вывода данных.

#### Добавление устройств вручную

Пользователь может вручную добавить устройства подключенные к центральными контроллера, указав соответствующую информацию. Чтобы добавить устройство вручную, выполните следующие действия.

1. Выберите главное меню и нажмите значок меню [Установка].

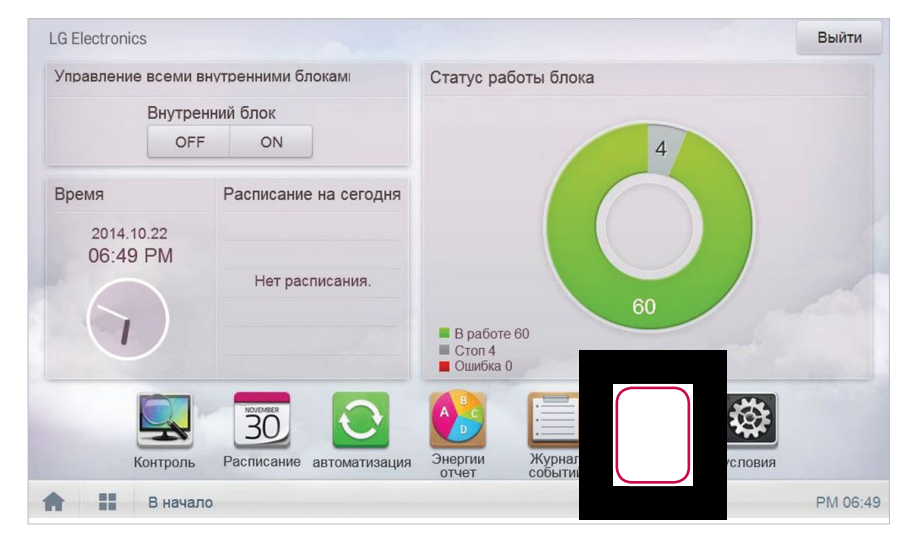

2. Перейдите на вкладку [В процессе].

- 3. Введите информацию об устройстве и щелкните (коснитесь) кнопки [Установить].
  - Отображается окно добавления устройства.

| гру           | ппиров   | ка           |               | В процессе                 |                | Цикл мони | горинга   |     |
|---------------|----------|--------------|---------------|----------------------------|----------------|-----------|-----------|-----|
| Состояние ус  | тройст   | Ти           | п устройства  | Имя блока                  | Адрес/<br>Порт | Модель    | Мощнос    | сть |
| нар. блока    | 8        | $\checkmark$ | нар. блока 🕶  | ODU[00]                    | 00             | MULTIV    | 100       |     |
| ERV           | 8        | $\checkmark$ | нар. блока 🔻  | ODU[01]                    | 01             | MULTIV    | 100       |     |
| ERV DX<br>AHU | 8        | $\checkmark$ | нар. блока    | ODU[02]                    | 02             | MULTIV    | 100       |     |
| ГВС<br>Чиллер | 16<br>0  | $\checkmark$ | нар. блока    | ODU[03]                    | 03             | MULTIV    | 100       |     |
| DOKIT<br>DO   | 4<br>11  | $\checkmark$ | нар. блока    | ODU[04]                    | 04             | MULTIV    | 100       |     |
| DI<br>UI      | 11<br>11 | $\checkmark$ | нар. блока    | ODU[05]                    | 05             | MULTIV    | 100       | -   |
| AO            | 12       | $\checkmark$ | нар. блока    | ODU[06]                    | 06             | MULTIV    | 100       |     |
| A             |          | $\checkmark$ | нар. блока    | ODU[07]                    | 07             | MULTIV    | 100       | -   |
|               | ть бл    |              | Редактировать | Внутр. блок<br>адрес блока | Отме           | ИТЬ       | Применить |     |
|               | нові     | ka           |               | адрес олока                |                |           | AM        | 10  |

- 4. В окне добавления устройства выберите тип добавляемого устройства.
  - Можно добавить наружный блок, внутренний блок, вентилятор, вентилятор прямого типа, AHU, AWHP, DOKIT, DO, DI, Exp.I/O.

| Добавить блок |                    |              |                     |          |                |          |
|---------------|--------------------|--------------|---------------------|----------|----------------|----------|
|               | ілока(20 символов) | Адрес(00~FF) | Модель(20 символов) | Мошность | Добавить в раз |          |
|               | я блока            | Адрес        | Модель              |          |                | Вставить |
|               |                    |              |                     |          |                |          |

- 5. Введите название добавляемого устройства и щелкните (коснитесь) кнопки [Вставить].
  - В соответствии с выбранным устройством отображается категория настройки.
     Информация по настройке каждого отдельного устройства приведена в разделе «Настройка отдельных устройств» Настройка отдельных устройств см.
- 6. Чтобы сохранить устройство, нажмите кнопку [Применить].
  - Добавление устройств завершено.

### Изменение устройсте

Параметры добавленных устройств можно изменить.

1. Выберите главное меню и нажмите значок меню [Установка].

| LG Electronic | cs         |              |               |                                                                 |                   |     | Выйт | и    |
|---------------|------------|--------------|---------------|-----------------------------------------------------------------|-------------------|-----|------|------|
| Управление    | е всеми вн | утренними бл | окам          | Статус раб                                                      | оты блока         |     |      |      |
|               | Внутрен    | ний блок     |               |                                                                 |                   |     |      |      |
|               | OFF        | ON           |               |                                                                 |                   | 4   |      |      |
| Время         |            | Расписание   | на сегодня    |                                                                 |                   |     |      |      |
| 2014.1        | 0.22       |              |               |                                                                 |                   |     |      |      |
| 06.49         | PIM        | Нет рас      | писания.      |                                                                 |                   |     |      |      |
|               |            |              |               | R pañoto I                                                      | 60                | 60  |      |      |
| Ľ             |            |              |               | <ul> <li>Брасоте с</li> <li>Стоп 4</li> <li>Ошибка 0</li> </ul> |                   |     |      |      |
|               |            | NOVEMBER     |               | ABC                                                             |                   | t,  | 5    |      |
| ł             | Контроль   | Расписание   | автоматизация | Энергии<br>отчет                                                | Журнал<br>событий | сло | звия |      |
| A             | В начало   |              |               |                                                                 |                   |     | PM 0 | 6:49 |

- 2. Перейдите на вкладку [В процессе].
- 3. В списке устройств выберите устройство для замены и коснитесь кнопки [Редактирование блок].
  - Отображается окно редактирования устройств.

| группиров          | ка           | В процессе                 |                | Цикл мони | торинга |      |
|--------------------|--------------|----------------------------|----------------|-----------|---------|------|
| Состояние устройст | Тип устройст | ва Имя блока               | Адрес/<br>Порт | Модель    | Мощнос  | ть   |
| нар. блока 8       | 🖌 нар. бло   | ка <b>т</b> ODU[00]        | 00             | MULTIV    | 100     |      |
| ERV 8              | 🖌 нар. бло   | ка <del>▼</del> ODU[01]    | 01             | MULTIV    | 100     | Ξ    |
| AHU 1              | 🗸 нар. бло   | ка ОDU[02]                 | 02             | MULTIV    | 100     |      |
| Чиллер 0           | 🗸 нар. бло   | ка ОDU[03]                 | 03             | MULTIV    | 100     |      |
| DO 11              | 🗸 нар. бло   | ка ОDU[04]                 | 04             | MULTIV    | 100     |      |
| UI 11              | 🗸 нар. бло   | ка ОDU[05]                 | 05             | MULTIV    | 100     |      |
| AU 12              | 🗸 нар. бло   | ка ОDU[06]                 | 06             | MULTIV    | 100     |      |
| Автопоиск          |              | DU[07]                     | 07             | MULTIV    | 100     | •    |
| Установка Удалить  |              | Внутр. блок<br>адрес блока | Отме           | нить      |         |      |
| 👚 🔡 Устано         |              |                            |                |           | AM 1    | 0:14 |

- 4. Введите информацию редактируемого устройства и коснитесь кнопки [Вставить].
  - В соответствии с выбранным устройством отображается категория настройки.
     Информация по настройке каждого отдельного устройства приведена в разделе «Настройка отдельных устройств» Настройка отдельных устройств см.

| Тип устройства | Имя блока(20 символов) | Адрес(00~FF) | Модель<br>(20 символов) | Мощность | Добавия за раз |  |
|----------------|------------------------|--------------|-------------------------|----------|----------------|--|
| нар. блока 🔻   | Имя блока              | Адрес        | Модель                  | Мощность |                |  |

# **П**РИМЕЧАНИЯ

Есличеме выберите несколько приборов того же типа и нажмите (сенсорный) на кнопку [Редактировать блок], вы можете изменить некоторые сведения о параметрах сразу.

5. Чтобы сохранить устройство, нажмите кнопку [Применить].

#### Удаление устройсте

Чтобы удалить устройство из списка, выполните следующие действия.

1. Выберите главное меню и нажмите значок меню [Установка].

| Управление всем        | ии внутренними блокам |                                         |        |
|------------------------|-----------------------|-----------------------------------------|--------|
| Вну                    | тренний блок          | oraryo pasorbi oloka                    |        |
|                        | OFF ON                | 4                                       |        |
| Время                  | Расписание на се      | годня                                   |        |
| 2014.10.22<br>06:49 PM |                       |                                         |        |
|                        | Нет расписани         | я.                                      |        |
| $\overline{}$          |                       | Бработе 60<br>Стоп 4<br>Ошибка 0        |        |
|                        |                       |                                         | *      |
| Контро                 | оль Расписание автома | тизация Энергии Журнал<br>отчет событий | словия |
|                        |                       |                                         | DM OG: |

2. Перейдите на вкладку [В процессе].

3. В списке устройств выберите устройство, которое необходимо удалить, и нажмите кнопку [Удалить блок].

| груп          | пиров | ка         |       | В процессе              |                | Цикл мон | иторинга |       |
|---------------|-------|------------|-------|-------------------------|----------------|----------|----------|-------|
| Состояние уст | ройст | Тип устрой | ства  | Имя блока               | Адрес/<br>Порт | Модель   | Мощнос   | сть   |
| нар. блока    | 8     | 🖌 нар. бл  | юка 🔻 | ODU[00]                 | 00             | MULTIV   | 100      |       |
| ERV<br>ERV    | 8     | 🖌 нар. бл  | юка 🔻 | ODU[01]                 | 01             | MULTIV   | 100      | =     |
| AHU           | 1     | 🖌 нар. бл  | юка   | ODU[02]                 | 02             | MULTIV   | 100      |       |
| Чиллер        | 0     | 🖌 нар. бл  | юка   | ODU[03]                 | 03             | MULTIV   | 100      |       |
| DO            | 11    | 🖌 нар. бл  | юка   | ODU[04]                 | 04             | MULTIV   | 100      |       |
| UI            | 11    | 🖌 нар. бл  | юка   | ODU[05]                 | 05             | MULTIV   | 100      |       |
|               | 12    | 🖌 нар. бл  | юка   | ODU[06]                 | 06             | MULTIV   | 100      |       |
| A             |       | р. бл      | юка   | ODU[07]                 | 07             | MULTIV   | 100      | •     |
| Устано        |       | тиров      | вать  | Внутр. блок адрес блока | Отм            | иенить   |          |       |
| •             |       |            |       |                         |                |          | AM       | 10:14 |

- После появления сообщения с просьбой подтвердить удаление нажмите кнопку [Подтвердить].
  - Выбранное устройство будет удалено из списка.
- 5. Чтобы сохранить изменения, нажмите кнопку [Применить].

### Настройка отдельных устройств

Информация по настройке отдельных устройств приведена ниже.

# ODU, ERV, ERV DX

| Добавить блок  |                        |              |                     |          |                 |          |
|----------------|------------------------|--------------|---------------------|----------|-----------------|----------|
| Тип устройства | Имя блока(20 символов) | Адрес(00~FF) | Модель(20 символов) | Мощность | Добавить за раз |          |
| нар. блока 🔻   | Имя блока              | Адрес        | Модель              | Мощность |                 | Вставить |

| Параметр                        | Описание                                                                                                    |
|---------------------------------|----------------------------------------------------------------------------------------------------|
| Device Type (Тип                | Выберите тип устройства.                                                                                                    |
| устройства)                     | <ul> <li>у ODU (наружный блок), ERV (вентилятор блока теплообмена),<br/>ERV DX (вентилятор блока прямого теплообмена)</li> </ul>                                   |
| Unit Name (Имя                  | Введите имя устройства.                                                                                                    |
| символов)                       | у До 20 символов                                                                                                    |
| Addross (Annos)                 | Введите адрес центрального управления устройства.                                                                                                    |
| (00-FF)                         | <ul> <li>У Адрес центрального управления имеет значение от 00 до FF. Для<br/>каждого устройства указывается только один адрес.</li> </ul>                          |
| Model (Модель)                  | Введите модель устройства.                                                                                                    |
| (20 символов)                   | у До 20 символов                                                                                                    |
|                                 | Укажите максимальную мощность в Бте для устройства.                                                                                                    |
| Capacity                        | у До 5 символов.                                                                                                    |
| (Мощность)                      | <ul> <li>У Мощность фактического устройства может превышать введенное<br/>значение.</li> </ul>                                                                     |
|                                 | у Используется при настройке нескольких устройств одного типа.                                                                                                    |
| Add at once<br>(Добавить сразу) | у Установите в поле флажок, укажите нужное число устройств,<br>устройства добавляются сразу же, а имя и адрес устройств<br>автоматически увеличивается на единицу. |
|                                 | (Если в режиме «Add all (Добавить все)» дублируется адрес,<br>отображается уведомление о дублировании адреса.)                                                     |

# IDU (Внутренний блок)

| Добавить блок  |                        |              |                             |                         |          |                 |          |
|----------------|------------------------|--------------|-----------------------------|-------------------------|----------|-----------------|----------|
| Тип устройства | Имя блока(20 символов) | Адрес(00~FF) | Адрес нар. блока<br>(00~FF) | Модель<br>(20 симеолов) | Мощность | Добавить за раз |          |
| 🚫 Внутр. блс🕶  | Имя блока              | Адрес        | Адрес нар.                  | 6 Модель                | Мощность |                 | Вставить |

| Параметр                        | Описание                                                                                                    |
|---------------------------------|----------------------------------------------------------------------------------------------------|
| Тип устройства                  | Выберите тип устройства.<br>у Кассета 4-проходная, Кассета 2-проходная, Кассета 1-проходная,<br>Воздуховод, Напольная установка, Настенная установка,<br>Контроллер вентиляторов                                                                                                    |
| Имя устройства<br>(20 символов) | Введите имя устройства.<br>у До 20 символов.                                                                                                    |
| Адрес (00-FF)                   | <ul> <li>Введите адрес центрального управления устройства.</li> <li>у Адрес центрального управления имеет значение от 00 до FF. Для аналогичных устройств нельзя вводить одно и то же значение.</li> <li>у Нельзя вводить дублирующее значение для внутренних устройств и DOKIT.</li> </ul>                                                                                     |
| Адрес<br>наружного блока        | Введите физический адрес подключенного наружного блока.<br>у Адрес центрального управления имеет значение от 00 до FF. Для<br>аналогичных устройств нельзя вводить одно и то же значение.                                                                                                    |
| Модель (20<br>символов)         | Введите модель устройства.<br>у До 20 символов.                                                                                                    |
| Мощность                        | <ul><li>Укажите максимальную мощность в Бте для устройства.</li><li>у До 5 символов.</li><li>у Мощность фактического устройства может превышать введенное значение.</li></ul>                                                                                                    |
| Добавить сразу                  | <ul> <li>у Используется при настройке нескольких устройств одного типа.</li> <li>у Установите в поле флажок, укажите нужное число устройств,<br/>устройства добавляются сразу же, а имя и адрес устройств<br/>автоматически увеличивается на единицу.</li> <li>(Если в режиме «Добавить все» дублируется адрес, отображается<br/>уведомление о дублировании адреса.)</li> </ul> |

### АНU (Блок кондиционирования)

| Тип устройства | Имя блока(20 символов) | Адрес(00~FF)     | Модель (20 символов) | Мощность | Добавить за раз |          |
|----------------|------------------------|------------------|----------------------|----------|-----------------|----------|
| •••• AHU       | Имя блока              | Адрес            | Модель               | Мощность |                 | Вставить |
|                | Комнатная температу    | Гип              |                      |          |                 |          |
|                | Приточный воздух 🔻     | Нормальный режим | -                    |          |                 |          |

| Параметр              | Описание                                                                                                    |
|-----------------------|----------------------------------------------------------------------------------------------------|
|                       | Выберите тип устройства.                                                                                                    |
| тип устроиства        | у АНU (Блок кондиционирования)                                                                                                    |
| Имя устройства        | Введите имя устройства.                                                                                                    |
| (20 символов)         | у До 20 символов.                                                                                                    |
|                       | Введите адрес центрального управления устройства.                                                                                                    |
| Адрес (00-FF)         | у Адрес центрального управления имеет значение от 00 до FF. Для<br>аналогичных устройств нельзя вводить одно и то же значение.                                     |
| Модель (20            | Введите модель устройства.                                                                                                    |
| символов)             | у До 20 символов.                                                                                                    |
|                       | Укажите максимальную мощность в Бте для устройства.                                                                                                    |
| Мошность              | у До 5 символов.                                                                                                    |
| МОЩНОСТВ              | <ul> <li>У Мощность фактического устройства может превышать введенное<br/>значение.</li> </ul>                                                                     |
|                       | у Используется при настройке нескольких устройств одного типа.                                                                                                    |
| Добавить сразу        | у Установите в поле флажок, укажите нужное число устройств,<br>устройства добавляются сразу же, а имя и адрес устройств<br>автоматически увеличивается на единицу. |
|                       | (Если в режиме «Добавить все» дублируется адрес, отображается уведомление о дублировании адреса.)                                                                  |
| температура<br>номере | Выберите базовую температуру в помещении (поступление воздуха/ вентиляция).                                                                                        |
|                       | Выберите тип устройства кондиционирования.                                                                                                    |
| Тип                   | <ul> <li>У Обычный, Свежий воздух, Регенератор тепла, Один вентилятор,<br/>Модуль свежего воздуха, Модуль регенератора тепла, DOAS</li> </ul>                      |

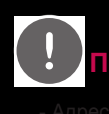

**ПРИМЕЧАНИЯ** 

продуктов, связанных с системой MODBUS связи рекомендуем число между 01 ~ F7.

- Система DOAS фиксирует стандарт настройки температуры в помещении как "air supply" (подача воздуха).

# ГВС

| Гип устройства | Имя блока(20 символов) | Адрес(00~FF) | Модель (20 символов) | Мощность | Добавить<br>за раз |          |
|----------------|------------------------|--------------|----------------------|----------|--------------------|----------|
| 🧃 гвс 🚽        | Имя блока              | Адрес        | Модель               | Мощность |                    | Вставить |
|                | Текущая температура    | •            |                      |          |                    |          |
|                | Выпуск 👻               |              |                      |          |                    |          |

| Параметр                                           | Описание                                                                                                    |
|----------------------------------------------------|----------------------------------------------------------------------------------------------------|
| Тип устройства                                     | Выберите тип устройства.                                                                                                    |
|                                                    | у ГВС                                                                                                    |
| Имя устройства                                     | Введите имя устройства.                                                                                                    |
| (20 символов)                                      | у До 20 символов.                                                                                                    |
|                                                    | Введите адрес центрального управления устройства.                                                                                                    |
| Адрес (00-FF)                                      | у Адрес центрального управления имеет значение от 00 до FF. Для<br>аналогичных устройств нельзя вводить одно и то же значение.                                     |
| Модель (20                                         | Введите модель устройства.                                                                                                    |
| символов)                                          | у До 20 символов.                                                                                                    |
|                                                    | Укажите максимальную мощность в Бте для устройства.                                                                                                    |
| Мошность                                           | у До 5 символов.                                                                                                    |
| мощноотв                                           | <ul> <li>у Мощность фактического устройства может превышать введенное<br/>значение.</li> </ul>                                                                     |
|                                                    | у Используется при настройке нескольких устройств одного типа.                                                                                                    |
| Добавить сразу                                     | у Установите в поле флажок, укажите нужное число устройств,<br>устройства добавляются сразу же, а имя и адрес устройств<br>автоматически увеличивается на единицу. |
|                                                    | (Если в режиме «Add all (Добавить все)» дублируется адрес,<br>отображается уведомление о дублировании адреса.)                                                     |
| На основе<br>отображения<br>текущей<br>температуры | Выберите отображение базовой текущей температуры (на выпуске воды/на впуске воды/в помещении)                                                                      |

## DOKIT

| Добавить блок  |                        |                   |          |  |  |
|----------------|------------------------|-------------------|----------|--|--|
| Тип устройства | Имя блока(20 символов) | Адрес(00~FF) Доба | авить    |  |  |
|                | Имя бпока              | Адрес             | Вставить |  |  |

| Параметр                        | Описание                                                                                                    |
|---------------------------------|----------------------------------------------------------------------------------------------------|
| Тип устройства                  | Выберите тип устройства.<br>у DOKIT                                                                                                    |
| Имя устройства<br>(20 символов) | Введите имя устройства.<br>у До 20 символов.                                                                                                    |
| Адрес (00-FF)                   | <ul> <li>Введите адрес центрального управления устройства.</li> <li>у Адрес центрального управления имеет значение от 00 до FF. Для аналогичных устройств нельзя вводить одно и то же значение.</li> <li>у Нельзя вводить дублирующее значение для внутренних устройств и DOKIT.</li> </ul>                                                                                               |
| Добавить сразу                  | <ul> <li>у Используется при настройке нескольких устройств одного типа.</li> <li>у Установите в поле флажок, укажите нужное число устройств,<br/>устройства добавляются сразу же, а имя и адрес устройств<br/>автоматически увеличивается на единицу.</li> <li>(Если в режиме «Add all (Добавить все)» дублируется адрес,<br/>отображается уведомление о дублировании адреса.)</li> </ul> |

# DO, DI

| Добавить блок  |                               |              |                         |          |          |
|----------------|-------------------------------|--------------|-------------------------|----------|----------|
| Тип устройства | Имя блока(20 символов)        | Адрес(00~FF) | Модель<br>(20 символов) | Добавить |          |
| DO DO          | <ul> <li>Имя блока</li> </ul> | Адрес        | Модель                  |          | Вставить |

| Параметр                        | Описание                                                                                                    |
|---------------------------------|----------------------------------------------------------------------------------------------------|
| Тип устройства                  | Выберите тип устройства.<br>у DO, DI                                                                                                    |
| Имя устройства<br>(20 символов) | Введите имя устройства.<br>у До 20 символов.                                                                                                    |
| Адрес (00-FF)                   | Введите адрес центрального управления устройства.<br>у Адрес центрального управления имеет значение от 00 до FF.<br>у Для аналогичных устройств нельзя вводить одно и то же значение.                                                                                                    |
| Модель (20<br>символов)         | Введите модель устройства.<br>у До 20 символов.                                                                                                    |
| Добавить сразу                  | <ul> <li>у Используется при настройке нескольких устройств одного типа.</li> <li>у Установите в поле флажок, укажите нужное число устройств,<br/>устройства добавляются сразу же, а имя и адрес устройств<br/>автоматически увеличивается на единицу.</li> <li>(Если в режиме «Добавить все» дублируется адрес, отображается<br/>уведомление о дублировании адреса.)</li> </ul> |

#### Exp.I/O

| обавить блок    |                        |                   |          |  |  |
|-----------------|------------------------|-------------------|----------|--|--|
| Тип устройства  | Имя блока(20 символов) | Agpec(00~FF) Zo6a | вить     |  |  |
| Exp. Exp. I/O 🔻 | Имя бпока              | Адрес             | Вставить |  |  |

| Параметр                              | Описание                                                                                                    |
|---------------------------------------|----------------------------------------------------------------------------------------------------|
| Тип<br>устройства                     | Выберите тип устройства.                                                                                                    |
|                                       | y ACS I/O, AO I/O, UI I/O, DO I/O, DI I/O                                                                                                    |
| Имя<br>устройства<br>(20<br>символов) | Введите имя устройства.<br>у До 20 символов.                                                                                                    |
| Адрес (00-<br>FF)                     | Введите адрес центрального управления устройства.                                                                                                    |
|                                       | у Адрес центрального управления имеет значение.                                                                                                    |
|                                       | у Для аналогичных устройств нельзя вводить одно и то же значение.                                                                                                  |
| Добавить<br>сразу                     | у Используется при настройке нескольких устройств одного типа.                                                                                                    |
|                                       | у Установите в поле флажок, укажите нужное число устройств, устройства<br>добавляются сразу же, а имя и адрес устройств автоматически<br>увеличивается на единицу. |
|                                       | (Если в режиме «Добавить все» дублируется адрес, отображается<br>уведомление о дублировании адреса.)                                                               |

# **ПРИМЕЧАНИЯ**

етры портов Ехр. І/О можно изменять в режиме редактирования устройства. Дополнительные параметры настройки устройств Exp.I/O описаны в разделе «Дополнительные параметры настройки Exp.I/O» Дополнительные параметры настройки Exp.I/O см.

у После регистрации или редактирования устройства Exp.I/О программу ACS IV Controller следует перезагрузить.

**ПРИМЕЧАНИЯ** 

одуктов, связанных с системой MODBUS связи рекомендуем число между 01 ~ F7.
## Дополнительные параметры настройки Exp.I/O

| адактировать<br>лок |                   |                        |              |                     |       |
|---------------------|-------------------|------------------------|--------------|---------------------|-------|
| Тип устройства      | Тип значка        | Имя блока(20 символов) | Адрес(00~FF) | Использование       |       |
| Exp. Exp. I/0 🔻     | UI По умолчанию 🔻 | ACS_I0_0A_0A_UI1       | A4           | Занятость/Ваканси 🗸 | Ок    |
| Символ блока        | I/О Туре          |                        |              |                     |       |
|                     | Binary            | ]                      |              | 🗸 Включить 📿        | Гренд |

| Параметр             | Описание                                                                                                    |  |  |
|----------------------|----------------------------------------------------------------------------------------------------|--|--|
| Тип значка           | Выберите тип значка.                                                                                                    |  |  |
| Имя устройства       | Введите имя устройства.                                                                                                    |  |  |
| (20 символов)        | у До 20 символов.                                                                                                    |  |  |
| Адрес                | Вводится автоматически в соответствии с адресом устройства<br>Exp.I/O и не может изменяться.                                                                       |  |  |
|                      | Выберите вид использования устройства                                                                                                    |  |  |
| Использование        | <ul> <li>У Информация о состоянии: пуск/стоп, разомкнуто/замкнуто,<br/>нормально/аварийный сигнал, Разомкнуто/замкнуто, Вкл./Выкл.,<br/>занято/свободно</li> </ul> |  |  |
|                      | <ul> <li>У Числовая информация: температура, влажность, открытый,<br/>уровень, коэффициент использования, концентрация, давление</li> </ul>                        |  |  |
| Current              | Выберите символ устройства                                                                                                    |  |  |
| устройства*          | у Выбирается автоматически в соответствии с выбранным типом<br>использования.                                                                                      |  |  |
| Тип ввода/<br>вывода | Выберите тип ввода/вывода (Binary или VOL, CUR, PT1000, NTC10K, NI1000)                                                                                            |  |  |
| M1411*               | Укажите минимальное значение                                                                                                    |  |  |
|                      | у Можно ввести до 5 цифр                                                                                                    |  |  |
| Макс *               | Укажите максимальное значение                                                                                                    |  |  |
| Waxe.                | у Можно ввести до 5 цифр                                                                                                    |  |  |
| Диапазон*            | Выберите диапазон значений, если требуется указать напряжение или ток.                                                                                             |  |  |
| Kopponuuz*           | Укажите величину коррекции                                                                                                    |  |  |
| Коррекция            | у Можно ввести до 5 цифр                                                                                                    |  |  |
| Включить             | При регистрации устройства Exp.I/O для регистрации доступно<br>14 точек, для включения вида использования следует установить<br>флажок в поле «Enable (Включить)». |  |  |
| Тренд                | Сохранение значения в журнале для каждого назначенного интервала (15 минут).                                                                                       |  |  |

\* Только для типов ввода/вывода VOL, CUR, PT1000, NTC10К или NI1000 отображается соответствующая кнопка.

# • A0

| Тип устройства  | Тип значка      | Имя блока(2 | О символов) | Agpec(00~FF) | Использование | _           |
|-----------------|-----------------|-------------|-------------|--------------|---------------|-------------|
| Exp. Exp. I/O 💌 | АО По умолчанию | ACS IO_0    | 1_AO1       |              | Температура 🔻 | Подтвердить |
| Символ блока    | I/О Туре        | Мин.        | Макс.       | Диапазон     | Исправление   |             |
| По Цельсию( 🔭   | VOL             | 0.0         | 10.0        | 0~10V        | -             | Включить    |

| Параметр                                                                                                    | Описание                                                                                                    |  |  |
|----------------------------------------------------------------------------------------------------|----------------------------------------------------------------------------------------------------|--|--|
| Тип значка                                                                                                    | Выберите тип значка.                                                                                                    |  |  |
| Имя устройства<br>(20 символов)                                                                                                    | Введите имя устройства.<br>у До 20 символов.                                                                                                    |  |  |
| Адрес                                                                                                    | Вводится автоматически в соответствии с адресом устройства<br>Exp.I/O и не может изменяться.                                                                       |  |  |
| Использование                                                                                                    | Выберите вид использования устройства<br>у Числовая информация: температура, влажность, открытый,<br>уровень, коэффициент использования, концентрация,<br>давление |  |  |
| Символ<br>устройства*                                                                                                    | Выберите символ устройства<br>у Выбирается автоматически в соответствии с выбранным типом<br>использования.                                                        |  |  |
| Тип ввода/<br>вывода                                                                                                    | Выберите тип ввода/вывода (VOL)                                                                                                    |  |  |
| Мин*                                                                                                    | Укажите минимальное значение<br>у Можно ввести до 5 цифр                                                                                                    |  |  |
| Макс.*                                                                                                    | Укажите максимальное значение<br>у Можно ввести до 5 цифр                                                                                                    |  |  |
| Диапазон*                                                                                                    | Выберите требуемый выходной сигнал 0-10 или 2-10 В (постоянный ток).                                                                                               |  |  |
| Коррекция*                                                                                                    | Укажите величину коррекции<br>у Можно ввести до 5 цифр                                                                                                    |  |  |
| Включить При регистрации устройства Exp.I/O для регистрации доступи<br>14 точек, для включения вида использования следует устанс<br>флажок в поле «Enable (Включить)». |                                                                                                    |  |  |

| P            |
|--------------|
| Q.           |
| ¥.           |
| ¥.           |
| 20           |
| <del>С</del> |
|              |

|--|

| едактировать<br>10К |                   |                        |              |                     |       |
|---------------------|-------------------|------------------------|--------------|---------------------|-------|
| Тип устройства      | Тип значка        | Имя блока(20 символов) | Agpec(00~FF) | Использование       |       |
| Exp. Exp. I/O 💌     | UI По умолчанию 🔻 | ACS_IO_0A_0A_UI1       | A4           | Занятость/Ваканси 🗸 | Ок    |
| Символ блока        | I/0 Туре          |                        |              |                     |       |
|                     | Binary -          |                        |              | 🗸 Включить 🗸        | Тренд |

| Параметр                        | Описание                                                                                                    |  |  |
|---------------------------------|----------------------------------------------------------------------------------------------------|--|--|
| Тип значка                      | Выберите тип значка.                                                                                                    |  |  |
| Имя устройства<br>(20 символов) | Введите имя устройства.<br>у До 20 символов.                                                                                                    |  |  |
| Адрес                           | Вводится автоматически в соответствии с адресом устройства<br>Exp.I/O и не может изменяться.                                                                                           |  |  |
| Использование                   | Выберите вид использования устройства<br>у Информация о состоянии: пуск/стоп, разомкнуто/замкнуто,<br>нормально/аварийный сигнал, Разомкнуто/замкнуто, Вкл./<br>Выкл., занято/свободно |  |  |
| Тип ввода/<br>вывода            | Отдельный двоичный вывод                                                                                                    |  |  |
| Включить                        | При регистрации устройства Exp.I/O для регистрации доступно<br>14 точек, для включения вида использования следует установить<br>флажок в поле «Включить».                              |  |  |

# ۰DI

| Редактировать<br>блок |                   |                        |              |                           |       |
|-----------------------|-------------------|------------------------|--------------|---------------------------|-------|
| Тип устройства        | Тип значка        | Имя блока(20 символов) | Адрес(00~FF) | Использование             |       |
| Exp. Exp. I/O 🔻       | DI По умолчанию 🔻 | ACS_I0_0A_0A_DI1       |              | Замкнуто/Разомкн 🗸<br>уто | Ок    |
| Символ блока          | I/О Туре          |                        |              |                           |       |
|                       | Binary -          |                        |              | И Включить                | Тренд |

| Параметр                        | Описание                                                                                                    |
|---------------------------------|----------------------------------------------------------------------------------------------------|
| Тип значка                      | Выберите тип значка.                                                                                                    |
| Имя устройства<br>(20 символов) | Введите имя устройства.<br>у До 20 символов.                                                                                                    |
| Адрес                           | Вводится автоматически в соответствии с адресом устройства<br>Exp.I/O и не может изменяться.                                                                                           |
| Использование                   | Выберите вид использования устройства<br>у Информация о состоянии: пуск/стоп, разомкнуто/замкнуто,<br>нормально/аварийный сигнал, Разомкнуто/замкнуто, Вкл./<br>Выкл., занято/свободно |

| Параметр             | Описание                                                                                                    |  |  |
|----------------------|----------------------------------------------------------------------------------------------------|--|--|
| Тренд                | Сохранение значения в журнале для каждого назначенного интервала (15 минут).                                                                              |  |  |
| Тип ввода/<br>вывода | Отдельный двоичный ввод                                                                                                    |  |  |
| Включить             | При регистрации устройства Exp.I/O для регистрации доступно<br>14 точек, для включения вида использования следует установить<br>флажок в поле «Включить». |  |  |

# Управление устройствами

Ниже приведено описание работы с информацией для устройств, добавленных в систему.

# Добавление групп

Чтобы добавить новую группу, выполните следующие действия.

- 1. Выберите главное меню и нажмите значок меню [Установка].
- 2. Перейдите на вкладку [Grouping].
- 3. Нажмите кнопку [Добавить группу].
- Когда окно, введите имя группы отображается, введите имя группы и нажмите на кнопке [Подтвердить].
  - Группа будет добавлена в список.

| Grouping                                          |                     |                      |
|---------------------------------------------------|---------------------|----------------------|
| TEST                                              | Зарегистрированный  | Незарегистрированный |
| IDU                                               | ✓ 🐼 AC_UNIT_08 ▲    |                      |
| VENT                                              | (                   |                      |
| AWHP                                              |                     |                      |
| AHU                                               |                     | оки зарегистрированы |
| CHILLER                                           |                     |                      |
| ACS IO                                            |                     |                      |
|                                                   | V DXHRV_UNIT_02     |                      |
|                                                   | V C DXHRV_UNIT_03 V |                      |
| Добавить Переимено Удалить<br>группу -вать группу |                     | Отменить Применить   |
| 🔒 🔡 Установка                                     |                     | AM 09:39             |

5. На вкладке Grouping нажмите группу, добавленную в шаге 4.

6. В поле недобавленных устройств выберите устройство и нажмите кнопку **[Добавить]**, чтобы добавить его в новую группу.

| Grouping                                   |          |
|--------------------------------------------|----------|
| TEST                                       |          |
| IDU                                        |          |
| VENT                                       |          |
| AWHP                                       |          |
| AHU                                        |          |
| CHILLER                                    |          |
| ACS IO                                     |          |
|                                            |          |
|                                            |          |
| Добавить Переимено Уда<br>группу -вать гру |          |
| 🔒 🔡 Установка                              | AM 09:39 |

• Выбранное устройство будет перемещено в поле добавленных устройств.

- 7. Чтобы завершить создание группы, нажмите кнопку [Применить].
  - После добавления всех устройств кнопка [Применить] будет активной.

## Изменение имени группь

Чтобы изменить имя добавленной группы, выполните следующие действия.

- 1. Выберите главное меню и нажмите значок меню [Установка].
- 2. Перейдите на вкладку [Grouping].
- В списке управления устройствами выберите группу, имя которой необходимо изменить, и нажмите кнопку [Переименовать].

| Grouping      | В процесс          |   |           |         |                  |
|---------------|--------------------|---|-----------|---------|------------------|
| TEST          | Зарегистрированный |   |           | 🖌 Незај | регистрированный |
| IDU           | ✓ 🚿 AC_UNIT_04     |   |           | < >     | AC_UNIT_00       |
| VENT          | ✓ 🗼 AC_UNIT_05     |   |           | < >     | AC_UNIT_01       |
| AWHP          | ✓ 🔷 AC_UNIT_06     |   | Добавить  | < >     | AC_UNIT_02       |
| AHU           | ✓ 🔷 AC_UNIT_07     |   |           | < >     | AC_UNIT_03       |
| CHILLER       | V 🔷 AC_UNIT_OC     |   | Извлечь 🕨 |         |                  |
| ACS IO        | V 🔷 AC_UNIT_OD     |   |           |         |                  |
|               | V 🔷 AC_UNIT_0E     |   |           |         |                  |
|               | V 🔕 AC_UNIT_OF     | • |           |         |                  |
| Добави группу | ить                |   | Отмен     | ить     | Применить        |
|               |                    |   |           |         | AM 0             |

- 4. Введите новое имя группы и нажмите на кнопке [Подтвердить].
  - Имя группы будет изменено.

# Удаление групг

Добавленную группу можно удалить.

- 1. Выберите главное меню и нажмите значок меню [Установка].
- 2. Перейдите на вкладку [группировка].
- 3. В списке управления группами выберите группу, которую необходимо удалить, и нажмите кнопку [Удалить группу].

| группировка                   | Billburgece                     |   |            |          |                                  |
|-------------------------------|---------------------------------|---|------------|----------|----------------------------------|
| EST                           | Зарегистрированный<br>блок (18) |   |            | <b>~</b> | Незарегистрированный<br>блок (6) |
| DU                            | ✓ 🚿 AC_UNIT_11                  |   |            | ~        | AC_UNIT_04                       |
| /ENT                          | ✓                               |   |            | ~        | AC_UNIT_05                       |
| AWHP                          | ✓                               | = | 4 Добавить | ~        | AC_UNIT_06                       |
| 10DBUS                        | ✓                               |   |            | ~        | AC_UNIT_07                       |
|                               | ✓                               |   | Извлечь 🕨  | ~        | AC_UNIT_0C                       |
|                               | ✓                               |   |            | ~        | AC_UNIT_OF                       |
|                               | ✓                               |   |            |          |                                  |
|                               | AC_UNIT_18                      | • |            |          |                                  |
| обавить Переим<br>группу -ват |                                 |   | Отме       | нить     | Применить                        |

- 4. После появления сообщения с просьбой подтвердить удаление нажмите кнопку [Подтвердить].
  - Выбранная группа и ее вкладка будут удалены.

# Управление циклом

Описание процедуры просмотра информации о циклах внутреннего/наружного блока.

## Информация о цикле наружного блока

Просмотр информации о цикле наружного блока.

- 1. В главном меню щелкните (коснитесь) значка меню [Установка]. (если доступно)
- 2. Щелкните (коснитесь) вкладки [Управление циклом].
- 3. В списке устройств щелкните (коснитесь) устройства для просмотра.
- 4. Щелкните (коснитесь) информации о цикле работы наружного блока.
  - Отображается информация об основном/дополнительном наружном блоке.

| группировка              | 1    |          |
|--------------------------|------|----------|
| ODU[00]                  |      |          |
| ODU[01]                  |      |          |
| ODU[02]                  |      |          |
| ODU[03]                  |      |          |
| ODU[04]                  |      |          |
| ODU[05]                  |      |          |
| ODU[06]                  |      |          |
| ODU[07]                  |      |          |
|                          |      |          |
| нар. блока Отчет по энер | гети |          |
| А Установка              |      | AM 09:18 |

# ПРИМЕЧАНИЯ

накоторые категории соответствующего меню могут не отображаться или наименование меню может отличаться в зависимости от функции данного устройства.

# Информация о цикле внутреннего блока

Просмотр информации о цикле внутреннего блока.

- 1. В главном меню щелкните (коснитесь) значка меню [Установка].
- 2. Щелкните (коснитесь) вкладки [Просмотр цикла]
- 3. В списке устройств щелкните (коснитесь) устройства для просмотра.
- 4. В правом верхнем углу экрана ACS IV Controller, Щелкните (коснитесь) вкладки []
  - Отображается информация о всех внутренних блоках, подключенных к данному наружному блоку.

| группировка                  | В процессе                 | Цикл мониторинга |
|------------------------------|----------------------------|------------------|
| ODU[00]                      | нар. блока Цикл информация |                  |
| ODU[01]                      |                            |                  |
| ODU[02]                      |                            |                  |
| ODU[03]                      |                            |                  |
| ODU[04]                      |                            |                  |
| ODU[05]                      |                            |                  |
| ODU[06]                      |                            |                  |
| ODU[07]                      |                            |                  |
|                              |                            |                  |
| нар. блока Отчет по энергети |                            | )                |
| 🕈 🏭 Установка                |                            | AM 09:18         |

ПРИМЕЧАНИЯ

некоторые категории соответствующего меню могут не отображаться или наименование меню может отличаться в зависимости от функции данного устройства.

# условия

Ниже приведено описание настройки системного окружения в соответствии с требованиями пользователя и проверки уже настроенного окружения.

|                            | Общие настройки            | Общие настройки            |                            |
|----------------------------|----------------------------|----------------------------|----------------------------|
|                            | Дополнительные настройки   | экран настройки            | Общие настройки            |
| Общие настройки            | Пользовательская настройка | Дополнительные настройки   | Дополнительные настройки   |
| Дополнительные настройки   | сети настройка             | Пользовательская настройка | Пользовательская настройка |
| Пользовательская настройка | E-Mail настройка           | сети настройка             | сети настройка             |
| E-Mail настройка           | TMS настройка              | E-Mail настройка           | E-Mail настройка           |
| TMS настройка              | Channel настройка          | TMS настройка              | TMS настройка              |
| Channel настройка          | BACnet настройка           | Channel настройка          | Channel настройка          |
| <acp iv=""></acp>          | <acp bacnet=""></acp>      | <ac iv="" smart=""></ac>   | <acp lonworks=""></acp>    |

| Item                          | ACP IV | ACP BACnet | AC Smart IV | ACP<br>Lonworks |
|-------------------------------|--------|------------|-------------|-----------------|
| Общие настройки               | 0      | 0          | 0           | 0               |
| экран настройки               | Х      | Х          | 0           | Х               |
| Дополнительные<br>настройки   | 0      | 0          | 0           | 0               |
| Пользовательская<br>настройка | 0      | 0          | 0           | 0               |
| сети настройка                | Х      | 0          | 0           | 0               |
| E-Mail Настройка              | 0      | Х          | 0           | 0               |
| TMS Настройка                 | 0      | 0          | 0           | 0               |
| Channel Настройка             | 0      | 0          | 0           | 0               |
| BACnet Настройка              | Х      | 0          | Х           | Х               |

ПРИМЕЧАНИЯ

Ностемвиенения настройки окружающей среды рекомендуется использовать после удаления содержимого кэша в проводнике.

# Общие настройки

Ниже приведено описание настройки общего системного окружения.

| Общие настройки            | Общие настройки                                                                                                    |      |
|----------------------------|----------------------------------------------------------------------------------------------------|------|
| экран настройки            | <b>Язык</b><br>русский язык                                                                                            |      |
| Дополнительные настройки   | Установка времени<br>РМ 06:48                                                                                          |      |
| Пользовательская настройка | Установка даты<br>2015.06.28                                                                                           |      |
| сети настройка             | Отображение темп-ры<br>Цельсий (°C)                                                                                    |      |
| E-Mail настройка           | Начальная дата для статистики<br>1th (Начальная дата подачи питания) / 1th (Начальная дата подачи газа) / 1th (Начальн | ая д |
| Channel настройка          | Тарифы<br>за (1кВт/ч) 100, за (1кл) 100 (КВW)                                                                          |      |
|                            | Просмотр сведений об использовании электропитания запрещать                                                            |      |
|                            | Просмотр сведений о расходе газа запрещать                                                                             |      |
|                            | Настройка праздничных дней(Ежедневное расписание не будет работать в эти дни)<br>Настройка праздничных дней            |      |
| холовия                    | F                                                                                                    | PM 0 |

| Параметр                                                                             | Описание                                                                                                    |
|--------------------------------------------------------------------------------------|----------------------------------------------------------------------------------------------------|
| Язык                                                                                 | Выбор языка для отображения информации на<br>экране (한국 여Korean)/ English/ Italiano/ Españo/<br>Português/ русский язык/ Français/ Deutsch Sprache/<br>Türkçe/ Język Polski). |
| Установка времени                                                                    | Настройка системного времени.                                                                                                    |
| Установка даты                                                                       | Настройка системной даты.                                                                                                    |
| Отображение темп-ры                                                                  | Настройка системы температуры.                                                                                                    |
| Начальная дата для статики                                                           | Настройка исходной даты для запроса статистических данных.                                                                                                    |
| Тарифы                                                                               | Оплата за 1 кВт/ч, за 1 килолитр и используемая<br>валюта                                                                                                    |
| Отображение<br>энергопотребления                                                     | Настройка отображения энергопотребления в энергетическом отчете.                                                                                                    |
| Отображение потребления<br>газа                                                      | Настройка отображения потребления газа в энергетическом отчете.                                                                                                    |
| Настройка праздничных дней<br>(Ежедневное расписание не<br>будет работать в эти дни) | Выбор дней, в которые расписания применяться не будут.                                                                                                    |
| Настройка наименования<br>сайта                                                      | Настройка наименования сайта, отображаемого на главном экране.                                                                                                    |
| Версия                                                                               | Проверка текущей версии микропрограммы.                                                                                                    |

Язык

Выбор языка для отображения информации на экране.

- 1. Выберите главное меню и нажмите значок меню [условия].
- 2. В списке параметров нажмите Общие настройки.
- 3. В списке подробных параметров нажмите Язык.
- 4. Выберите нужный язык.
  - Выбранный язык будет использован в качестве языка системы.

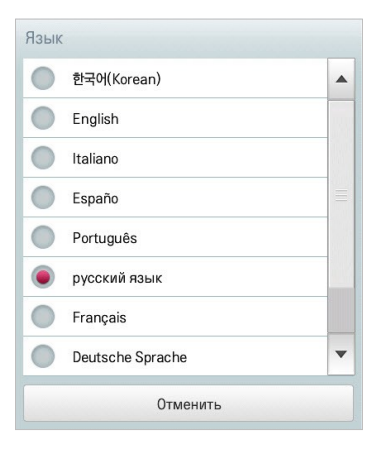

# Установка времени

Чтобы установить время, используемое в системе, выполните следующие действия.

- 1. Выберите главное меню и нажмите значок меню [условия].
- 2. В списке параметров нажмите Общие настройки.
- 3. В списке подробных параметров нажмите Установка времени.
- 4. Примените текущее время и нажмите кнопку [Применить].
  - Чтобы установить время, нажимайте кнопки [+]/[-].
  - Нажмите кнопку [АМ]/[РМ] и выберите период времени до или после полудня.

| +  | +  |    |
|----|----|----|
| 11 | 25 | AM |
| -  | -  |    |

# Установка дать

Чтобы установить дату, используемую в системе, выполните следующие действия.

- 1. Выберите главное меню и нажмите значок меню [условия].
- 2. В списке параметров нажмите Общие настройки.
- 3. В списке подробных параметров нажмите Установка даты.
- Отредактируйте информацию для параметров настройки образца и нажмите кнопку [Применить].
  - Чтобы настроить дату, нажмите кнопки [+]/[-].

|      | Год Месяц |          |    |       |    | :  | 2014. 10 | ). |    |  |
|------|-----------|----------|----|-------|----|----|----------|----|----|--|
| Год  |           | Дата     | Bc | Пн    | Вт | Ср | Чт       | Пт | C  |  |
| +    |           | <b>_</b> |    |       |    | 1  | 2        | 3  | 4  |  |
|      | -         |          | 5  | 6     | 7  | 8  | 9        | 10 | 11 |  |
| 2014 | 10        | 29       | 12 | 13    | 14 | 15 | 16       | 17 | 18 |  |
| -    | -         | -        | 19 | 20    | 21 | 22 | 23       | 24 | 25 |  |
|      |           |          | 26 | 27    | 28 | 29 | 30       | 31 |    |  |
|      |           | Отмоцить |    | Примо |    |    |          |    |    |  |

## Отображение темп-ры

Чтобы выбрать систему температуры, выполните следующие действия.

- 1. Выберите главное меню и нажмите значок меню [условия].
- 2. В списке параметров нажмите Общие настройки.
- 3. В списке подробных параметров нажмите Отображение темп-ры.
- 4. Нажмите необходимую систему температуры.
  - При выборе системы в градусах Цельсия в окне Цельсий (°С) минимальное знач. Тем-ры нажмите минимальное значение температуры.

| Отображение темп-рь  | I                 |  |  |  |  |  |
|----------------------|-------------------|--|--|--|--|--|
| Цельсий (°C)         | ۲                 |  |  |  |  |  |
| Фаренгейт (°F)       |                   |  |  |  |  |  |
| Отменить             |                   |  |  |  |  |  |
| Цельсий (°C) минимал | ьное знач. Тем-ры |  |  |  |  |  |
| 0.5℃                 | •                 |  |  |  |  |  |
| 1℃                   | ۲                 |  |  |  |  |  |
| Отменить             | Применить         |  |  |  |  |  |

#### Начальная дата

Исходная дата для статистики — это дата для расчета времени работы внутреннего блока по месяцам. Выполняется расчет времени работы, начиная с этой даты, затем переходя к предыдущей дате и далее — к этой же дате следующего месяца. Результаты расчета выводятся в виде статистических данных. Чтобы настроить исходную дату для статистики, выполните следующие действия.

- 1. Выберите главное меню и нажмите значок меню [условия].
- 2. В списке параметров нажмите Общие настройки.
- 3. В списке подробных параметров нажмите Начальная дата.
- Касаясь кнопок [+]/[-] установите нужную базовую дату потребления электроэнергии/газа/ часов работы и щелкните (коснитесь) кнопки [Apply (Применить)].

| ачальная дата | Начальная дата | Начальная да |
|---------------|----------------|--------------|
| +             | +              | +            |
| 15            | 12             | 11           |
| -             | -              | -            |

# Просмотр сведений об использовании электропитан

Настройка необходимости отображения энергопотребления в энергетическом отчете.

# Настройка отображения потребления энергетическом.

Способ отображения энергопотребления в энергетическом отчете состоит в следующем.

- 1. Выберите главное меню и нажмите значок меню [условия].
- 2. В списке параметров нажмите Общие настройки.
- Щелкните (коснитесь) пункта Отображение энергопотребления в списке вспомогательной настройки.
- При выборе Использовать соответствующий флажок становится красным, и энергопотребление может указываться в меню энергетического отчета (при наличии связи с блоком PDI.)
- 5. При выборе **Не использовать** соответствующий флажок становится серым, и энергопотребление не может указываться в меню энергетического отчета.

| Общие настройки            | Общие настройки                                                                                                    |   |
|----------------------------|----------------------------------------------------------------------------------------------------|---|
| экран настройки            | <b>Язык</b><br>русский язык                                                                                              |   |
| Дополнительные настройки   | Установка времени<br>РМ 06:48                                                                                            |   |
| Пользовательская настройка | Установка даты<br>2015.06.28                                                                                             |   |
| сети настройка             | Отображение темп-ры<br>Цельсий (℃)                                                                                       |   |
| E-Mail настройка           | Начальная дата для статистики<br>1th (Начальная дата подачи питания) / 1th (Начальная дата подачи газа) / 1th (Начальная | Д |
| Channel настройка          | Тарифы<br>за (1кВт/ч) 100, за (1кл) 100 (КRW)                                                                            |   |
|                            | Просмотр сведений об использовании электропитания включите                                                               |   |
|                            | Просмотр сведений о расходе газа запрещать                                                                               |   |
|                            | Настройка праздничных дней(Ежедневное расписание не будет работать в эти дни)<br>Настройка праздничных дней              |   |

#### Просмотр сведений о расходе газ

Настройка необходимости отображения потребления газа в энергетическом отчете.

#### Настройка отображения потребления газа

Способ отображения энергопотребления в энергетическом отчете состоит в следующем.

- 1. Выберите главное меню и нажмите значок меню [условия].
- 2. В списке параметров нажмите Общие настройки.
- Щелкните (коснитесь) пункта Отображение потребления газа в списке детализированной настройки.
- 4. При выборе **Использовать** соответствующий флажок становится красным, и потребление газа может указываться в меню энергетического отчета (при наличии связи с блоком PDI.)
- 5. При выборе **Не использовать** соответствующий флажок становится серым, и потребление газа не может указываться в меню энергетического отчета.

| Общие настройки                           | Общие настройки                                                                                                    |   |
|-------------------------------------------|----------------------------------------------------------------------------------------------------|---|
| экран настройки                           | <b>Язык</b><br>русский язык                                                                                                    |   |
| Дополнительные настройки                  | Установка времени<br>РМ 06:48                                                                                                    |   |
| Пользовательская настройка                | Установка даты<br>2015.06.28                                                                                                    |   |
| сети настройка                            | Отображение темп-ры                                                                                                    |   |
| E-Mail настройка                          | начальная дата для статистики<br>Начальная дата для статистики<br>1th (Нацальная пата полаци питания) / 1th (Нацальная пата полаци газа) / 1th (Нацальная л |   |
| TMS настройка<br>Channel настройка        | — Тарифы<br>за (1КВт/ч) 100, ав (1кл) 100 (КRW)                                                                                                    |   |
| n control i fananda da <b>n</b> an an dar | Просмотр сведений об использовании электропитания запрещать                                                                                                 |   |
|                                           | Просмотр сведений о расходе газа включите                                                                                                    |   |
|                                           | Настройка праздничных дней (Ежедневное расписание не будет работать в эти дни)<br>Настройка празличных дней                                                 | , |

# Тарифы

Чтобы настроить тариф за 1 кВт/ч и выбрать валюту, выполните следующие действия.

- 1. Выберите главное меню и нажмите значок меню [условия].
- 2. В списке параметров нажмите Общие настройки.
- 3. В списке подробных параметров нажмите Rates per 1kWh.
- 4. Измените информацию для тарифа за 1 кВт/ч и нажмите кнопку [Применить].
  - rates per (1kWh): тариф за 1 кВт/ч.
  - Тариф за (1 кл): Оплата за 1 килолитр
  - Currency: нажмите кнопку [**V**] и выберите необходимую валюту.

| цены уста            | новить           |
|----------------------|------------------|
| rates per            | 100              |
| per 1kL              | 100              |
| Обмен                | KRW 💽            |
|                      |                  |
| ! ) <mark>п</mark> е | ИМЕЧАНИЯ         |
| 1 кл (кил            | олитр) равен 1 m |

# Настройка праздничных дней (Ежедневное расписание не будет работать в эти д

Ниже приведено описание добавления даты исключения и удаления добавленной даты.

## Добавление даты исключения

Чтобы добавить необходимую дату исключения, выполните следующие действия.

- 1. Выберите главное меню и нажмите значок меню [условия].
- 2. В списке параметров нажмите Общие настройки.
- В списке подробных настроек выберите Настройка праздничных дней (Ежедневное расписание не будет работать в эти дни).
  - Откроется окно настройки даты исключения.

| Название праз | дника    | Дата  |     |         |
|---------------|----------|-------|-----|---------|
| Введите наз   | вание    | 03/14 | qwe |         |
| Месяц         | Дата     |       |     |         |
| +             | +        |       |     |         |
| 03            | 14       |       |     |         |
| _             | -        |       |     |         |
|               | Добавить |       |     | Удалить |
|               | -        |       |     |         |

- 4. В поле вводы даты исключения ведите имя для даты.
- 5. Чтобы настроить дату исключения, нажмите кнопки [+]/[-].
- 6. Чтобы добавить выбранную дату исключения, нажмите [Добавить].
  - Дата исключения будет добавлена в список дат исключения.
- 7. Чтобы завершить настройку даты исключения, нажмите кнопку [Применить].

# Auto Mode Option (Автоматический режим)

Автоматический режим можно настроить следующим образом.

- 1. В главном меню щелкните (коснитесь) значка меню условия.
- 2. В списке параметров щелкните (коснитесь) «Advance Setting (Дополнительные настройки)»
- В списке дополнительных параметров щелкните (коснитесь) «Auto Mode Option (Автоматический режим)».
- 4. Щелкните (коснитесь) нужного автоматического режима
  - Автоматический режим: Автоматический режим работы внутреннего блока в программе ACS IV Controller (Auto Change Over (автоматическое переключение), Setback (Задержка))
  - 2Set Auto Mode: Автоматический режим работы с двумя комплектами внутренних блоков. Только для США

| Auto Mode                      | ۲ |
|--------------------------------|---|
| 2Set Auto Mode(US Only Option) | • |
| Отменить                       |   |

## Outdoor Unit Oil-Return Operation (Возврат масла в наружном блоке)

Операцию возврата масла в наружном блоке можно настроить следующим образом.

- 1. В главном меню щелкните (коснитесь) значка меню условия.
- 2. В списке параметров щелкните (коснитесь) «Advance Setting (Дополнительные настройки)».
- В списке дополнительных настроек щелкните (коснитесь) «Outdoor Unit Oil-Return Operation (Возврат масла в наружном блоке)».
- 4. Щелкните (коснитесь) нужной операции.
  - Если выбрано значение «Enable (Включить)", в окне установки времени щелкните нужное время.

| Наружный блок Неф | ть Вернуться Эксплуат |
|-------------------|-----------------------|
| включите          | •                     |
| запрещать         | ۲                     |
| ITO               | иенить                |

## Удаление даты исключения

Чтобы удалить добавленное расписание, выполните следующие действия.

- 1. Выберите главное меню и нажмите значок меню [условия].
- 2. В списке параметров нажмите Общие настройки.
- **3**. В списке подробных настроек выберите **Настройка праздничных дней** (Ежедневное расписание не будет работать в эти дни).
  - Откроется окно настройки даты исключения.

| Название праз | дника    | Дата  |     |         |
|---------------|----------|-------|-----|---------|
| Введите наз   | вание    | 03/14 | qwe |         |
| Месяц         | Дата     |       |     |         |
| +             | +        |       |     |         |
| 03            | 14       |       |     |         |
| _             | _        |       |     |         |
|               | Добавить |       |     | Удалить |
|               | _        |       |     |         |

- 4. В списке дат исключения выберите дату и нажмите кнопку [Удалить].
- 5. Чтобы завершить настройку даты исключения, нажмите кнопку [Применить].

#### Настройка наименования сайт

Настройка отображения наименования сайта на главном экране.

## Настройка наименования сайта

Способ настройки отображения наименования сайта состоит в следующем.

- 1. Выберите главное меню и нажмите значок меню [условия].
- 2. В списке параметров нажмите Общие настройки.
- Щелкните (коснитесь) пункта Настройка наименования сайта в списке детализированной настройки.
- 4. Введите требуемое наименование сайта в соответствующее поле.
- 5. Щелкните (коснитесь) кнопку **[Подтвердить]**, чтобы завершить настройку наименования сайта.

| LG Electronics |  |
|----------------|--|
|                |  |

#### Версия

Чтобы проверить текущую версию микропрограммы, выполните следующие действия.

- 1. Выберите главное меню и нажмите значок меню [условия].
- 2. В списке параметров нажмите Общие настройки.
- 3. В списке подробных параметров нажмите Версия.
  - В всплывающем окне отобразится текущая версия системы.

| Версия |                                        |  |
|--------|----------------------------------------|--|
|        | Ver.1.13.3                             |  |
|        | Copyright (2) 2014 LG Electronics Inc. |  |
|        | Применить                              |  |

# экрана настройки (AC Smart IV только)

ниже приведено описание настройки среды использования для экрана устройства.

| Общие настройки            | Общие настройки                                                                                              |      |
|----------------------------|----------------------------------------------------------------------------------------------------|------|
| Дополнительные настройки   | <b>Язык</b><br>русский язык                                                                                  |      |
| Пользовательская настройка | Установка времени<br>РМ 04:36                                                                                | 1111 |
| сети настройка             | Установка даты<br>2015.08.20                                                                                 |      |
| E-Mail настройка           | Отображение темп-ры                                                                                          |      |
| TMS настройка              | Цельсии (С)<br>Начальная дата для статистики                                                                 | =    |
| Channel настройка          | 1th (Начальная дата подачи питания) / 1th (Начальная дата подачи газа) / 1th (Начальная д                    |      |
| BACnet настройка           | Тарифы<br>за (1кВт/ч) 100, за (1кл) 100 (КRW)                                                                |      |
|                            | Просмотр сведений об использовании электропитания запрещать                                                  |      |
|                            | Просмотр сведений о расходе газа запрещать                                                                   |      |
|                            | Настройка праздничных дней (Ежедневное расписание не будет работать в эти дни)<br>Настройка праздничных дней | •    |
| 👚 🔡 условия                | PM 04                                                                                                    | 1:36 |

| Параметр                                    | Описание                                                              |
|---------------------------------------------|-----------------------------------------------------------------------|
| Установить заставку                         | Выбор включения или отключения заставки                               |
| Заставка                                    | Настройка информации, отображаемой на заставке<br>(Рабочее состояние) |
| Время ожидания<br>(в минутах)               | Выберите время ожидания до включения заставки.                        |
| Настройка динамика                          | Выбор включения или отключения динамика                               |
| Monitor power settings                      | Выбор необходимости использовать или нет функцию отключения монитора  |
| Время до отключения<br>монитора (в минутах) | Выбор времени ожидания до выключения монитора                         |
| Калибровка экрана                           | Калибровка экрана для более точного нажатия                           |

# Установить заставку

Чтобы настроить заставку, выполните следующие действия.

- 1. Выберите главное меню и нажмите значок меню [условия].
- 2. В списке параметров нажмите экрана настройки.
- 3. В списке подробных параметров нажмите Установка заставки.
  - Включить: поле для отметки становится красным, а функции Заставка и Время ожидания (в минутах) будут активированы.

| Общие настройки            | экран настройки                                    |              |       |
|----------------------------|----------------------------------------------------|--------------|-------|
| экран настройки            | Установить заставку                                |              |       |
| Дополнительные настройки   | Установить заставку<br>Включить                    | $\checkmark$ |       |
| Пользовательская настройка | Заставка<br>Рабочее состояние                      |              |       |
| сети настройка             | Время ожидания (в минутах)                         |              |       |
| E-Mail настройка           | 40Min.                                             |              |       |
| TMS настройка              | Настройка динамика                                 |              |       |
| Channel настройка          | Настройка динамика<br>инвалид                      | $\checkmark$ |       |
|                            | Monitor power settings                             |              |       |
|                            | Monitor power settings<br>инвалид                  | $\checkmark$ |       |
|                            | Время до отключения монитора (в минутах)<br>60Min. |              | •     |
| условия                    |                                                    | AM 1         | 10:22 |

#### Экранная заставка

Можно выбрать тип экранной заставки следующим образом.

- 1. В главном меню щелкните (коснитесь) значка меню условия.
- 2. В списке параметров щелкните (коснитесь) «Screen Setting (Настройка экрана)».
- В списке дополнительных параметров щелкните (коснитесь) «Screen saver (Экранная заставка)».
- 4. Если отображается окно защиты экрана, щелкните (коснитесь) нужной экранной заставки.

| Установить заставку |   |
|---------------------|---|
| Рабочее состояние   | ۲ |
| Отменить            |   |

#### Время ожидания (в минутах)

Можно настроить время ожидания до включения заставки.

- 1. Выберите главное меню и нажмите значок меню [условия].
- 2. В списке параметров нажмите экрана настройки.
- 3. В списке подробных параметров нажмите Время ожидания (в минутах).
- 4. В окне настройки времени ожидания выберите необходимое значение.

| 10Min. | • |
|--------|---|
| 20Min. | 0 |
| 30Min. | 0 |
| 40Min. | ۲ |
| 50Min. | 0 |
| 60Min. | 0 |

# Настройка динамика

Чтобы настроить динамик, выполните следующие действия.

- 1. Выберите главное меню и нажмите значок меню [условия].
- 2. В списке параметров нажмите экрана настройки.
- 3. В списке подробных параметров нажмите Настройка динамика.
  - Включить: поле для отметки становится красным, а динамик будет активирован.

| Общие настройки            | экран настройки                                    |              |     |
|----------------------------|----------------------------------------------------|--------------|-----|
| экран настройки            | Установить заставку                                |              | •   |
| Дополнительные настройки   | Установить заставку<br>инвалид                     |              |     |
| Пользовательская настройка | Заставка<br>Рабочее состояние                      |              |     |
| сети настройка             | Время ожидания (в минутах)                         |              |     |
| E-Mail настройка           | 40Min.                                             |              |     |
| TMS настройка              | Настройка динамика                                 |              |     |
| Channel настройка          | <b>Настройка динамика</b><br>Включить              |              |     |
|                            | Monitor power settings                             |              |     |
|                            | Monitor power settings<br>инвалид                  | $\checkmark$ |     |
|                            | Время до отключения монитора (в минутах)<br>60Min. |              | •   |
| условия                    |                                                    | AM 10        | :22 |

# Monitor power settings

Можно настроить автоматическое отключение монитора, если сенсорный экран не используется в течение определенного периода времени. Чтобы настроить эту функцию, выполните следующие действия.

- 1. Выберите главное меню и нажмите значок меню [условия].
- 2. В списке параметров нажмите экрана настройки.
- 3. В списке подробных параметров нажмите Monitor power settings.
  - Включить: поле для отметки становится красным, а функция Время до отключения монитора (в минутах) будет активирована.

| Общие настройки            | экран настройки                                    |   |   |
|----------------------------|----------------------------------------------------|---|---|
| экран настройки            | Заставка<br>Рабочее состояние                      |   |   |
| Дополнительные настройки   | Время ожидания (в минутах)<br>40Min.               |   |   |
| Пользовательская настройка | Настройка динамика                                 |   |   |
| сети настройка             | Настройка динамика                                 |   |   |
| E-Mail настройка           | инвалид                                            |   |   |
| TMS настройка              | Monitor power settings                             |   | = |
| Channel настройка          | Monitor power settings<br>Включить                 | ✓ |   |
|                            | Время до отключения монитора (в минутах)<br>60Min. |   |   |
|                            | Калибровка экрана                                  |   |   |
|                            | Калибровка экрана                                  |   |   |

#### Время до отключения монитора (в минутах)

Чтобы настроить автоматическое отключение монитора, если сенсорный экран не используется в течение определенного периода времени, выполните следующие действия.

- 1. Выберите главное меню и нажмите значок меню [условия].
- 2. В списке параметров нажмите экрана настройки.
- 3. В списке подробных параметров нажмите Время до отключения монитора (в минутах).
- 4. Выберите необходимое время ожидания.

| Время до отключения м | онитора (в минутах) |
|-----------------------|---------------------|
| 10Min.                | •                   |
| 20Min.                | •                   |
| 30Min.                | •                   |
| 40Min.                | •                   |
| 50Min.                | •                   |
| 60Min.                | ۲                   |
| Отмен                 | ИТЬ                 |

#### Калибровка экрана

Чтобы выполнить калибровку экрана для более точного нажатия, выполните следующие действия.

- 1. Выберите главное меню и нажмите значок меню [условия].
- 2. В списке параметров нажмите экрана настройки.
- 3. В списке подробных параметров нажмите Калибровка экрана.
- 4. Чтобы начать калибровку, нажмите кнопку [Начать калибровку экрана].

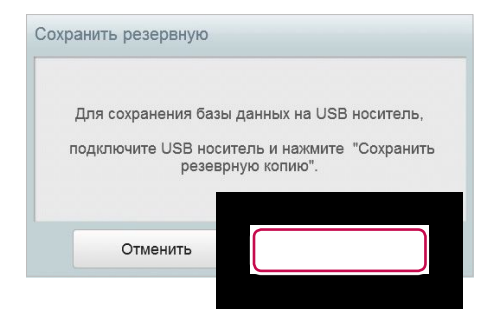

5. Когда в левом верхнем углу отобразится крестик, нажмите в его центре.

# Внимание!

Еспитвы коснулись слишком далеко от центра крестика, через 15 секунд следует повторить операцию.

# Дополнителные настройки

Ниже приведено описание настройки функций, необходимых для работы устройства.

| Общие настройки            | Дополнительные настройки                              |         |
|----------------------------|-------------------------------------------------------|---------|
| экран настройки            | Установить блокировку                                 |         |
| Дополнительные настройки   | Настройки LGAP<br>Master                              |         |
| Пользовательская настройка | пик / спрос набор                                     |         |
| сети настройка             | пик / спрос набор                                     |         |
| E-Mail настройка           | Установите режим работы                               |         |
| TMS настройка              | приоритет                                             |         |
| Channel настройка          | Установка лимита тем-ры                               |         |
|                            | Разность температур для Setback/AutoChangeOver<br>1°С |         |
|                            | Обновление                                            |         |
|                            | Обновлениемикропрограммы<br>Обновление микропрограммы | -       |
| 👚 🔡 условия                |                                                       | AM 11:3 |

| Параметр                                  | Описание                                                                                                    |
|-------------------------------------------|----------------------------------------------------------------------------------------------------|
| Настройки LGAP<br>(AC SMart IV<br>только) | <ul> <li>y Master: центральными контроллера используется отдельно.</li> <li>y Slave: контроллер используется в одной линии передачи данных вместе с другими центральными контроллерами.</li> <li>(В случае использования нескольких центральными контроллера один необходимо выбрать в качестве основного (Master), а другие — в качестве вспомогательных (Slave). При работе в качестве вспомогательного устройства некоторые функции автоматического поиска в меню "Установка" будут недоступны).</li> </ul> |
| пик / спрос набор                         | <ul> <li>У Пик управления: эту функцию можно использовать в меню "Auto Logic".</li> <li>У Спрос контроль: эту функцию можно использовать в меню "Auto Logic".</li> </ul>                                                                                                    |

| Параметр                                                                     | Описание                                                                                                    |
|------------------------------------------------------------------------------|----------------------------------------------------------------------------------------------------|
| Varauaavra                                                                   | у приоритет: в меню Peak/Demand Control управление<br>устройствами исходя из приоритета группы.                                                          |
| режим работы                                                                 | у Открый контроль еДиничной мощности: в меню Peak/<br>Demand Control управление исходя из показателя<br>мощности наружного устройства для каждого блока. |
| Разность<br>температур<br>Для Setback/<br>AutoChangeOver                     | Нажмите кнопки [+]/[-], чтобы выбрать разность температур.                                                                                               |
| Обновление                                                                   | <ul> <li>У Обновление микропрограммы с использованием USB-<br/>карты памяти.</li> </ul>                                                                  |
| микропрограммы                                                               | у Выполните обновление и перезагрузите систему.                                                                                                    |
| Сохранить<br>резервную копию                                                 | Создание резервной копии базы данных на USB-карте памяти.                                                                                                |
| Восстановить базу<br>данных                                                  | Восстановление системы с использование копии базы<br>данных, хранящейся на USB-карте памяти.                                                             |
| Auto Mode Option<br>(Автоматический<br>режим)                                | Выберите нужный автоматический режим.                                                                                                    |
| Outdoor Unit Oil-<br>Return Operation<br>(Возврат масла в<br>наружном блоке) | Определение необходимости операции возврата масла в наружном блоке.                                                                                      |
| Перезапуск<br>системы                                                        | Удаленный перезапуск системы                                                                                                    |

# Настройки LGAP

Чтобы управлять устройствами, центральными контроллера может взаимодействовать с другими центральными контроллерами. Чтобы установить тип взаимодействия с другими устройствами, выполните следующие действия.

- 1. Выберите главное меню и нажмите значок меню [условия].
- 2. В списке параметров нажмите Дополнителые настройки.
- 3. В списке подробных параметров нажмите Настройки LGAP.
- 4. Выберите нужный тип.
  - Master: центральными контроллера используется отдельно.
  - Slave: контроллер используется в одной линии передачи данных вместе с другими центральными контроллерами.

| Master | ۲ |
|--------|---|
| Slave  | • |

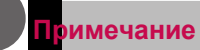

Есопушена использования нескольких центральными контроллера один необходимо выбрать в качестве основного (Master), а другие — в качестве вспомогательных (Slave).

# пик / спрос набор

Можно выбрать тип управления для использования с функцией "Auto Logic".

- 1. Выберите главное меню и нажмите значок меню [условия].
- 2. В списке параметров нажмите Дополнителые настройки.
- 3. В списке подробных параметров нажмите **пик / спрос набор**.
- 4. Выберите тип управления для использования с функцией "Auto Logic"
  - Пик управления: эту функцию можно использовать в меню "Auto Logic".
  - Спрос контроль: эту функцию можно использовать в меню "Auto Logic".

| ик / спрос набор |   |
|------------------|---|
| Пик управления   | • |
| Спрос контроль   | ۲ |
| Отменить         |   |

## Установите режим работь

Чтобы выбрать режим работы, выполните следующие действия.

- 1. Выберите главное меню и нажмите значок меню [условия].
- 2. В списке параметров нажмите Дополнителые настройки.
- 3. В списке подробных параметров нажмите Установите режим работы.
- 4. Выберите нужный режим работы.

| становите режим расоты               |   |
|--------------------------------------|---|
| приоритет                            | ۲ |
| Открытый контроль единичной мощности |   |
| Отменить                             |   |

# Разность температур Для Setback/AutoChangeOver

Можно настроить разницу температур для автоматического переключения.

- 1. Выберите главное меню и нажмите значок меню [условия].
- 2. В списке параметров нажмите Дополнителые настройки.
- 3. В списке подробных параметров нажмите Разность температур Для Setback/ AutoChangeOver.
- 4. Нажмите кнопки [+]/[-], чтобы выбрать разность температур, и нажмите кнопку [Применить].

|          | +   |    |
|----------|-----|----|
|          | 0.5 | °C |
|          | -   |    |
|          |     | ~  |
|          |     |    |
| Отменить |     |    |

# Обновление микропрограммы

Чтобы обновить текущую версию микропрограммы, выполните следующие действия.

# Примечание

- Цтобыто бновить микропрограмму, требуется USB-карта памяти с файлом patch.tar, который должен находиться в папке ramdisk.

- у Для стандартных флэш-накопителей, USB для мини-кабеля USB не требуется.
- 1. Вставьте USB-карту памяти в соответствующий порт центральными контроллера.
- Выберите главное меню и нажмите значок меню [условия].
- 3. В списке параметров нажмите Дополнителые настройки.
- 4. В списке подробных параметров нажмите Обновление микропрограммы.
- 5. В открывшемся окне обновления микропрограммы нажмите кнопку [Обновление микропрограммы].
  - После завершения процесса обновления программа будет перезапущена.

| AC Smart M                      | южет быть об                                |                                                                       |
|---------------------------------|---------------------------------------------|-----------------------------------------------------------------------|
| и использовани                  | ии USB памят                                | пи S/W Update.                                                        |
| ton and connect<br>system after | t the USB mer<br>the update is              | nory. Then restart the complete.                                      |
| Отменить                        |                                             |                                                                       |
|                                 | tton and connec<br>system after<br>Отменить | ton and connect the USB mer<br>system after the update is<br>Отменить |

#### Сохранить резервную копию

Чтобы сохранить резервную копию базы данных, хранящейся в системе, на USB-карту памяти, выполните следующие действия.

- 1. Вставьте USB-карту памяти в соответствующий порт центральными контроллера.
- 2. Выберите главное меню и нажмите значок меню [условия].
- 3. В списке параметров нажмите **Дополнителые настройки**.
- 4. В списке подробных параметров нажмите Сохранить резервную копию.
- 5. В окне резервного копирования базы данных нажмите кнопку [Сохранить резервную копию].

| Для сохране  | ния базы 4           | данных на              | USB носит        | ель,  |
|--------------|----------------------|------------------------|------------------|-------|
| подключите U | JSB носит<br>резеврн | ель и наж<br>ую копию' | мите "Сохр<br>'. | анить |
|              |                      |                        |                  |       |
| Отмен        | ить                  |                        |                  |       |

#### Восстановить базу данных

Чтобы восстановить системную базу данных, можно использовать базу, сохраненную на USB-карте памяти.

- 1. Вставьте USB-карту памяти в соответствующий порт центральными контроллера.
- Выберите главное меню и нажмите значок меню [условия].
- 3. В списке параметров нажмите Дополнителые настройки.
- В списке подробных параметров нажмите Восстановить базу данных.
- 5. В окне резервного копирования базы данных нажмите кнопку [Восстановить базу данных].
  - После завершения процесса восстановления базы данных программа будет перезапущена.

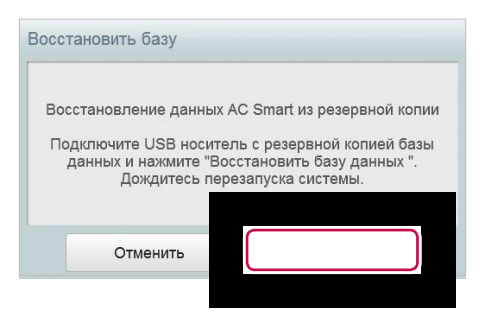

# Auto Mode Option (Автоматический режим

Автоматический режим можно настроить следующим образом.

- 1. В главном меню щелкните (коснитесь) значка меню условия.
- 2. В списке параметров щелкните (коснитесь) «Дополнительные настройки».
- 3. В списке дополнительных параметров щелкните (коснитесь) «Автоматический режим».
- 4. Щелкните (коснитесь) нужного автоматического режима.
  - Автоматический режим: Автоматический режим работы внутреннего блока в программе ACS IV Controller (автоматическое переключение, Задержка)
  - 2Set Auto Mode: Автоматический режим работы с двумя комплектами внутренних блоков. Только для США

| Вариант автоматический режим                               |   |
|------------------------------------------------------------|---|
| Автоматический режим                                       | • |
| 2Установите автоматический режим<br>(только для США опция) | ۲ |
| Отменить                                                   |   |

# Outdoor Unit Oil-Return Operation (Возврат масла в наружном блоке)

Операцию возврата масла в наружном блоке можно настроить следующим образом.

- 1. В главном меню щелкните (коснитесь) значка меню условия.
- 2. В списке параметров щелкните (коснитесь) «Дополнительные настройки».
- 3. В списке дополнительных настроек щелкните (коснитесь) «Возврат масла в наружном блоке».
- 4. Щелкните (коснитесь) нужной операции.
  - Если выбрано значение «Включить», в окне установки времени щелкните нужное время.

| включите        |           | 0                |
|-----------------|-----------|------------------|
| запрещать       |           | ۲                |
|                 | Отменить  | ,                |
| Наружный блок I | -leфть Ве | рнуться Эксплуат |
|                 | +         |                  |
| каждый          | 21<br>_   | час              |
# Примечание

Etonycete ACP BACnet, номер экземпляра объекта BACnet изменяется в зависимости от настройки [Auto Mode Option].

Более подробные сведения приведены в руководстве по установке.

#### Перезапуск системь

Перезапуск системы удаленным образом.

#### Перезапуск системы

Способ удаленного перезапуска системы состоит в следующем.

- 1. Выберите главное меню и нажмите значок меню [условия].
- 2. В списке параметров щелкните (коснитесь) «Дополнительные настройки»
- 3. Щелкните (коснитесь) пункта Перезапуск системы в списке вспомогательной настройки.
- 4. Чтобы выполнить перезапуск системы щелкните (коснитесь ее) кнопку [Перезапуск системы].

| Перезагру | /зка системы |                      |
|-----------|--------------|----------------------|
|           | Вариант пере | взагрузки системы    |
|           | Отменить     | Перезагрузка системы |

# Пользовательская настройка

Для изменения пользовательских настроек требуются права администратора.

| экран настройки<br>Дополнительные настройки<br>Пользовательская настройка<br>сети настройка | дефолт<br>Сменить пароль<br>system_admin Сменить пароль<br>Добавить пользователя<br>Добавить администратора/пользователя |        |        |
|---------------------------------------------------------------------------------------------|----------------------------------------------------------------------------------------------------|--------|--------|
| Дополнительные настройки<br>Пользовательская настройка<br>сети настройка                    | Сменить пароль<br>system_admin Сменить пароль<br>Добавить пользователя<br>Добавить администратора/пользователя           |        |        |
| Пользовательская настройка сети настройка                                                   | Добавить пользователя<br>Добавить администратора/пользователя                                                            |        |        |
| сети настройка                                                                              | Добавить администратора/пользователя                                                                                     |        |        |
|                                                                                             |                                                                                                    |        |        |
| E-Mail настройка                                                                            | правление пользователями                                                                                                 |        |        |
| TMS настройка                                                                               | AC UNIT,AC UNIT 2                                                                                                    | Удалит | Редакт |
| Channel настройка                                                                           | 2<br>DXHRV,AWHP                                                                                                    | Удалит | Редакт |
|                                                                                             | <b>3</b><br>AC UNIT 2,AWHP,AHU                                                                                           | Удалит | Редакт |

| Параметр                     | Описание                                                                                                    |
|------------------------------|----------------------------------------------------------------------------------------------------|
| Сменить пароль               | Для изменения пароля требуются права администратора.                                                                                     |
| Добавить<br>пользователя     | Добавление до 30 новых пользователей системы.                                                                                            |
| Управление<br>пользователями | <ul> <li>у Кнопка [Удалить]: удаление пользователя.</li> <li>у Кнопка [Редактировать]: изменение информации<br/>пользователя.</li> </ul> |

## Сменить пароль

Чтобы изменить пароль (при наличии прав администратора), выполните следующие действия.

- 1. Выберите главное меню и нажмите значок меню [условия].
- 2. В списке параметров нажмите Пользовательская настройка.
- 3. В списке подробных параметров нажмите Сменить пароль.
- 4. Введите текущий и новый пароль и нажмите кнопку [Подтвердить].
  - Текущий пароль: ввод текущего пароля.
  - Новый пароль: ввод нового пароля, выбранного пользователем.
  - Подтвердите пароль: повторный ввод нового пароля для проверки его правильности.

| Текущий<br>пароль     | Введите пароль. |             |
|-----------------------|-----------------|-------------|
| Новый пароль          | Введите п       | ароль.      |
| Подтвердите<br>пароль | Введите пароль. |             |
| Отмен                 | ить             | Подтвердить |

#### Добавить пользователя

Чтобы добавить пользователя, выполните следующие действия.

- 1. Выберите главное меню и нажмите значок меню [условия].
- 2. В списке параметров нажмите Пользовательская настройка.
- 3. В списке подробных параметров нажмите **Добавить пользователя**.
- 4. В открывшемся окне введите пароль и нажмите [Подтвердить].

| 400аВИТЬ ПОЛЬЗОВАТС.<br>Аля добавления пользователя<br>Звести пароль. | ЛЯ<br>і необходимо ввести пароль |
|-----------------------------------------------------------------------|----------------------------------|
| Введите пароль.                                                       |                                  |
|                                                                       | -                                |

- 5. В окне "Добавить нового пользователя" укажите информацию пользователя и нажмите [Подтвердить].
  - ID: введите идентификатор пользователя для сервера эл. почты.
  - Пароль: введите пароль для учетной записи.
  - Подтверждение пароля: введите пароль еще раз.
  - Статус пользователя: выберите необходимые разрешения для пользователя.
  - Имеет доступ: выберите группу управляемых устройств.

| ID                   | Имеет доступ  |   |
|----------------------|---------------|---|
| Ввести ID            | 🗸 Группа (14) |   |
| Пароль               | 🖌 AC UNIT     | - |
| Введите пароль.      | AC UNIT 2     |   |
| Подтверждение пароля |               |   |
| Введите пароль.      | VENT          |   |
| Статус пользователя  | V DXHRV       |   |
| 🔘 Пользователь       | V AWHP        |   |
| Администратор        | V AHU         |   |
|                      |               |   |

#### римечание

Возможность использования ограничена в зависимости от пользователя.

- у Меню обычного пользователя: функция "Auto Logic", отчет, настройка устройств, параметры
- у Меню администратора: конфигурация система

#### Иправление пользователями

Ниже приведено описание удаления добавленного пользователя или редактирования информации пользователя.

#### Удаление информации пользователя

Чтобы удалить информацию добавленного пользователя, выполните следующие действия.

- 1. Выберите главное меню и нажмите значок меню [условия].
- 2. В списке параметров нажмите Пользовательская настройка.
- В списке пользователей нажмите кнопку [Удалить] для информации пользователя, которую необходимо удалить.

| экран настройки            | дефолт                                        |               |
|----------------------------|-----------------------------------------------|---------------|
| Дополнительные настройки   | Сменить пароль<br>system_admin Сменить пароль |               |
| Пользовательская настройка | Добавить пользователя                         |               |
| сети настройка             | Добавить администратора/пользователя          |               |
|                            | Управление пользователями                     |               |
| E-Mail настройка           | 1                                             |               |
| TMS настройка              | AC UNIT, AC UNIT 2                            | iki           |
| Channel настройка          | – 2<br>DXHRV,AWHP                             | акт           |
|                            | 3<br>AC UNIT 2,AWHP,AHU                       | Удалит Редакт |
|                            |                                               |               |
|                            |                                               |               |
|                            |                                               |               |

- 4. В открывшемся окне введите пароль и нажмите [Подтвердить].
  - Информация пользователя будет удалена.

| далить пользовател                          | R                       |
|---------------------------------------------|-------------------------|
| ія удаления пользователя н<br>вести пароль. | еобходимо ввести пароль |
|                                             |                         |
|                                             |                         |
|                                             |                         |
| Введите пароль.                             |                         |
| Введите пароль.                             |                         |

5. Для завершения пользователь удалит, Щелкните (коснитесь) кнопку [Подтвердить].

#### Редактирование информации пользователя

Чтобы изменить информацию добавленного пользователя, выполните следующие действия.

- 1. Выберите главное меню и нажмите значок меню [условия].
- 2. В списке параметров нажмите Пользовательская настройка.
- 3. В списке пользователей нажмите кнопку [Редактировать] для информации пользователя, которую необходимо изменить.

| Общие настройки            | Пользовательская настройка                    |               |
|----------------------------|-----------------------------------------------|---------------|
| экран настройки            | дефолт                                        |               |
| Дополнительные настройки   | Сменить пароль<br>system_admin Сменить пароль |               |
| Пользовательская настройка | Добавить пользователя                         |               |
| сети настройка             | дооавить администратора/пользователя          |               |
| E-Mail настройка           | управление пользователями                     |               |
| TMS настройка              | AC UNIT,AC UNIT 2                             | ٧ŗ            |
| Channel настройка          | 2<br>DXHRV,AWHP                               | Уд            |
|                            | 3<br>AC UNIT 2,AWHP,AHU                       | Удалит Редакт |
|                            |                                               |               |
|                            |                                               |               |
| хсловия                    |                                               | AM 10:2       |

4. В открывшемся окне введите пароль и нажмите [Подтвердить].

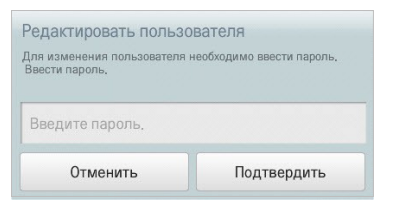

5. В окне "Добавить нового пользователя" укажите информацию пользователя и нажмите [Подтвердить].

| ID                    | Имеет доступ  |
|-----------------------|---------------|
| 1                     | 🗸 Группа (13) |
| Пароль                | V AC UNIT     |
| Введите пароль. Измен | ✓ AC UNIT 2   |
|                       | VENT          |
| Статус пользователя   | V DXHRV       |
| 🔘 Пользователь        | V AWHP        |
| Администратор         | AHU           |

• Изменения информации пользователя будут сохранены.

6. Для завершения пользователю редактировать, Щелкните (коснитесь) кнопку [Подтвердить].

# сеть Настройка (AC Smart IV только)

Ниже приведено описание настройки сетевого окружения.

| Общие настройки            | сети Настройка                                           |
|----------------------------|----------------------------------------------------------|
| экран настройки            | Настройки IP адреса                                      |
| Дополнительные настройки   | Настройки IP адреса<br>Использовать статический IP адрес |
| Пользовательская настройка | Информация об IP                                         |
| сети Настройка             | IРадрес                                                  |
| E-Mail настройка           | 000,000,000,000                                          |
| TMS настройка              | 000,000,000,000                                          |
| Channel настройка          | Шлюз<br>000.000.000.000                                  |
|                            | Сервер DNS                                               |
|                            | ОсновнойDNS<br>000.000.000.000                           |
|                            | ДополнительныйDNS<br>000.000.000.000                     |
| условия                    | AM 10:22                                                 |

| Параметр                                       | Описание                                                                                                    |
|------------------------------------------------|----------------------------------------------------------------------------------------------------|
| Настройки IP<br>адреса                         | <ul> <li>Выберите тип назначения IP-адресов.</li> <li>у Получить IP адрес автоматически (DHCP): назначение<br/>IP-адресов в сети выполняется автоматически.</li> <li>у Использовать статический IP адрес: IP-адрес<br/>необходимо узнать у администратора сети и ввести его<br/>вручную.</li> </ul> |
| IP адрес                                       | Введите IP-адрес.                                                                                                    |
| Маска подсети                                  | Введите маску подсети для IP-адреса.                                                                                                    |
| Шлюз                                           | Введите IP-адрес шлюза.                                                                                                    |
| Основной DNS                                   | Введите IP-адрес основного DNS-сервера.                                                                                                    |
| Дополнительный<br>DNS                          | Введите IP-адрес дополнительного DNS-сервера.                                                                                                    |
| HTTP Port setting<br>(Настройка порта<br>HTTP) | Порт доступа к веб-сайту (от 1 до 65535)                                                                                                    |

## Настройки IP адреса

Чтобы выбрать тип назначения IP-адреса, выполните следующие действия.

- 1. Выберите главное меню и нажмите значок меню [условия].
- 2. В списке параметров нажмите сеть Настройка.
- 3. В списке подробных параметров нажмите Настройки IP адреса.
- 4. Выберите необходимый тип назначения IP-адреса.
  - Получить IP адрес автоматически (DHCP): назначение IP-адресов в сети выполняется автоматически.
  - Использовать статический IP адрес: IP-адрес необходимо узнать у администратора сети и ввести его вручную.

| Настройки адреса IP                    |   |
|----------------------------------------|---|
| Получить IP адрес автоматически (DHCP) |   |
| Использовать статический IP адрес      | ۲ |
| Отменить                               |   |

#### Р адрес

Чтобы ввести IP-адрес, выполните следующие действия.

- 1. Выберите главное меню и нажмите значок меню [условия].
- 2. В списке параметров нажмите сеть Настройка.
- 3. В списке подробных параметров нажмите IP адрес.
- 4. В окне резервного копирования базы данных нажмите кнопку [Применить].

| Информация о  | бІР                    |           |  |
|---------------|------------------------|-----------|--|
| IP адрес      | 1                      |           |  |
| Маска подсети | Введите маску подсети. |           |  |
| Шлюз          | Введите адрес шлюза.   |           |  |
| Отмен         | ить                    | Применить |  |

#### Маска подсети

Чтобы ввести маску подсети для IP-адреса, выполните следующие действия.

- 1. Выберите главное меню и нажмите значок меню [условия].
- 2. В списке параметров нажмите сеть Настройка.
- 3. В списке подробных параметров нажмите Маска подсети.
- 4. В окне для ввода IP-адреса укажите маску подсети и нажмите кнопку [Применить].

| IP адрес      | Введите IP адрес.    |  |
|---------------|----------------------|--|
| Маска подсети |                      |  |
|               |                      |  |
| Шлюз          | Введите адрес шлюза. |  |

Шлюз

Чтобы ввести IP-адрес шлюза, выполните следующие действия.

- 1. Выберите главное меню и нажмите значок меню [условия].
- 2. В списке параметров нажмите сеть Настройка.
- 3. В списке подробных параметров нажмите Шлюз.
- 4. В окне для ввода IP-адреса укажите IP-адрес шлюза и нажмите кнопку [Применить].

| Информация с  | бIP                    |           |  |
|---------------|------------------------|-----------|--|
| IP адрес      | Введите IP адрес.      |           |  |
| Маска подсети | Введите маску подсети. |           |  |
| Шлюз          |                        |           |  |
| Отмен         | ить                    | Применить |  |

### Основной DNS

Чтобы ввести IP-адрес основного DNS-сервера, выполните следующие действия.

- 1. Выберите главное меню и нажмите значок меню [условия].
- 2. В списке параметров нажмите сеть Настройка.
- 3. В списке подробных параметров нажмите Основной DNS.
- В окне для ввода данных для DNS-сервера укажите IP-адрес шлюза основного DNS-сервера и нажмите кнопку [Применить].

| Сервер DN         | S          |                     |
|-------------------|------------|---------------------|
| Основной<br>DNS   |            |                     |
| Дополнител<br>DNS | Введите ад | рес дополнительного |
| Отме              | енить      | Подтвердить         |

## Дополнительный DNS

Чтобы ввести IP-адрес дополнительного DNS-сервера, выполните следующие действия.

- 1. Выберите главное меню и нажмите значок меню [условия].
- 2. В списке параметров нажмите сеть Настройка.
- 3. В списке подробных параметров нажмите **Дополнительный DNS**.
- В окне для ввода данных для DNS-сервера укажите IP-адрес шлюза дополнительного DNSсервера и нажмите кнопку [Применить].

| Сервер DN         | S                           |             |
|-------------------|-----------------------------|-------------|
| Основной<br>DNS   | Введите адрес основного DNS |             |
| Дополнител<br>DNS |                             |             |
| Отме              | енить                       | Подтвердить |

#### Настройка порта НТТР

Если определенные порты заблокированы администратором сети, доступ к веб-сайту с помощью программы AC Smart IV невозможен. В этом случае вам потребуется установить доступный порт в параметрах сетевой среды.

Задать порт НТТР можно следующим образом.

- 1. В главном меню щелкните (коснитесь) значка меню [Операционная среда].
- 2. В списке параметров щелкните (коснитесь) «Сетевые настройки».
- 3. В списке дополнительных параметров щелкните (коснитесь) «Настройка порта HTTC».
- После отображения окна «HTTP Port setting (Настройка порта HTTP)» введите номер порта HTTP (в диапазоне 1-65535) и щелкните (коснитесь) кнопки [Подтвердить].

| Настройка НТТР-порт | a         |
|---------------------|-----------|
| HTTP-               |           |
|                     |           |
| Отменить            | Применить |

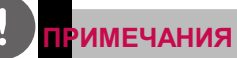

ноонезнастройки порта НТТР доступ к веб-сайту выполняется следующим образом http://IPадрес: номер порта. если используется порт с номером, отличным от 80.

у Если IP-адрес равен 123.123.123.123, а номер порта 4321, адрес доступа к веб-сайту http://123.123.123.123.123.123.1

## Настройка порта BACnet (ACP BACnet только)

Задать порт BACnet можно следующим образом.

- 1. В главном меню щелкните (коснитесь) значка меню [Операционная среда].
- 2. В списке параметров щелкните (коснитесь) «Сетевые настройки».
- 3. В списке дополнительных параметров щелкните (коснитесь) «Настройка порта BACnet».
- После отображения окна «BACnet Port setting (Настройка порта BACnet)» введите номер порта НТТР (в диапазоне 1-65535) и щелкните (коснитесь) кнопки [Подтвердить].

| Настр  | ойка порта ВА | Cnet      |  |
|--------|---------------|-----------|--|
|        |               |           |  |
| Порт В |               |           |  |
|        |               |           |  |
|        | Отменить      | Применить |  |

# E-Mail Настройка (ACP IV, AC Smart IV)

В случае отсутствия администратора центральными контроллера отправляет всю информацию об ошибках по электронной почте для проверки администратором. Ниже приведено описание настройки электронной почты.

| Общие настройки            | E-Mail Настройка                             |              |
|----------------------------|----------------------------------------------|--------------|
| экран настройки            | Управление аккаунтом                         |              |
| Дополнительные настройки   | Настройки почты аккаунта<br>Настоойки e-mail |              |
| Пользовательская настройка | Настройка почты                              |              |
| сети Настройка             | Настройка почты                              |              |
| E-Mail Настройка           | Включить                                     |              |
| TMS настройка              | Настройки отправления                        |              |
| Channel настройка          | Тема<br>ACSmart Report                       |              |
|                            | Обновление почты<br>dsfa.gmail.com           |              |
|                            | Цикл передачи во ошибке (протокол)<br>50Min. |              |
|                            | Ежедневная отправка отчёта<br>инвалид        | $\checkmark$ |
| VCTORMS                    |                                              | AM 10        |

| Параметр                              | Описание                                                                                      |
|---------------------------------------|-----------------------------------------------------------------------------------------------|
| Настройки почты<br>аккаунта           | Настройка учетной записи эл. почты пользователя.                                              |
| E-Mail Настройка                      | Выберите, необходимо ли использовать эл. почту.                                               |
| Тема                                  | Укажите тему письма при отправке по почте.                                                    |
| Обновление почты                      | Зарегистрируйте электронный адрес пользователя, который будет получать почту.                 |
| Цикл передачи во<br>ошибке (протокол) | Укажите периодичность передачи для отправки почты в<br>случае возникновения ошибки.           |
| Ежедневная отправка<br>отчёта         | Настройте отправку почты ежедневно в 00:00 в случае отсутствия ошибок для добавления в отчет. |

#### Настройки почты аккаунта

Чтобы настроить аккаунт эл. почты пользователя, выполните следующие действия.

- 1. Выберите главное меню и нажмите значок меню [Условия].
- 2. В списке параметров нажмите E-Mail Настройка.
- 3. В списке подробных параметров нажмите Настройки почты аккаунта.
- 4. Укажите информацию для аккаунта почты.
  - Имя пользователя: введите имя пользователя эл. почты.
  - Адрес e-mail: введите адрес эл. почты пользователя.
  - Сервер исходящей почты(SMTP): введите адрес почтового сервера.
  - Порт сервера исходящей почты: введите номер порта почтового сервера.
  - Счет доступа к серверу: введите аккаунт сервера подключений.
  - Пароль: введите пароль для входа в систему почтового сервера.

|                 | овер исходящей почты(SMTP) | Сирт поступа и серверу) |
|-----------------|----------------------------|-------------------------|
|                 |                            | очет доступа к осрвору) |
|                 | ведите адрес сервера.      | abc@gmail.com           |
|                 | от сервера исходящей почты | Пароль                  |
| dsfa .gmail.com | Введите порт сервера.      | ****                    |

- 5. Нажмите [Проверка настроек профиля], чтобы проверить правильность настройки аккаунта.
- 6. В окне завершения настройки аккаунта нажмите [Подтвердить].
- 7. Чтобы завершить настройку аккаунта эл. почты, нажмите кнопку [Подтвердить].

## Настройки почты

Чтобы выбрать, нужно ли использовать эл. почту, выполните следующие действия.

- 1. Выберите главное меню и нажмите значок меню [Условия].
- 2. В списке параметров нажмите E-Mail Настройка.
- 3. В списке параметров нажмите Настройки почты.
  - Если выбран параметр Включить, поле для отметки становится красным, а параметры Тема, Обновление почты, Цикл передачи во ошибке (протокол) и Ежедневная отправка отчёта будут активированы.

| Общие настройки            | E-Mail Настройка                             |              |
|----------------------------|----------------------------------------------|--------------|
| экран настройки            | Управление аккаунтом                         |              |
| Дополнительные настройки   | Настройки почты аккаунта<br>Настройки e-mail |              |
| Пользовательская настройка | Настройка почты                              |              |
| сети Настройка             | Настройка почты                              | <b>~</b>     |
| E-Mail Настройка           | Включитъ                                     |              |
| TMS настройка              | Настройки отправления                        |              |
| Channel настройка          | ACSmart Report                               |              |
|                            | Обновление почты<br>dsfa.gmail.com           |              |
|                            | Цикл передачи во ошибке (протокол)<br>50Min. |              |
|                            | Ежедневная отправка отчёта<br>инвалид        | $\checkmark$ |
| условия                    |                                              | AM 10:2      |

## Тема

Чтобы указать тему письма эл. почты, выполните следующие действия.

- 1. Выберите главное меню и нажмите значок меню [Условия].
- 2. В списке параметров нажмите E-Mail Настройка.
- 3. В списке подробных параметров нажмите Тема.
- 4. В окне настройки эл. почты укажите заголовок сообщения и нажмите [Подтвердить].

| Настройка почты  |                 |          |     |                     |                       |
|------------------|-----------------|----------|-----|---------------------|-----------------------|
| Тема             | ACSmart Report  |          |     |                     |                       |
| Обновление почты | dsfa .gmail.com |          | Вве | едите адрес e-mail. | Введите адрес e-mail. |
|                  |                 | Отменить |     | Подтвердить         |                       |

#### Обновление почты

Чтобы добавить адрес эл. почты, выполните следующие действия.

- 1. Выберите главное меню и нажмите значок меню [Условия].
- 2. В списке параметров нажмите E-Mail Настройка.
- 3. В списке параметров нажмите **Обновление почты**.
- 4. В окне настройки эл. почты укажите адрес получателя и нажмите [Подтвердить].

| Настройка почты  |                 |                       |                       |
|------------------|-----------------|-----------------------|-----------------------|
| Тема             | ACSmart Report  |                       |                       |
| Обновление почты | dsfa .gmail.com | Введите адрес e-mail. | Введите адрес e-mail. |
|                  | Отменить        | Подтвердить           |                       |

#### Цикл передачи во ошибке (протокол)

Чтобы настроить расписание для отправки сообщения об ошибках с промежутком от 10 минут до одного часа, выполните следующие действия.

- 1. Выберите главное меню и нажмите значок меню [Условия].
- 2. В списке параметров нажмите E-Mail Настройка.
- 3. В списке подробных параметров нажмите Цикл передачи во ошибке (протокол).
- 4. В окне выбора расписания отправки эл. почты нажмите необходимое расписание.

| 10Min. |   |
|--------|---|
| 20Min. | ( |
| 30Min. |   |
| 40Min. | ( |
| 50Min. | ( |
| 60Min. | ( |

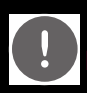

## **ПРИМЕЧАНИЯ**

нопьзуитесь данной настройкой с осторожностью, т.к. электронная почта отправляется с выбранной скоростью только до изменения условия!

## Ежедневная отправка отчёта

Чтобы настроить автоматическую отправку эл. почты один раз в день (даже в случае отсутствия ошибок), выполните следующие действия.

- 1. Выберите главное меню и нажмите значок меню [Условия].
- 2. В списке параметров нажмите E-Mail Настройка.
- 3. В списке подробных параметров нажмите Ежедневная отправка отчёта.
  - Выбран параметр Включить, поле для отметки становится красным.

| Общие настройки            | E-Mail Настройка                             |              |
|----------------------------|----------------------------------------------|--------------|
| экран настройки            | Управление аккаунтом                         |              |
| Дополнительные настройки   | Настройки почты аккаунта<br>Настройки e-mail |              |
| Пользовательская настройка | Настройка почты                              |              |
| сети Настройка             | Настройка почты                              |              |
| E-Mail Настройка           | Включить                                     |              |
| TMS настройка              | Настройки отправления                        |              |
| ,<br>Channel настройка     | Tema<br>ACSmart Report                       |              |
|                            | Обновление почты<br>dsfa.gmail.com           |              |
|                            | Цикл передачи во ошибке (протокол)<br>50Min, |              |
|                            | Ежедневная отправка отчёта<br>Включить       | $\checkmark$ |
| условия                    |                                              | AM 10:       |

## **ТМЅ Настройка**

Ниже приведено описание настройки удаленного управления системой.

| Общие настройки            | TMS Настройка                       |          |
|----------------------------|-------------------------------------|----------|
| экран настройки            | ТМS конфигурация                    |          |
| Дополнительные настройки   | TMS конфигурация                    |          |
| Пользовательская настройка | ТМЅ настройка сервера               |          |
| сети Настройка             | Адрес сервераTMS                    |          |
| E-Mail Настройка           | tms2.lge.com<br>                    | - 00     |
| TMS Настройка              | 23                                  | _        |
| Channel настройка          | Период обновления (секунд)<br>10сек |          |
|                            | информация о сайте                  |          |
|                            | Адрес объекта<br>SEOUL              |          |
|                            | Название объекта<br>LGE             | •        |
| условия                    | ,                                   | AM 10:22 |

| Параметр                      | Описание                                                                      |
|-------------------------------|-------------------------------------------------------------------------------|
| TMS конфигурация              | Выберите, нужно ли использовать функцию удаленного<br>управления.             |
| Адрес сервера TMS             | Настройте адрес сервера для удаленного управления.                            |
| Порт сервера ТМS              | Настройте порт для удаленного управления.                                     |
| Период обновления<br>(секунд) | Настройка периодичности обновления функции<br>удаленного управления (секунд). |
| Адрес объекта                 | Введите адрес удаленного объекта.                                             |
| Название объекта              | Введите имя объекта.                                                          |
| сайт кодом                    | Нажмите кнопку [Заказать сайт код] и введите код объекта.                     |
| имя администратора            | Введите имя руководителя объекта.                                             |
| Админ Контакт                 | Введите номер телефона руководителя объекта.                                  |

## TMS конфигурация

Чтобы выбрать, нужно ли использовать функцию удаленного управления, выполните следующие действия.

- Выберите главное меню и нажмите значок меню [Условия].
- 5. В списке параметров нажмите TMS Настройка.
- 6. В списке подробных параметров нажмите TMS конфигурация.
  - Если выбран параметр "Включить", поле для отметки становится красным, а параметры Адрес сервера TMS, Порт сервера TMS, Период обновления (секунд), Адрес объекта, Название объекта, сайт кодом, имя администратора и Админ Контакт будут активированы.

| Общие настройки            | TMS Настройка                |          |      |
|----------------------------|------------------------------|----------|------|
| экран настройки            | TMS конфигурация             |          |      |
| Дополнительные настройки   | TMS конфигурация<br>Включить | <b>~</b> |      |
| Пользовательская настройка | ТМS настройка сервера        |          |      |
| сети Настройка             | Appec cepsepaTMS             |          |      |
| E-Mail Настройка           | Порт сервера ТМS             |          |      |
| TMS Настройка              |                              |          |      |
| Channel настройка          | 10сек                        |          |      |
|                            | информация о сайте           |          |      |
|                            | Адрес объекта<br>SEOUL       |          |      |
|                            | Название объекта<br>LGE      |          | •    |
| условия                    |                              | AM 1     | 0:22 |

## Адрес сервера TMS

Чтобы настроить адрес сервера для функции удаленного управления, выполните следующие действия.

- 1. Выберите главное меню и нажмите значок меню [Условия].
- 2. В списке параметров нажмите ТМS Настройка.
- 3. В списке подробных параметров нажмите Адрес сервера TMS.
- В окне информации об удаленном управлении укажите адрес сервера для этой функции и нажмите [Подтвердить].

| Служба информа       | ции TMS        |          |             |  |
|----------------------|----------------|----------|-------------|--|
| Адрес сервера<br>TMS |                |          |             |  |
| Порт сервера TMS     | Введите порт о | сервера  |             |  |
|                      |                | Отменить | Подтвердить |  |

## Порт сервера TMS

Чтобы настроить порт сервера для функции удаленного управления, выполните следующие действия.

- 1. Выберите главное меню и нажмите значок меню [Условия].
- 2. В списке параметров нажмите **TMS Настройка**.
- 3. В списке подробных параметров нажмите Порт сервера TMS.
- В окне информации об удаленном управлении укажите порт сервера для этой функции и нажмите [Подтвердить].

| Служба информа       | ции TMS               |             |  |
|----------------------|-----------------------|-------------|--|
| Адрес сервера<br>TMS | Введите адрес сервера |             |  |
| Порт сервера TMS     |                       |             |  |
|                      | Отменить              | Подтвердить |  |

## Период обновления (секунд)

Чтобы настроить период обновления для функции удаленного управления, выполните следующие действия.

- 1. Выберите главное меню и нажмите значок меню [Условия].
- 2. В списке параметров нажмите TMS Настройка.
- 3. В списке подробных параметров нажмите Период обновления (секунд).
- 4. В окне настройки периода обновления выберите необходимый период.

| Период обновления (секунд) |   |
|----------------------------|---|
| 10сек                      | ۲ |
| ЗОсек                      | • |
| 60сек                      |   |
| 90сек                      | • |
| 120сек                     | • |
| Отменить                   |   |

## Адрес объекта

Чтобы указать адрес объекта, на котором установлен центральными контроллера, выполните следующие действия.

- 1. Выберите главное меню и нажмите значок меню [Условия].
- 2. В списке параметров нажмите TMS Настройка.
- 3. В списке подробных параметров нажмите Адрес объекта.
- В окне настройки объекта укажите адрес объекта и нажмите [Подтвердить].

| информация о са  | йте                |          |             |                   |
|------------------|--------------------|----------|-------------|-------------------|
| Адрес объекта    |                    |          |             |                   |
| Название объекта | Nome do local do A | AC Smart |             |                   |
| сайт кодом       | 000000000          |          |             | Заказать сайт код |
|                  | От                 | менить   | Подтвердить |                   |

#### Название объекта

Чтобы указать название объекта, на котором установлен центральными контроллера, выполните следующие действия.

- 1. Выберите главное меню и нажмите значок меню [Условия].
- 2. В списке параметров нажмите ТМS Настройка.
- 3. В списке подробных параметров нажмите Название объекта.
- 4. В окне настройки объекта укажите название объекта и нажмите [Подтвердить].

| информация о    | сайте                 |                   |
|-----------------|-----------------------|-------------------|
| Адрес объекта   | Введите адрес в блок. |                   |
| Название объект | ra                    |                   |
| сайт кодом      | 0000000000            | Заказать сайт код |
|                 | Отменить Подтвердить  |                   |

#### сайт кодом

Чтобы указать код для управления объектом, выполните следующие действия.

- 1. Выберите главное меню и нажмите значок меню [Условия].
- 2. В списке параметров нажмите TMS Настройка.
- 3. В списке подробных параметров нажмите сайт кодом.
- В окне настройки объекта нажмите кнопку [Заказать сайт код], введите код объекта и нажмите [Подтвердить].

|                 |           | ~ )         |             |                   |
|-----------------|-----------|-------------|-------------|-------------------|
| азвание объекта | Введите и | імя саита.) |             |                   |
| айт кодом       |           |             |             | Заказать сайт код |
|                 |           | Отменить    | Подтвердить |                   |
|                 |           |             |             |                   |
|                 |           |             |             |                   |

#### имя администратора

Чтобы указать имя руководителя объекта, выполните следующие действия.

- 1. Выберите главное меню и нажмите значок меню [Условия].
- 2. В списке параметров нажмите TMS Настройка.
- 3. В списке подробных параметров нажмите имя администратора.
- В окне настройки информации о руководителе объекта укажите имя и нажмите [Подтвердить].

| MA             |          |  |  |
|----------------|----------|--|--|
| администратора |          |  |  |
| Админ Контакт  | 000-0000 |  |  |
|                |          |  |  |
|                | -        |  |  |

### Админ Контакт

Чтобы указать номер телефона руководителя объекта, выполните следующие действия.

- 1. Выберите главное меню и нажмите значок меню [Условия].
- 2. В списке параметров нажмите **TMS Настройка**.
- 3. В списке подробных параметров нажмите Админ Контакт.
- В окне настройки информации о руководителе объекта укажите его номер телефона и нажмите [Подтвердить].

| Информация ад         | министратору сайта           |             |  |
|-----------------------|------------------------------|-------------|--|
| имя<br>администратора | Введите имя поля, администра | атор        |  |
| Админ Контакт         |                              |             |  |
|                       |                              | Повтрорянти |  |
|                       | Отменить                     | подтвердить |  |

# Channel Настройка

Ниже приведено описание процедуры Channel Настройка центральными контроллера.

# ACP IV, ACP BACne

| Общие настройки            | Channel настройка  |
|----------------------------|--------------------|
| экран настройки            | CH5<br>LGAP_AHU    |
| Дополнительные настройки   | CH6<br>MODBUS 9600 |
| Пользовательская настройка |                    |
| сети настройка             |                    |
| E-Mail настройка           |                    |
| TMS настройка              |                    |
| Channel настройка          |                    |
|                            |                    |
|                            |                    |
|                            |                    |
| условия                    | PM 02:15           |

| Параметр | Описание                                                                                                    |
|----------|----------------------------------------------------------------------------------------------------|
| CH5      | LGAP_AHU: Агрегат (генеральный, Out-Air блок<br>(генеральный), Out-Air блок (отходы регенерации тепла))<br>связи.<br>у MODBUS_9600, MODBUS_19200: Агрегат (модульная<br>обработки возлуха, модульная Out-Air блок, DOAS) |
|          | Ехр. I / О связи.                                                                                                    |
|          | DEMAND: Demand Controller connection.                                                                                                    |
| CH6      | у MODBUS_9600, MODBUS_19200: Агрегат (модульная<br>обработки воздуха, модульная Out-Air блок, DOAS),<br>Exp.I / О связи.                                                                                                 |

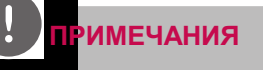

а связи Modbus умолчанию MODBUS\_9600.

| AC | Sm | art | IV |
|----|----|-----|----|
|    |    |     |    |

| Общие настройки            | Channel настройка |
|----------------------------|-------------------|
| экран настройки            | CH1<br>LGAP_AHU   |
| Дополнительные настройки   |                   |
| Пользовательская настройка |                   |
| сети настройка             |                   |
| E-Mail настройка           |                   |
| TMS настройка              |                   |
| Channel настройка          |                   |
|                            |                   |
|                            |                   |
|                            |                   |
| условия                    | PM 02:22          |

| Параметр | Описание                                                                                                    |
|----------|----------------------------------------------------------------------------------------------------|
| CH1      | у LGAP_AHU: Агрегат (генеральный, Out-Air блок<br>(генеральный), Out-Air блок (отходы регенерации<br>тепла)) связи.   |
| om       | у MODBUS_9600, MODBUS_19200: Агрегат (модульная обработки воздуха, модульная Out-Air блок, DOAS),<br>Exp.I / О связи. |

| примечания |     |
|------------|-----|
|            | 000 |

астройка связи Modbus умолчанию MODBUS\_9600.

# BACnet Настройка (ACP BACnet только)

Следующее объясняет настройку BACnet контроллера ACS IV.

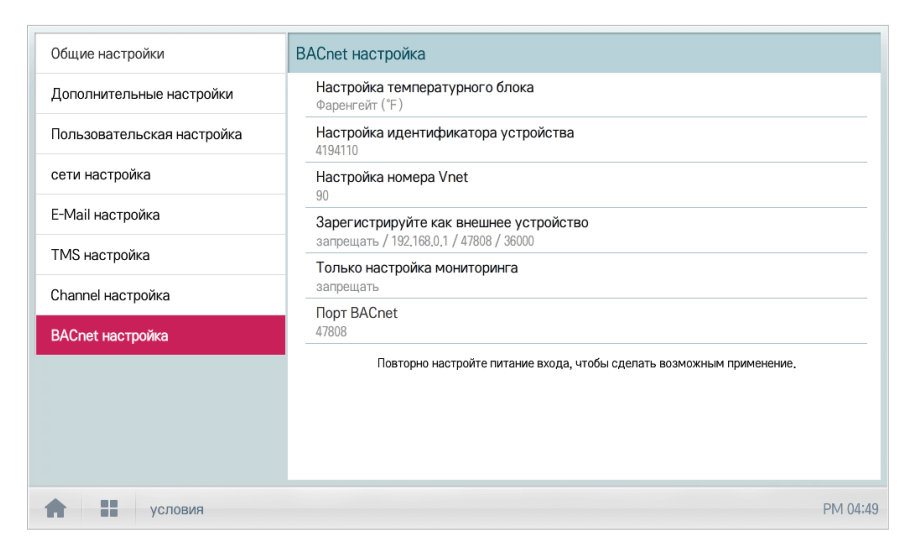

| Параметр                          | Описание                                                                                  |
|-----------------------------------|-------------------------------------------------------------------------------------------|
| Настройка<br>температурного блока | Настройте температурный блок на взаимодействие с<br>BMS.                                  |
|                                   | Чтобы указать номер экземпляра устройства, нужно<br>установить идентификатор устройства.  |
|                                   | Идентификатор устройства по умолчанию — 9000, номер<br>экземпляра устройства указан ниже. |
| Настройка                         | Внутренний блок: идентификатор устройства                                                 |
| идентификатора                    | ERV: идентификатор устройства + 1                                                         |
| устройства                        | АНU: идентификатор устройства + 2                                                         |
|                                   | Сведения о цикле внешнего блока: идентификатор<br>устройства + 3                          |
|                                   | AWHP: идентификатор устройства + 4                                                        |
|                                   | Общий: идентификатор устройства + 5                                                       |
|                                   | Чтобы использовать функцию Modbus TCP ACP BACnet, следует<br>установить номер Vnet.       |
| настроика номера vnet             | Номер Vnet используется для установки подчиненного адреса идентификатора Modbus TCP.      |
| Зарегистрируйте как               | Зарегистрируйте как внешнее устройство.                                                   |
| внешнее устройство                | Дополнительные сведения получите у специалистов BMS.                                      |
|                                   | Измените порт BACnet IP.                                                                  |
| Порт BACnet                       | Порт по умолчанию 47808.                                                                  |
|                                   | Дополнительные сведения получите у специалистов BMS.                                      |

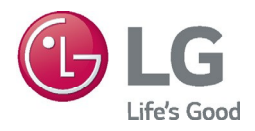